I

# **Table of Contents**

| Part I    | Introducción                  | 1        |
|-----------|-------------------------------|----------|
| 1         | Bienvenido                    | . 2      |
| 2         | Beneficios de usar ExcelFSM   | . 3      |
| 3         | Requerimientos de Sistema     | . 5      |
| 4         | Desinstalar                   | . 5      |
| Part II   | La cinta FSM                  | 5        |
| Part III  | Menú contextual               | 6        |
| Part IV   | B. Comprobación               | 8        |
| 1         | Leer B. Comprobación          | . 8      |
|           | FS consolidado                | 18       |
| 2         | Desglose del libro mayor      | 20<br>33 |
| 3         | Ajustes y Reclasificaciones   | 38       |
| Part V    | Creación de un informe 4      | 2        |
| 1         | Nombre                        | 42       |
| 2         | Fecha                         | 42       |
| 3         | Títulos de partida            | 45       |
| 4         | Saldo de partida              | 46       |
| 5         | Seleccionar período           | 55       |
| 6         | Totales                       | 64       |
| Part VI   | Presentación del informe 6    | 6        |
| 1         | Detalles                      | 67       |
| 2         | Comparativo                   | 75       |
| 3         | Saldos ajustados              | 77       |
| 4         | Redondeado                    | 87       |
| Part VII  | Papeles de trabajo 9          | 1        |
| 1         | Hoja de trabajo               | 91       |
| 2         | Hojas de detalle              | 97       |
| 3         | Hojas de cuentas agrupadas 10 | 03       |
| Part VIII | Utilidades 10                 | 9        |
| 1         | Admr. de hojas 10             | 09       |
| 2         | Imprimir11                    | 11       |
|           |                               |          |

| 3       | Sinc. con WordFSM |     |
|---------|-------------------|-----|
| 4       | Mayor             | 114 |
| Part IX | Ayuda             | 116 |
| Part X  | Acerca            | 117 |
| Part XI | ExcelFSM          | 119 |
|         | Index             | 0   |

1

# 1 Introducción

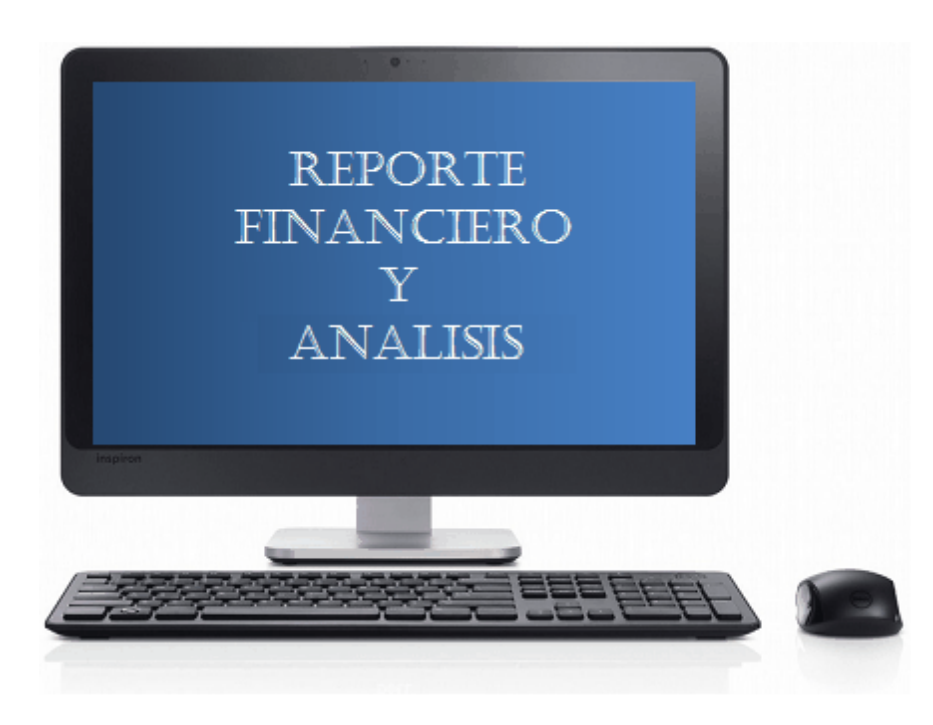

*ExcelFSM* es fácil de instalar, fácil de usar y fácil de aprender es un complemento para Microsoft Excel que brinda los FSM's, método patentado único y universal para millones de usuarios de todo el mundo, que crean y actualizan informes financieros diarios.

El software mejorado de hoja de cálculo de Excel es ahora un generador integrado de informes financieros, donde los informes se actualizan automáticamente con los datos de contabilidad de los siguientes períodos (p. ej., día siguiente, semana siguiente, el próximo mes, etc.).

El software mejorado de hoja de cálculo de Excel también es un programa de prueba de equilibrio: creación, agrupación y ajuste de una prueba balance para preparar estados financieros, declaraciones de impuestos y sus papeles de trabajo..

ExcelFSM proporciona una enorme flexibilidad en crear informes financieros personalizados, como:

- Estados financieros no típicos como organizaciones sin fines de lucro
- Estados de flujo de caja
- · Estados financieros trimestrales comparativos
- Estado financiero consolidado

Asegurando su integridad sin excesiva revisión. Su innovadora invención está cambiando de paradigma para oficiales financieros, departamentos financieros, negocios gerenciales, emprendedores y firmas contables, reduciendo la cantidad de tiempo dedicado a preparar y revisar reportes financieros.

*ExcelFSM* es asequible y paga dividendos rápidamente en términos de tiempo y costes ahorrados.

La patente *Financial Statement Module* Patent describe un método único y universal para crear informes financieros con una computadora para cualquier tipo de empresa u organización (El método). También proporciona la capacidad de leer, organizar y manipular los datos contables de cualquier software de contabilidad (inteligencia de negocios) y ofrece una función de desglose del libro mayor.

La invención *FSM* fue presentada para protección de patente a una unidad de arte de la Oficina de Patentes, donde la tasa de asignación es solo del 16% [consulte "<u>Business method patents for financial products</u>"], y se ha concedido <u>Patent 7,139,729</u>.

El *ROMAD* (*Reading, Organizing and Manipulating Accounting Data*) patent <u>7,885,868</u> brinda más información sobre la capacidad de FSM inteligencia de negocios.

### 1.1 Bienvenido

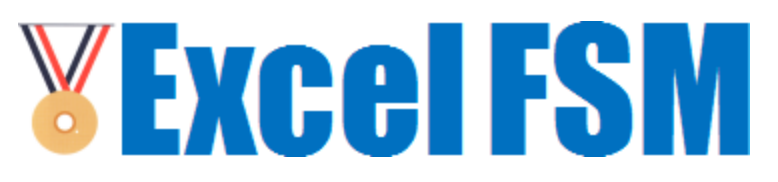

#### Bienvenido a ExcelFSM™

*ExcelFSM* es la forma más rápida y sencilla de crear y actualizar informes financieros.

#### ¿Por qué no puedo usar Microsoft Excel o Microsoft Word?

Crear informes financieros en Microsoft Excel (y Word) es tedioso y propenso a errores. Calcular elementos y totales es muy laborioso. No hay diario de ajuste entradas. Los papeles de trabajo deben realizarse manualmente. Lo peor de todo, jeste trabajo debe hacerse de nuevo desde cero para cada periodo financiero! Además, los informes de cada período se guardan en archivos separados, lo que dificulta el comparar números de varios períodos financieros juntos.

*ExcelFSM* agrega a Excel los conceptos de alto nivel de estados financieros: balances de prueba y la noción de débito y crédito, a partir de las fechas, cuentas, agrupación de cuentas en elementos de informes financieros, agrupando elementos en totales, ajustes de entradas, papeles de trabajo y más. No solo puede trabajar dentro de Excel de forma natural, utilizando estos conceptos de alto nivel para elaborar informes financieros, pero gracias

a la inteligencia empresarial de ExcelFSM para leer, organizar, y manipular los datos contables de cualquier cuenta software, estos informes financieros se actualizarán ¡automáticamente!

#### ¿A dónde voy desde aquí?

A medida que continúe leyendo esta ayuda, consulte el libro de trabajo de ejemplo de ExcelFSM "Organización sin fines de lucro FSM Simple 12-31-2010.xslx ", ubicado en su escritorio. Usted puede abrirlo en Excel haciendo doble clic en su icono, o realizar el archivo | Abra el comando desde dentro de Excel.

|                                                                                                    |                                                                                                    |                | • 🔀   |
|----------------------------------------------------------------------------------------------------|----------------------------------------------------------------------------------------------------|----------------|-------|
| CO V Line + ExcelFSM Archivo                                                                                                    | e Muestra 🔹 📢 Buscar ExcelFSM Ar                                                                                                    | rchivo De Mues | tra 🔎 |
| Organizar 👻 Incluir en biblioted                                                                                                    | ▼ Compartir con ▼ Grabar Nueva carpeta                                                                                                    |                | 1 🕡   |
| <ul> <li>☆ Favoritos</li> <li>֎ Descargas</li> <li>Sitios recientes</li> <li>型 Dropbox</li> <li>Escritorio</li> </ul>                                                   | <ul> <li>BC Compañía Matriz.xlsx</li> <li>BC Empresa Subsidiaria.xlsx</li> <li>BC2015.xlsx</li> <li>data_entrada_excel_fsm_2018.xlsx</li> <li>data_entrada_excel_fsm_2019.xlsx</li> </ul>                                                                                                    |                |       |
| <ul> <li>➢ Bibliotecas</li> <li>➢ C++ source code</li> <li>➢ Documentos</li> <li>➢ Imágenes</li> <li>➢ Música</li> <li>☑ Vídeos</li> <li>ở Grupo en el hogar</li> </ul> | <ul> <li>Idata_entrada_excel_fsm_2020.xlsx</li> <li>FSM Compania Matriz 31-12-2012 Consolidada.xlsx</li> <li>FSM DDLM 12-31-2014.xlsx</li> <li>FSM DDLM 12-31-2015.xlsx</li> <li>FSM NIF PYMES, C A 12-31-2020.xlsx</li> <li>FSM Non Profit Organization Sample 12-31-2010.xlsx</li> <li>FSM Non Profit Organization Sample 12-31-2011.xlsx</li> <li>Mayor2015.xlsx</li> <li>TB2009.xlsx</li> </ul> |                |       |
| 🖳 Equipo                                                                                                    | TB2010.xlsx                                                                                                    |                |       |
| 16 elementos                                                                                                    |                                                                                                    |                |       |

Haga clic en el botón Flecha derecha (página siguiente) en la parte superior para continúe con el archivo de ayuda.

### 1.2 Beneficios de usar ExcelFSM

### ¿Cómo ayuda ExcelFSM?

Las cantidades que aparecen en un informe financiero son un saldo de partida o total. El saldo de un artículo resulta de la agrupación de uno o más cuentas del flujo de cuentas. A Resultados totales de la agrupación de elementos del informe financiero.

- ExcelFSM lee los balances de comprobación producidos por software de contabilidad, luego organiza y almacena los datos, construyendo un catálogo de cuentas. Además de las cuentas identificador (número y / o título), ExcelFSM inicializa un campo de sentido que se utilizará más a fondo para la presentación de propósitos. Este catálogo de cuentas se puede editar e imprimir.
- ExcelFSM accede a las cuentas para que pueda agruparlos en elementos de informes financieros. Los saldos de artículos se colocan en celdas de la hoja de cálculo de Excel, que se actualizan a medida que realiza la agrupación.
- ExcelFSM le ayuda a agrupar elementos en totales, los cuales también se colocan en las celdas de la hoja de cálculo de Excel, actualizado a medida que se realiza la agrupación.
- ExcelFSM también le ayuda a reducir la escritura al proporcionar títulos sugeridos para los elementos del informe financiero. ExcelFSM incluso tiene un botón para poner el nombre de la empresa en una celda y un botón para poner la fecha de vencimiento en una celda.

- ExcelFSM le permite registrar entradas de ajuste. Los saldos y totales de los artículos se actualizan simultáneamente en consecuencia mientras registra una entrada.
- ExcelFSM genera papeles de trabajo, lo que ahorra mucho tiempo y esfuerzo manual.
  - Una hoja de trabajo de Balance de Comprobación, por informes financieros (que se pueden combinar posteriormente), que muestra los saldos seleccionados del período anterior, los saldos actuales no ajustados, las entradas de ajuste, los saldos ajustados, los saldos de los informes financieros y las agrupaciones.
  - Una hoja informativa para cada artículo del informe financiero, que muestra
  - las cuentas agrupadas y los respectivos saldos, por los períodos comparativos seleccionados.
  - Una hoja de cuentas agrupadas para cada cuenta agrupada en un elemento de informe financiero, que muestra el ID de agrupación, el saldo no ajustado, las entradas de ajuste asignadas a la cuenta, y el saldo ajustado de la cuenta.
- ExcelFSM le permite alternar la visualización de cuentas que están agrupados en elementos, mientras está en la hoja de un informe financiero.
- ExcelFSM actualiza los informes financieros simplemente leyendo el balance de Comprobación del siguiente período financiero (día, semana, mes, año siguiente) e identifica cualquier cuenta nueva, que simplemente agrupa en los elementos de informes financieros adecuados. Incluso las celdas inicializadas con el botón de fecha actual se actualizan.
- ExcelFSM administra los datos del balance de Comprobación y los informes financieros de varios períodos financieros al guardar automáticamente copias de su libro de Excel para cada período financiero. El último libro de trabajo contiene los saldos de cuenta leídos del último saldo de prueba, así como los saldos ajustados de todos los períodos financieros anteriores (para permitir presentaciones comparativas). Si necesita hacer referencia a su trabajo de un período financiero anterior, simplemente abra el libro de trabajo de Excel apropiado identificado por FSM + Fecha de fecha + Nombre de la empresa.
- ExcelFSM puede mostrar, en su informe financiero, saldos comparativos de períodos financieros anteriores seleccionados. Ya no tiene que imprimir hojas de trabajo de períodos anteriores y fusionarlas manualmente para colocarlas una al lado de la otra para comparar números de un período financiero a otro.
- ExcelFSM no solo muestra valores redondeados, sino también calcula con los valores redondeados de la cuenta balances, lo que proporciona precisión.
- ExcelFSM le permite administrar las hojas de trabajo de un diálogo móvil y de tamaño variable que muestra todas las hojas de un vistazo, una alternativa útil para la manipulación de las pestañas de la hoja de trabajo en la parte inferior del libro de Excel, que puede ser tedioso y lento.
- ExcelFSM ayuda a generar archivos PDF / XPS para sus informes financieros y hojas de trabajo generadas, desde Excel.
- ExcelFSM también es la herramienta ideal para preparar estados financieros consolidados.
- ExcelFSM le permite profundizar y obtener el detalle del saldo de una cuenta y el detalle de una transacción, de los estados financieros construidos con ExcelFSM, así como de los papeles de trabajo dinámicos y las hojas de detalle personalizables.

# 1.3 Requerimientos de Sistema

Para utilizar ExcelFSM, necesita:

- Una computadora con Microsoft Windows XP o posterior.
- .NET 2.0 (incluido con Microsoft Windows Vista y Windows 7, y una descarga gratuita para Windows XP).
- Microsoft Excel 2007, 2010, 2013, 2016 o 2019.

# 1.4 Desinstalar

Hay dos formas de desinstalar ExcelFSM.

- 1. Vuelva a ejecutar el instalador original de ExcelFSM.msi. Vas a tener la opción de reparar o eliminar ExcelFSM.
- 2. Abra el Panel de control, seleccione Desinstalar un programa y seleccione ExcelFSM de la lista.

# 2 La cinta FSM

Después de instalar Excel FSM, se agrega la cinta FSM a su Excel:

| 🛛 🔒 🕤 👌              | Ŧ       |                     |                  | Excel      |          |            |           |                   | ?     | <b>A</b> - |      | × |
|----------------------|---------|---------------------|------------------|------------|----------|------------|-----------|-------------------|-------|------------|------|---|
|                      |         |                     |                  |            |          | FSM        |           |                   |       |            |      |   |
| Leer B. Comprobación | Nombre  | Saldo de partida    | ■ Detalles 🔹     | Redondeado | Hoja de  | trabajo    |           | Admr. de hojas    | Mayor | 🕜 Ay       | uda  |   |
| Catalogo de cuentas  | Fecha   | Seleccionar período | Comparativo      |            | Hojas de | detalle    |           | Imprimir          |       | 🕇 Ac       | erca |   |
| Ajustes              | Títulos | Totales             | Saldos ajustados | *          | Hojas de | cuentas    | agrupadas | Sinc. con WordFSM |       |            |      |   |
| B. Comprobación      | Creac   | ión de un informe   | Presentación d   | el informe | Pap      | eles de Ti | abajo     | Utilidades        |       |            |      | ~ |

Figura: La cinta ExcelFSM, que se muestra en Excel 2013 (los mismos conceptos se aplican también a Excel 2007, 2010, 2016 y 2019).

La cinta de FSM contiene botones, separados en grupos ordenados de izquierda a derecha que reflejan las acciones que realizará para preparar informes financieros.

• Balance de Comprobación: importe los datos del balance de Comprobación en Excel FSM, que crea / actualiza un catálogo de cuentas que puede editar e imprimir, y le permite registrar entradas de ajuste en estas cuentas.

- Creación de un informe: cree su informe financiero llenando celdas de Excel con el nombre de la empresa, la fecha, títulos, elementos, para los que puede seleccionar el período o intervalo de períodos y Totales.
- Presentación del informe: amplíe la presentación de su informe financiero activando y
  desactivando varias vistas, incluidos Detalles (las cuentas individuales agrupadas en un artículo),
  comparativo (los saldos de los artículos y los totales de períodos financieros anteriores),
  redondeado (con cálculo que se realiza con los valores redondeados), y elegir seleccionar /
  deseleccionar las categorías de entrada de ajuste y mostrar los saldos ajustados o no ajustados
  (con o sin el cálculo de las categorías seleccionadas de entradas de ajuste).
- Papeles de trabajo: cree papeles de trabajo automáticamente para ayudar a asegurar la exactitud e integridad de los estados financieros y documente su archivo de trabajo.
- Administrador de hojas: recorra las hojas para insertar, borrar, mover y copiar hojas, y crear PDF o archivos XPS para hojas seleccionadas.
- Imprimir: seleccione e imprima fácilmente las distintas hojas de trabajo que contienen los informes financieros y los papeles de trabajo.
- Sincronizar con WordFSM: sincronice las agrupaciones de cuentas con un estado financiero copiado de WordFSM.
- GL Cree una nueva hoja de trabajo con todas las Transacciones y una nueva hoja de trabajo con el Libro mayor completo.
- Ayuda: obtenga ayuda sobre ExcelFSM (lo que está leyendo ahora).

Consulte las siguientes secciones para conocer los botones de cada uno de estos grupos.

# 3 Menú contextual

ExcelFSM agrega elementos de cinta seleccionados al contexto menú que aparece cuando hace clic con el botón derecho en una hoja de trabajo:

| Menú contextual | 7 |
|-----------------|---|
|                 |   |
|                 |   |

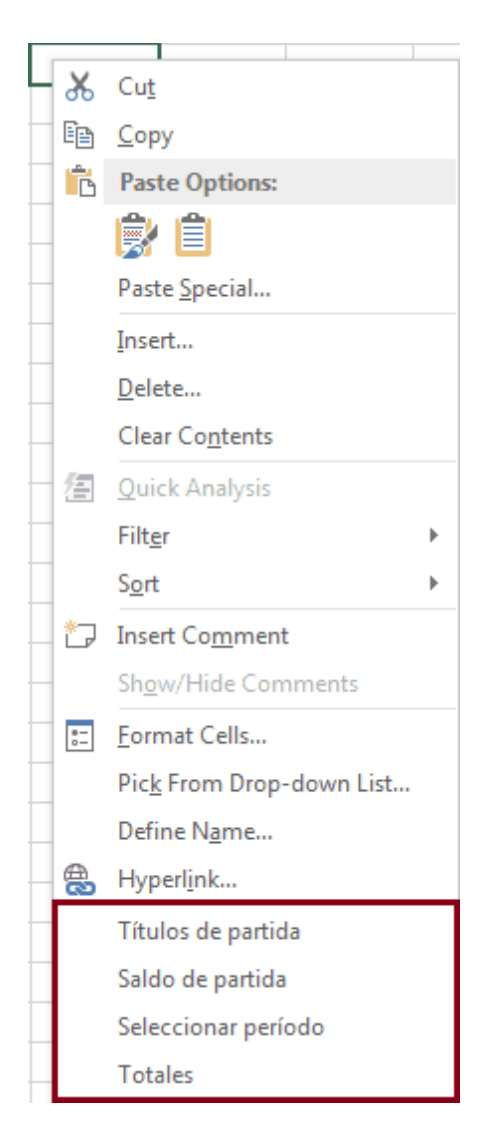

Figura: Hacer clic con el botón derecho en una celda de la hoja de cálculo muestra que ExcelFSM ha agregado 4 elementos para un acceso rápido:

- Títulos de partida sugeridos
- Saldo de partida
- Seleccionar período
- Total

Puede encontrar que es más fácil acceder a estos elementos desde el menú contextual en lugar de la cinta.

# 4 B. Comprobación

| 🕅 🔒 🔊 👌              | Ŧ       |                     |                  | Excel      |               |                |                   | ?     | <b>T</b> - |      | × |
|----------------------|---------|---------------------|------------------|------------|---------------|----------------|-------------------|-------|------------|------|---|
|                      |         |                     |                  |            | FS            | M              |                   |       |            |      |   |
| Leer B. Comprobación | Nombre  | Saldo de partida    | ■ Detalles 🔹     | Redondeado | Hoja de traba | jo             | Admr. de hojas    | Mayor | 🕜 Ауі      | uda  |   |
| Catalogo de cuentas  | Fecha   | Seleccionar período | Comparativo      |            | Hojas de deta | lle            | Imprimir          |       | 🖔 Ace      | erca |   |
| Ajustes              | Títulos | Totales             | Saldos ajustados | *          | Hojas de cue  | ntas agrupadas | Sinc. con WordFSM |       |            |      |   |
| B. Comprobación      | Creac   | ión de un informe   | Presentación de  | linforme   | Papeles       | de Trabajo     | Utilidades        |       |            |      | ~ |

Los botones de Balance de Comprobación le permiten

- Lea los datos del balance de comprobación del software de contabilidad (de un archivo que contiene los datos exportados o directamente del archivo del software de contabilidad) e importe estos datos a ExcelFSM.
- Ver, editar y generar una hoja impresa para el catálogo de cuentas creado / actualizado a través del proceso de lectura.
- Registre las entradas de ajuste en estas cuentas y genere una hoja impresa de estas entradas.

### 4.1 Leer B. Comprobación

Leer datos de balance de comprobación lee los datos del archivo que contiene el balance de comprobación producido por el software de contabilidad. Los datos leídos del archivo por ExcelFSM son el número de cuenta, el título de la cuenta y el saldo de la cuenta (débito o crédito).

El archivo puede ser un archivo de Excel (\*.xls, \*.xlsx).

#### Leer un archivo de balance de comprobación

Una vez que Excel se esté ejecutando, comenzando con un libro en blanco, seleccione la pestaña FSM en la cinta:

8

9

| Leer B. Comp<br>Catalogo de c<br>Ajustes<br>B. Comprot | robación<br>uentas<br>pación | Nombre<br>Fecha<br>Títulos<br>Creació | Saldo de<br>Seleccior<br>Totales<br>ón de un i | partida<br>ar período<br>nforme | ■ Deta<br>IIII Con<br>Sald<br>P | alles 👻<br>mparativo<br>dos ajustad<br>Presentació | Redo<br>os v<br>n del inform | ndeado<br>e | Hoja de tr<br>Hojas de<br>Hojas de<br>Pape | rabajo<br>detalle<br>cuenta<br>eles de | s agrupadas<br>Trabajo | Admr. (<br>Imprim<br>Sinc. co | de hojas<br>iir<br>on WordFSN<br>Utilidades | Mayor<br>1 | Ø Ayuda<br>∛ Acerca |               |
|--------------------------------------------------------|------------------------------|---------------------------------------|------------------------------------------------|---------------------------------|---------------------------------|----------------------------------------------------|------------------------------|-------------|--------------------------------------------|----------------------------------------|------------------------|-------------------------------|---------------------------------------------|------------|---------------------|---------------|
| A1                                                     | <b>*</b>                     | $\times$ $\checkmark$                 | f <sub>x</sub>                                 |                                 |                                 |                                                    |                              |             |                                            |                                        |                        |                               |                                             |            |                     |               |
| A                                                      | В                            | С                                     |                                                | D                               | E                               | F                                                  | G                            | Н           | I                                          |                                        | J                      | К                             | L                                           | м          | N                   |               |
| 1                                                      | -                            |                                       |                                                |                                 |                                 |                                                    |                              |             |                                            |                                        |                        |                               |                                             |            |                     |               |
| 2                                                      |                              |                                       |                                                |                                 |                                 |                                                    |                              |             |                                            |                                        |                        |                               |                                             |            |                     |               |
| 3                                                      |                              |                                       |                                                |                                 |                                 |                                                    |                              |             |                                            |                                        |                        |                               |                                             |            |                     |               |
| 5                                                      |                              |                                       |                                                |                                 |                                 |                                                    |                              |             |                                            |                                        |                        |                               |                                             |            |                     |               |
| 6                                                      | -                            |                                       |                                                |                                 |                                 |                                                    |                              |             |                                            |                                        |                        |                               |                                             |            |                     | $+ \parallel$ |
| 7                                                      |                              |                                       |                                                |                                 |                                 |                                                    |                              |             |                                            |                                        |                        |                               |                                             |            |                     | $+ \parallel$ |
| 8                                                      |                              |                                       |                                                |                                 |                                 |                                                    |                              |             |                                            |                                        |                        |                               |                                             |            |                     |               |
| 9                                                      |                              |                                       |                                                |                                 |                                 |                                                    |                              |             |                                            |                                        |                        |                               |                                             |            |                     |               |
| LO                                                     |                              |                                       |                                                |                                 |                                 |                                                    |                              |             |                                            |                                        |                        |                               |                                             |            |                     |               |
| 11                                                     |                              |                                       |                                                |                                 |                                 |                                                    |                              |             |                                            |                                        |                        |                               |                                             |            |                     |               |
| 12                                                     |                              |                                       |                                                |                                 |                                 |                                                    |                              |             |                                            |                                        |                        |                               |                                             |            |                     |               |
| 13                                                     |                              |                                       |                                                |                                 |                                 |                                                    |                              |             |                                            |                                        |                        |                               |                                             |            |                     |               |
| L4                                                     |                              |                                       |                                                |                                 |                                 |                                                    |                              |             |                                            |                                        |                        |                               |                                             |            |                     |               |
| 15                                                     |                              |                                       |                                                |                                 |                                 |                                                    |                              |             |                                            |                                        |                        |                               |                                             |            |                     |               |
| 16                                                     |                              |                                       |                                                |                                 |                                 |                                                    |                              |             |                                            |                                        |                        |                               |                                             |            |                     |               |
| 17                                                     |                              |                                       |                                                |                                 |                                 |                                                    |                              |             |                                            |                                        |                        |                               |                                             |            |                     |               |
| 18                                                     |                              |                                       |                                                |                                 |                                 |                                                    |                              |             |                                            |                                        |                        |                               |                                             |            |                     | 1             |
| 20                                                     |                              |                                       |                                                |                                 |                                 |                                                    |                              |             |                                            |                                        |                        |                               |                                             |            |                     |               |
| 21                                                     |                              |                                       |                                                |                                 |                                 |                                                    |                              |             |                                            |                                        |                        |                               |                                             |            |                     |               |
| 22                                                     |                              |                                       |                                                |                                 |                                 |                                                    |                              |             |                                            |                                        |                        |                               |                                             |            |                     |               |
| 23                                                     |                              |                                       |                                                |                                 |                                 |                                                    |                              |             |                                            |                                        |                        |                               |                                             |            |                     |               |
| 24                                                     |                              |                                       |                                                |                                 |                                 |                                                    |                              |             |                                            |                                        |                        |                               |                                             |            |                     |               |
| 25                                                     |                              |                                       |                                                |                                 |                                 |                                                    |                              |             |                                            |                                        |                        |                               |                                             |            |                     |               |
| 26                                                     |                              |                                       |                                                |                                 |                                 |                                                    |                              |             |                                            |                                        |                        |                               |                                             |            |                     |               |
| 27                                                     |                              |                                       |                                                |                                 |                                 |                                                    |                              |             |                                            |                                        |                        |                               |                                             |            |                     |               |
| 28                                                     |                              |                                       |                                                |                                 |                                 |                                                    |                              |             |                                            |                                        |                        |                               |                                             |            |                     |               |
| 29                                                     |                              |                                       |                                                |                                 |                                 |                                                    |                              |             |                                            |                                        |                        |                               |                                             |            |                     |               |
| 30                                                     |                              |                                       |                                                |                                 |                                 |                                                    |                              |             |                                            |                                        |                        |                               |                                             |            |                     |               |
| 21                                                     | <u> </u>                     |                                       | ~                                              |                                 |                                 |                                                    |                              |             |                                            |                                        |                        |                               |                                             |            |                     |               |

Al hacer clic en el botón Leer datos de balance de comprobación, se muestra el siguiente cuadro de diálogo (las opciones no instaladas están deshabilitadas)

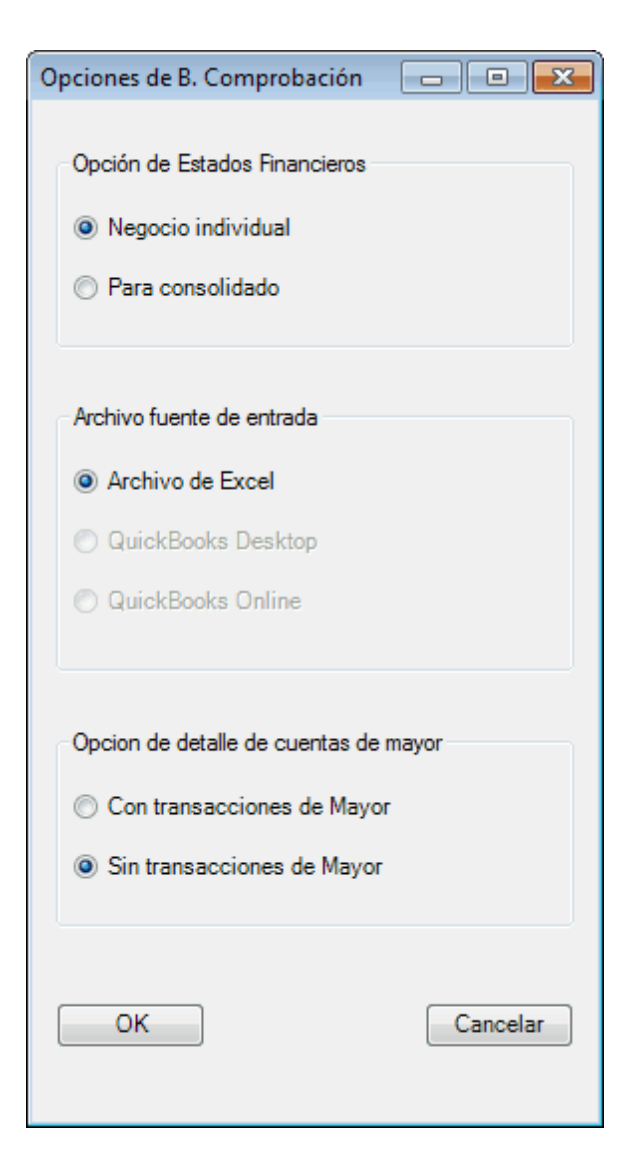

Si la función Consolidated FS está instalada y Para consolidada está seleccionada, al hacer clic en Aceptar se mostrará el cuadro de diálogo Lista de consolidación. Consulte <u>FS consolidado</u>.

Si la función de desglose del libro mayor está instalada y con transacciones de GL está seleccionada, consulte <u>Desglose del libro mayor</u>.

#### Balance de comprobación en un archivo de Excel

Para los archivos de Excel, ExcelFSM asume que los datos del balance de comprobación se almacenan en hojas de cálculo de Excel. Debería ser Es sencillo poner el balance de comprobación producido por el software de contabilidad en una hoja de cálculo de Excel, pero como cada programa de contabilidad tiene diferentes capacidades, usted decide los detalles exactos. Por lo general, elegiría las funciones Exportar, Guardar como o Imprimir en archivo dentro del programa de contabilidad.

Para obtener la ruta más fácil para obtener los datos del balance de comprobación en una hoja de cálculo de Excel:

1. Si su software de contabilidad exporta directamente a hojas de cálculo de Excel (.xlsx o .xls ????), elija esta opción primero. ExcelFSM puede leer estos archivos directamente.

2. Si su software de contabilidad exporta a archivos de valores separados por comas (.csv), elija esto. ExcelFSM puede leer estos archivos directamente.

3. Si su programa de contabilidad exporta o imprime en archivos de texto (.txt), elija esto. Luego, abra este archivo en Excel y use el Asistente de importación de texto activado por Excel para dividir las líneas en columnas. Después de asegurarse de que los campos de cada cuenta se hayan colocado correctamente en las columnas correctas, guárdelo como una hoja de cálculo (.xlsx) y use el archivo .xlsx resultante para ExcelFSM.

NOTA: A menudo, los archivos de balance de comprobación contienen líneas extrañas de encabezados, pies de página, títulos, números de página, etc. ExcelFSM intenta ignorarlos y leer solo las líneas que contienen información verdadera de la cuenta (comience con la primera cuenta con un saldo distinto de cero). Si te encuentras problemas, puede solucionarlos abriendo manualmente el archivo .xlsx del balance de comprobación en Excel y eliminando todas las filas superfluas que no contienen información de la cuenta.

NOTA: ExcelFSM puede leer el balance de Comprobación con débitos y créditos en la misma columna.

Al hacer clic en Aceptar, se abre el cuadro de diálogo estándar de Windows, con el tipo de archivo (abajo a la derecha) configurado para archivos de Excel:

| Leer datos del balance de comp                                                                                                    | probación                                                                                                    |                |    | <b>×</b>                              |
|----------------------------------------------------------------------------------------------------|----------------------------------------------------------------------------------------------------|----------------|----|---------------------------------------|
| CO V K K K K K K K K K K K K K K K K K K                                                                                                    | ivo De Muestra                                                                                                    | •              | 4÷ | Search ExcelFSM Archivo De M 🔎        |
| Organize 🔻 New folder                                                                                                    |                                                                                                    |                |    | ii - 🔟 🔞                              |
| <ul> <li>Favorites</li> <li>Downloads</li> <li>Recent Places</li> <li>Dropbox</li> <li>Desktop</li> <li>Libraries</li> <li>C++ source code</li> <li>C++ source code</li> <li>Documents</li> <li>Pictures</li> <li>Music</li> </ul> | data_entrada_excel_fsm_2018.xlsx     data_entrada_excel_fsm_2019.xlsx     data_entrada_excel_fsm_2020.xlsx     data_entrada_excel_fsm_2020.xlsx     fSM IFRS PYMES, C A 12-31-2020.xlsx |                |    |                                       |
| File <u>n</u> ame:                                                                                                    | data_entrada_excel_fsm_2018.xlsx                                                                                                    |                | •  | Trial Balance Data Files (*.xls;*.x 💌 |
|                                                                                                    |                                                                                                    | Too <u>l</u> s | •  | Open ▼ Cancel                         |

Figura 1: Selector de archivo de balance de comprobación

Seleccione la carpeta donde se almacena el archivo.

Seleccione el archivo que contiene los datos de balance de comprobación deseados y haga clic en Abrir.

Si el archivo contiene más de una hoja de trabajo, se le pedirá que seleccione la que contiene los datos del Balance de comprobación.

ExcelFSM inserta una nueva hoja llamada 'Datos', temporalmente, en su libro de trabajo. Esta hoja de 'Datos' insertada contiene los datos del balance de comprobación.

| 1                                               | •         | $\times \checkmark f_x$                    |               |                       |  |  |  |  |  |
|-------------------------------------------------|-----------|--------------------------------------------|---------------|-----------------------|--|--|--|--|--|
|                                                 | Α         | В                                          | С             | D                     |  |  |  |  |  |
| ſ                                               |           | ]                                          |               |                       |  |  |  |  |  |
| 2 IFRS Pymes, C.A.                              |           |                                            |               |                       |  |  |  |  |  |
| Balance de Comprobación al 31 de Diciembre 2018 |           |                                            |               |                       |  |  |  |  |  |
|                                                 |           |                                            |               |                       |  |  |  |  |  |
|                                                 |           |                                            |               |                       |  |  |  |  |  |
|                                                 | Código de |                                            |               |                       |  |  |  |  |  |
|                                                 | Cuenta    | Descripción de la cuenta contable          | Total Débitos | <b>Total Créditos</b> |  |  |  |  |  |
|                                                 | 11103     | Fondo de caja chica                        | 320.00        |                       |  |  |  |  |  |
|                                                 | 11104     | Banco BBVA - moneda nacional               | 90,030.08     |                       |  |  |  |  |  |
|                                                 | 11105     | Cuenta de ahorros - Wells fargo            | 39,326.08     |                       |  |  |  |  |  |
|                                                 | 11106     | Banco Santander - moneda nacional          | 9,749.76      |                       |  |  |  |  |  |
|                                                 | 11107     | Banco Suntrust - US dólares                | 8,320.00      |                       |  |  |  |  |  |
|                                                 | 11108     | Banco BBVA - Euros                         | 26,240.00     |                       |  |  |  |  |  |
|                                                 | 11206     | Cuentas por cobrar comerciales mayoristas  | 81,841.92     |                       |  |  |  |  |  |
|                                                 | 11209     | Cuentas por cobrar comerciales detallistas | 41,728.64     |                       |  |  |  |  |  |
|                                                 | 11211     | Cuentas por cobrar otros clientes          | 14,441.46     |                       |  |  |  |  |  |
|                                                 | 11214     | Otras cuentas por cobrar                   | 5,429.50      |                       |  |  |  |  |  |
|                                                 | 11215     | Intereses pagados por anticipado           | 2,256.00      |                       |  |  |  |  |  |
|                                                 | 11216     | Suscripciones prepagadas                   | 4,352.00      |                       |  |  |  |  |  |
|                                                 | 11217     | Impuestos municipales anticipados          | 672.00        |                       |  |  |  |  |  |
|                                                 | 11218     | Anticipos de impuesto sobre la renta       | 9,192.70      |                       |  |  |  |  |  |
|                                                 | 11223     | Pagos anticipados - servidores             | 8,419.98      |                       |  |  |  |  |  |
|                                                 | 11226     | Impuesto diferido activo                   | 3,528.96      |                       |  |  |  |  |  |
|                                                 | 11309     | Inventario de productos para la venta      | 255,080.96    |                       |  |  |  |  |  |
|                                                 | 11310     | Inventarios de muestras                    | 12,261.68     |                       |  |  |  |  |  |
|                                                 | 11314     | Inventarios obsoletos                      | 5,315.84      |                       |  |  |  |  |  |
|                                                 | 11315     | Otros inventarios                          | 3,222.75      |                       |  |  |  |  |  |
|                                                 | D         | Hoja1 (+)                                  | :             |                       |  |  |  |  |  |

ExcelFSM muestra el siguiente cuadro de diálogo para permitirle especificar información adicional sobre este archivo de balance de comprobación:

| Leer Datos del Balance de Co                          | omprobación          | ×              |  |  |  |  |  |  |  |
|-------------------------------------------------------|----------------------|----------------|--|--|--|--|--|--|--|
| Especificar                                           |                      |                |  |  |  |  |  |  |  |
| Nombre de la Entidad                                  |                      |                |  |  |  |  |  |  |  |
| IFRS Pymes, C.A.                                      |                      |                |  |  |  |  |  |  |  |
| A la fecha de este Balanc                             | e de Comprobación    |                |  |  |  |  |  |  |  |
| 12/31/2018 👻                                          |                      |                |  |  |  |  |  |  |  |
|                                                       |                      |                |  |  |  |  |  |  |  |
| Especificar las Columnas de                           | la Hoja de Trabajo — |                |  |  |  |  |  |  |  |
| Número de Cuenta                                      | Α                    |                |  |  |  |  |  |  |  |
| Título de Cuenta                                      | В                    |                |  |  |  |  |  |  |  |
| Columna de débito                                     | С                    |                |  |  |  |  |  |  |  |
| Columna de crédito                                    | D                    |                |  |  |  |  |  |  |  |
|                                                       |                      |                |  |  |  |  |  |  |  |
| Copiar ajustes y reclasifi                            | caciones             |                |  |  |  |  |  |  |  |
|                                                       | ·                    | et al a second |  |  |  |  |  |  |  |
| Utilizar estas especificaciones para anidar entidades |                      |                |  |  |  |  |  |  |  |
|                                                       |                      |                |  |  |  |  |  |  |  |
|                                                       |                      |                |  |  |  |  |  |  |  |
|                                                       |                      |                |  |  |  |  |  |  |  |

Figura 2: Información del balance de comprobación

**Nombre de la empresa** - el nombre de la empresa se utilizará para identificar el libro de Excel (junto con el de la fecha), para inicializar una celda con el botón Nombre de la empresa, en los informes financieros y los papeles de trabajo.

A la fecha para este balance de Comprobación - la fecha del balance de comprobación se usará, junto con el nombre de la empresa, para identificar el libro de Excel, para inicializar una celda con el botón según la fecha, para calcular la variación del saldo entre dos ejercicios económicos, así como para seleccionar saldos de periodos comparativos.

NOTA: El cuadro de diálogo anterior (Figura 2) estará vacío si es un libro de trabajo en blanco. Asegúrese de poner la fecha correcta.

Para los períodos financieros posteriores, actualizará un libro de trabajo de FSM existente leyendo los datos del balance de comprobación con otra fecha a la fecha. El cuadro de diálogo anterior se completará previamente de acuerdo con el período financiero anterior. Será importante que actualice la fecha de vencimiento para reflejar el nuevo período; de lo contrario, ExcelFSM asumirá que está volviendo a leer un saldo de prueba modificado para un período existente y, si confirma continuar, actualizará los datos del período existente en lugar de procesar un nuevo período (Sí, ExcelFSM tiene la capacidad de procesar saldos de prueba enmendados y actualizar automáticamente los informes financieros). ExcelFSM también tiene la capacidad de agregar períodos anteriores a un libro de trabajo de FSM existente.

**Especificar columnas de la hoja de trabajo** - especifique la letra de la columna de la hoja de trabajo que contiene el número de cuenta, la letra de la columna de la hoja de trabajo que contiene el título de la cuenta, la letra de la columna de la hoja de trabajo que contiene el saldo deudor y la letra de la columna de la hoja de trabajo que contiene el saldo acreedor, en el archivo de balance de comprobación. Si no tiene número de cuenta, especifique la letra de una columna vacía. Para los balances de comprobación con débitos y créditos en una columna, simplemente especifique la letra de esa columna en ambos campos.

NOTA: Si los números de cuenta contienen '-', el '-' será reemplazado por '\_'

**Copiar entradas de ajuste** - compruebe si desea copiar las entradas de ajuste actuales para el nuevo período financiero. Podrá editarlos o eliminarlos de acuerdo con el nuevo período financiero. Esta función es útil, por ejemplo, si las entradas de ajuste deben repetirse un período financiero tras otro.

**Use estas especificaciones para las siguientes entidades -** Para estados financieros consolidados revise si usted desea las mismas especificaciones para las siguientes entidades. Si esta caja se encuentra seleccionada, el Leer B. de Comprobación arriba no será mostrado para el resto entidades en la lista de consolidación y ExcelFSM usará las mismas especificaciones para estas entidades.

### Resultados

Haga clic en Aceptar. Ocurren las siguientes acciones:

- Los datos del balance de comprobación se importan y organizan (el número y el título de la cuenta se muestran en la celda A1 durante el proceso.)
- Se crea y guarda un nuevo libro de trabajo de FSM. Su nombre es FSM <Empresa> <A la fecha>.

Nota: El libro de trabajo de FSM se guarda en el directorio del archivo TB de entrada. El libro de trabajo de FSM se puede mover a un directorio diferente. El libro de trabajo de FSM de período nuevo se guarda en el mismo directorio que el libro de trabajo existente.

Nota: Si el libro de trabajo contiene balances de prueba consolidados, su nombre sería: FSM <Empresa matriz> <Fecha de publicación> Consolidada.

🗱 🖯 Sr 🗟 🖓

FSM IFRS Pymes, C A 12-31-2018.xlsx - Excel

? 🗹 – 🗖 🗙

 Se inserta una nueva hoja de trabajo llamada 'DatosBC<Fecha>Imprimir' en este libro de trabajo. (El número y el título de la cuenta se muestran en la celda E1 durante el proceso.) • Se abre el Catálogo de cuentas.

#### Actualización del catálogo de cuentas

Si es la primera vez que se lee un saldo de prueba en el libro, se crea un catálogo de cuentas.

Si el libro de trabajo contenía balances de comprobación anteriores, se actualiza el catálogo de cuentas, que se creó anteriormente. Se muestra el número de cuentas nuevas que se agregaron al Catálogo de cuentas.

Las nuevas cuentas se muestran en la parte superior del catálogo. Puede reordenar estas nuevas cuentas arrastrando y soltando con el mouse o haciendo clic en el botón 'Reordenar nuevas cuentas', cuando lo desee. Un buen momento para hacerlo es después de haberlos agrupado en los elementos correspondientes de informes financieros.

Nota: Los títulos de cuenta cambiados en el software de contabilidad también se cambiarán en ExcelFSM.

#### DatosBC Imprimir

La DatosBC Imprimir muestra los datos leídos por ExcelFSM:

- Nombre de la empresa
- A partir de la fecha
- Copiar entradas de ajuste (marcadas o no)
- Datos del balance de comprobación
- Número de cuentas
- Totales calculados para débito y crédito

|     | Α     | В                                          | С            | D            | Е | F | G | Н | <b></b> |
|-----|-------|--------------------------------------------|--------------|--------------|---|---|---|---|---------|
| 1   |       | IFRS Pymes, C.A.                           |              |              |   |   |   |   |         |
| 2   |       | 12/31/2018                                 |              |              |   |   |   |   |         |
| 3   |       |                                            |              |              |   |   |   |   |         |
| 4   | _     | Copiar ajustes de entrada                  |              |              |   |   |   |   |         |
| 5   |       |                                            |              |              |   |   |   |   |         |
| 6   | No    | Titulo de la cuenta                        | Débito       | Crédito      |   |   |   |   |         |
| 7   | 11103 | Fondo de caja chica                        | 320.00       | ļ            |   |   |   |   |         |
| 8   | 11104 | Banco BBVA - moneda nacional               | 90,030.08    |              |   |   |   |   |         |
| 9   | 11105 | Cuenta de ahorros - Wells fargo            | 39,326.08    | 1            |   |   |   |   |         |
| 10  | 11106 | Banco Santander - moneda nacional          | 9,749.76     |              |   |   |   |   |         |
| 11  | 11107 | Banco Suntrust - US dólares                | 8,320.00     |              |   |   |   |   |         |
| 12  | 11108 | Banco BBVA - Euros                         | 26,240.00    |              |   |   |   |   |         |
| 13  | 11206 | Cuentas por cobrar comerciales mayoristas  | 81,841.92    | ļ            |   |   |   |   |         |
| 14  | 11209 | Cuentas por cobrar comerciales detallistas | 41,728.64    |              |   |   |   |   |         |
| 15  | 11211 | Cuentas por cobrar otros clientes          | 14,441.46    | ļ            |   |   |   |   |         |
| 16  | 11214 | Otras cuentas por cobrar                   | 5,429.50     |              |   |   |   |   |         |
| 17  | 11215 | Intereses pagados por anticipado           | 2,256.00     |              |   |   |   |   |         |
| 18  | 11216 | Suscripciones prepagadas                   | 4,352.00     |              |   |   |   |   |         |
| 19  | 11217 | Impuestos municipales anticipados          | 672.00       | l            |   |   |   |   |         |
| 20  | 11218 | Anticipos de impuesto sobre la renta       | 9,192.70     |              |   |   |   |   |         |
| 21  | 11223 | Pagos anticipados - servidores             | 8,419.98     | I            |   |   |   |   |         |
| 22  | 11226 | Impuesto diferido activo                   | 3,528.96     |              |   |   |   |   |         |
| 23  | 11309 | Inventario de productos para la venta      | 255,080.96   | ļ            |   |   |   |   |         |
| 107 | 53220 | Descuentos obtenidos                       |              | 12,721.92    |   |   |   |   |         |
| 108 | 53221 | Ganancia por venta de vehículo             |              | 3,473.92     |   |   |   |   |         |
| 109 | 53251 | Ganancia por diferencia en cambio          |              | 2,616.52     |   |   |   |   |         |
| 110 |       | 103 Cuentas                                | 3,810,133.28 | 3,810,133.28 |   |   |   |   |         |
| 111 |       |                                            |              |              |   |   |   |   |         |
| 112 |       |                                            |              |              |   |   |   |   |         |
| 113 |       |                                            |              |              |   |   |   |   |         |
|     | <     | DatosBC 12-31-2018Imprimir Hoja1 +         |              |              |   |   |   |   | Þ       |

Nota: El único propósito de esta hoja de trabajo es ayudarlo a verificar que el Balance de comprobación se leyó correctamente. Puede imprimirlo, borrarlo, etc.

#### Informes actualizados

Todos los informes existentes en su libro de trabajo se actualizan automáticamente con los nuevos datos del balance de comprobación:

- Los saldos de los artículos se actualizan para reflejar los nuevos saldos de las cuentas.
- Luego, los totales se actualizan de acuerdo con los nuevos saldos de artículos.
- Se actualizan las fechas de vencimiento.
- Si se marcó Transferir ajustes y Reclasificaciones, los ajustes y Reclasificaciones del período financiero anterior se copian en el nuevo período financiero.

### Nuevo libro de trabajo creado para cada período financiero posterior

| B. Comprobación | 17 |
|-----------------|----|
|                 |    |
|                 |    |
|                 |    |

Cuando se leen los datos del balance de comprobación para un nuevo período financiero (es decir, la fecha a la fecha ha cambiado) y este nuevo período financiero es posterior al último período financiero leído, es decir, no se agrega un período anterior a un libro de trabajo de FSM existente, se copia en el libro de trabajo y Los nuevos datos del período se leen en la nueva copia del libro de trabajo.

FSM IFRS Pymes, C A 12-31-2019.xlsx - Excel

? 🗹 – 🗆 🗙

Su libro de trabajo original no se modificará y, por lo tanto, solo contendrá los datos del período financiero anterior. A medida que se lean más períodos financieros, conservará una <u>serie histórica de libros de trabajo</u>, uno para cada uno de sus respectivos ejercicios económicos.

Nota: Dado que el nombre del libro de trabajo contiene el nombre de la empresa y la fecha de fecha, los libros de trabajo son fáciles de identificar.

Nota: Los saldos de cuentas de períodos financieros anteriores se conservan en el nuevo libro de trabajo que contiene el último período financiero y se utilizan para la presentación comparativa. Sin embargo, es posible que deba acceder a un libro de trabajo histórico para ver cosas como el catálogo de cuentas de un período anterior y las entradas de ajuste utilizadas en un período anterior.

💵 🖥 🕤 👌 🖓 🕫

### 4.1.1 FS consolidado

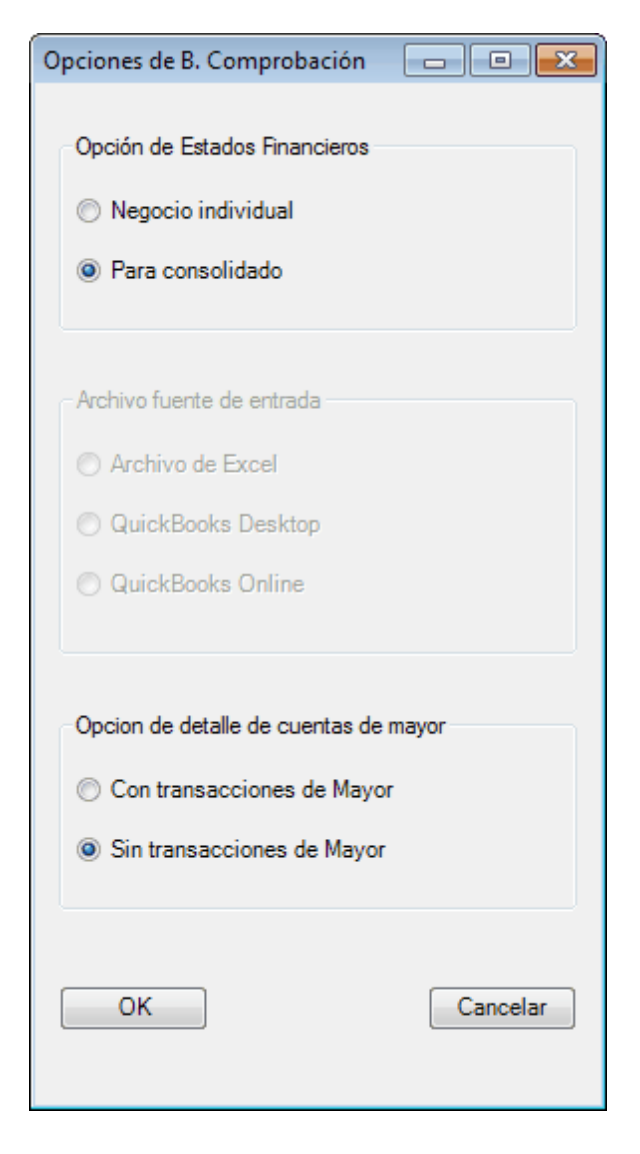

Al hacer clic en Aceptar con Para consolidado seleccionado, ExcelFSM muestra el siguiente cuadro de diálogo para permitirle especificar el nombre de cada empresa que se incluirá en los estados financieros consolidados y seleccionar el archivo que contiene los datos de balance de comprobación deseados para cada empresa:

| Prefjo | Nombre del negocio | Ruta | Ruta        |
|--------|--------------------|------|-------------|
| -      |                    |      | Insertar    |
|        |                    |      | <br>moortar |
|        |                    |      | <br>Borrar  |
|        |                    |      |             |
|        |                    |      |             |
|        |                    |      |             |
|        |                    |      |             |
|        |                    |      |             |
|        |                    |      |             |
|        |                    |      |             |
|        |                    |      |             |
|        |                    |      |             |
|        |                    |      |             |

Diálogo de lista de consolidación.

El cuadro de diálogo Lista de consolidación se puede mover y cambiar de tamaño.

Insertar - inserta una nueva empresa encima de la empresa seleccionada actualmente.

- 1. Se inserta una fila en blanco en la lista.
- 2. La primera columna administrada por ExcelFSM, escriba el nombre de la empresa en la segunda columna.

| Prefjo | Nombre del negocio | Ruta | Ruta     |  |
|--------|--------------------|------|----------|--|
| А      | Compañía Matriz    |      |          |  |
| -      |                    |      | Insertar |  |
|        |                    |      | Borrar   |  |
|        |                    |      |          |  |
|        |                    |      |          |  |
|        |                    |      |          |  |
|        |                    |      |          |  |
|        |                    |      |          |  |
|        |                    |      |          |  |
|        |                    |      |          |  |
|        |                    |      |          |  |
|        |                    |      |          |  |

3. Haga doble clic en la tercera columna o haga clic en 'Ruta de archivo' para abrir el cuadro de diálogo estándar de Windows .

| XI Leer datos del balance de comprobación A Compañía Matriz |          |                                       |                   |                   |        |  |
|-------------------------------------------------------------|----------|---------------------------------------|-------------------|-------------------|--------|--|
| 🚱 🕞 🗢 📕 🖌 ExcelFSM Archivo De Muestra 🔹 4                   |          |                                       |                   |                   |        |  |
| Organize 🔻 New folder                                       |          |                                       |                   | :=                | • 🔟 🔞  |  |
| X Microsoft Excel                                           | <b>^</b> | lame                                  | Date modified     | Туре              | Size   |  |
|                                                             |          | 🗎 BC Compañía Matriz.xlsx             | 9/1/2021 7:06 AM  | Microsoft Excel W | 11 KB  |  |
| 🔆 Favorites                                                 | Ę        | BC Empresa Subsidiaria.xlsx           | 9/1/2021 7:06 AM  | Microsoft Excel W | 11 KB  |  |
| 〕 Downloads                                                 | Ę        | BC Presupuesto.xlsx                   | 8/31/2021 8:11 AM | Microsoft Excel W | 14 KB  |  |
| 🔚 Recent Places                                             | Ę        | BC2015.xlsx                           | 9/1/2021 7:06 AM  | Microsoft Excel W | 13 KB  |  |
| 😻 Dropbox                                                   | Ę        | data_entrada_excel_fsm_2018.xlsx      | 9/1/2021 7:06 AM  | Microsoft Excel W | 19 KB  |  |
| 🧾 Desktop                                                   | - 4      | data_entrada_excel_fsm_2019.xlsx      | 9/1/2021 7:06 AM  | Microsoft Excel W | 19 KB  |  |
|                                                             | Ę        | data_entrada_excel_fsm_2020.xlsx      | 9/1/2021 7:06 AM  | Microsoft Excel W | 19 KB  |  |
| 🥽 Libraries                                                 | Ę        | FSM Compania Matriz 31-12-2012 Conso  | 9/1/2021 12:54 PM | Microsoft Excel W | 56 KB  |  |
| C++ source code                                             | Ę        | FSM DDLM 12-31-2014.xlsx              | 9/1/2021 7:06 AM  | Microsoft Excel W | 27 KB  |  |
| Documents                                                   | Ę        | FSM DDLM 12-31-2015.xlsx              | 9/1/2021 7:06 AM  | Microsoft Excel W | 556 KB |  |
| Pictures                                                    | Ę        | FSM NIIF PYMES, C A 12-31-2020.xlsx   | 9/1/2021 7:06 AM  | Microsoft Excel W | 144 KB |  |
| 🎝 Music                                                     | Ę        | FSM Non Profit Organization Sample 12 | 9/1/2021 7:06 AM  | Microsoft Excel W | 264 KB |  |
| 📑 Videos                                                    | - 6      | FSM Non Profit Organization Sample 12 | 9/1/2021 7:06 AM  | Microsoft Excel W | 270 KB |  |
|                                                             | Ę        | Mayor2015.xlsx                        | 9/1/2021 7:06 AM  | Microsoft Excel W | 169 KB |  |
| 💐 Homegroup                                                 | Ę        | TB2009.xlsx                           | 9/1/2021 7:06 AM  | Microsoft Excel W | 26 KB  |  |
|                                                             | Ę        | TB2010.xlsx                           | 9/1/2021 7:06 AM  | Microsoft Excel W | 27 KB  |  |
| 🛒 Computer                                                  | Ę        | TB2011.xlsx                           | 9/1/2021 7:06 AM  | Microsoft Excel W | 29 KB  |  |
| 🚨 HP (C:)                                                   | <b>T</b> |                                       |                   |                   |        |  |
| File <u>n</u> ame:                                          | BC Co    | mpañía Matriz.xlsx                    |                   | ✓ All Files (*.*) | •      |  |
|                                                             |          |                                       | Too <u>l</u> s    | ▼ Open  ▼         | Cancel |  |

Seleccione la carpeta donde se almacena el archivo.

Seleccione el archivo que contiene los datos de balance de comprobación deseados y haga clic en Abrir.

Si el archivo contiene más de una hoja de trabajo, se le pedirá que seleccione la que contiene los datos del Balance de comprobación.

| a Matriz C:\Use | rs\JNo\Desktop\ExcelFSM Archivo De Mu | estra\BC Compañía Matrizxlsx |             |
|-----------------|---------------------------------------|------------------------------|-------------|
|                 |                                       |                              | In sectors. |
|                 |                                       |                              | Insertar    |
|                 |                                       |                              | Borrar      |
|                 |                                       |                              |             |
|                 |                                       |                              |             |
|                 |                                       |                              |             |
|                 |                                       |                              |             |
|                 |                                       |                              |             |
|                 |                                       |                              |             |
|                 |                                       |                              |             |
|                 |                                       |                              |             |
|                 |                                       |                              |             |
|                 |                                       |                              |             |

**Borrar** - elimina la empresa seleccionada actualmente. La empresa se eliminará solo si no formaba parte de la consolidación de un período financiero anterior.

Proceder - Una vez que se complete la lista, haga clic en Proceder:

ExcelFSM comienza con la primera empresa de la lista y muestra el cuadro de diálogo Leer datos de balance de comprobación para especificar información adicional sobre el archivo de balance de comprobación:

| Leer Datos del Balance de Co | mprobació    | n          | ×       |
|------------------------------|--------------|------------|---------|
| Especificar                  |              |            |         |
| Nombre de la Entidad         |              |            |         |
| Compañía Matriz              |              |            |         |
| A la fecha de este Balanc    | e de Compr   | obación    |         |
| 12/31/2012 -                 |              |            |         |
|                              |              |            |         |
| Especificar las Columnas de  | la Hoja de T | rabajo     |         |
| Número de Cuenta             | A            |            |         |
| Título de Cuenta             | В            |            |         |
| Columna de débito            | С            |            |         |
| Columna de crédito           | D            | ]          |         |
|                              |              |            |         |
| Copiar ajustes y reclasifi   | caciones     |            |         |
|                              |              |            |         |
| Utilizar estas especificad   | iones para a | anidar ent | tidades |
|                              |              | <u> </u>   |         |
| 0                            | ĸ            | Cancel     | ar      |
|                              |              |            |         |

Especifique la información del balance de comprobación para esta empresa y haga clic en OK.

ExcelFSM leerá el balance de comprobación de la empresa como de costumbre.

ExcelFSM repetirá el proceso anterior, una empresa tras otra.

**Utilice estas especificaciones para las próximas empresas** - Compruebe si desea utilizar las mismas especificaciones para las próximas empresas. Si esta casilla de verificación está marcada, el cuadro de diálogo Leer datos de balance de comprobación anterior no se mostrará para las empresas restantes de la lista de consolidación, y ExcelFSM utilizará las mismas especificaciones para estas empresas.

Tenga en cuenta que se generará una hoja de trabajo impresa 'DatosBC Imprimir' y se insertará en el libro de trabajo al final del proceso de lectura. La hoja de trabajo se nombra secuencialmente por una letra, comenzando con la letra A para la empresa matriz.

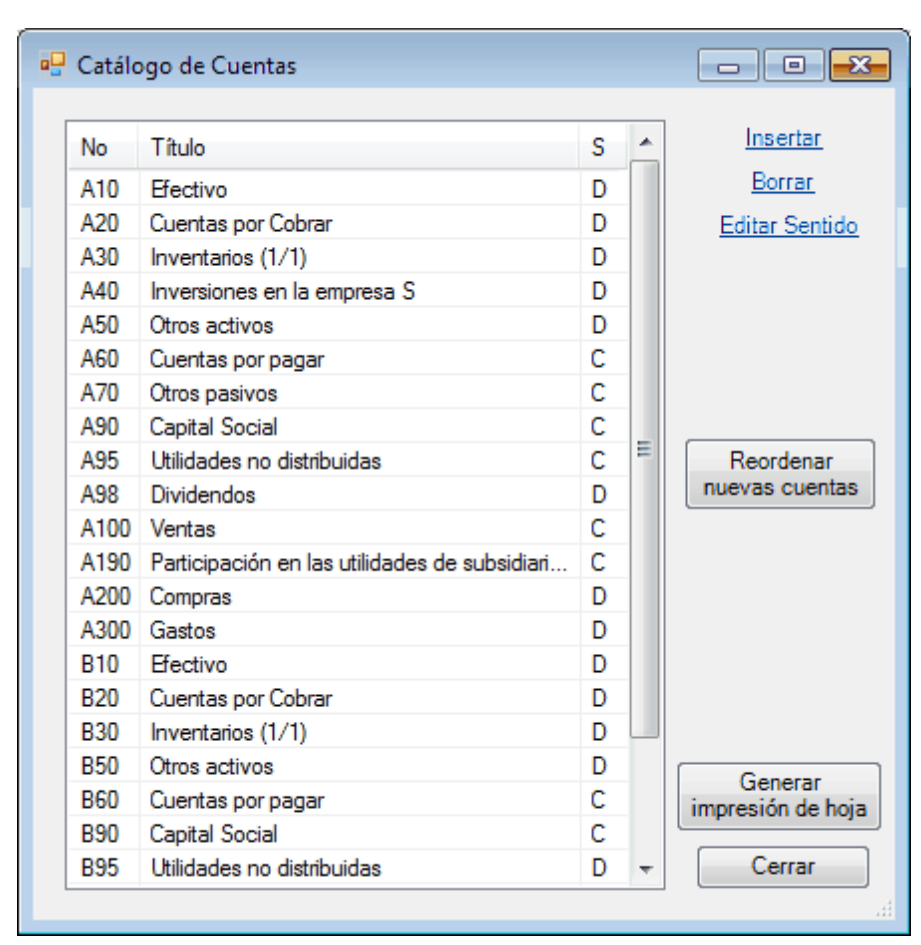

Esta letra (por ejemplo, 'A') también se agrega a los números de cuenta en el Catálogo de cuentas.

Tenga en cuenta que el libro de trabajo de FSM se nombrará con la palabra 'Consolidada'.

### Siguientes periodos financieros

La actualización de un libro de trabajo de FSM consolidado con balances de comprobación para un nuevo período financiero es similar a lo anterior. La lista de consolidación se recuerda del período financiero anterior. Todo lo que debe hacer es proporcionar la ruta del archivo de cada empresa.

### Balances de comprobación modificados

ExcelFSM permite la lectura de balances de prueba enmendados seleccionados para actualizar un libro de trabajo de FSM consolidado con balances de prueba enmendados. Simplemente proporcione la ruta de archivo para estos balances de prueba modificados seleccionados y deje las otras rutas de archivo en blanco. ExcelFSM leerá solo los balances de prueba con una ruta de archivo especificada en la lista de consolidación.

| Prefjo | Nombre del negocio | Ruta                                                                         | Ruta     |
|--------|--------------------|------------------------------------------------------------------------------|----------|
| А      | Compañía Matriz    |                                                                              |          |
| В      | Subsidiary Company | C:\Users\JNo\Desktop\ExcelFSM Archivo De Muestra\BC Empresa Subsidiaria.xlsx | Insertar |
| -      |                    |                                                                              | Borrar   |
|        |                    |                                                                              |          |
|        |                    |                                                                              |          |
|        |                    |                                                                              |          |
|        |                    |                                                                              |          |
|        |                    |                                                                              |          |
|        |                    |                                                                              |          |
|        |                    |                                                                              |          |
|        |                    |                                                                              |          |
|        |                    |                                                                              |          |
|        |                    |                                                                              |          |

En el ejemplo anterior, ExcelFSM solo leerá los datos del balance de comprobación para la empresa B.

### Agregar una nueva empresa a la lista de consolidación

Al hacer clic en 'Insertar' en la lista de consolidación de un libro de trabajo de FSM consolidado existente, la nueva empresa se inserta en la parte inferior de la lista y las nuevas cuentas se mostrarán en la parte inferior del catálogo de cuentas.

| Prefjo | Nombre del negocio | Ruta                                              | Ruta             |
|--------|--------------------|---------------------------------------------------|------------------|
| А      | Compañía Matriz    | C:\Users\JNo\Desktop\ExcelFSM Archivo De Muestra\ | BC Comp          |
| В      | Subsidiary         | C:\Users\JNo\Desktop\ExcelFSM Archivo De Muestra  | BC Empr Insertar |
| С      | Subsidiary2        | C:\Users\JNo\Desktop\ExcelFSM Archivo De Muestra\ | BC Empr Borrar   |
| -      |                    |                                                   | <u>borrar</u>    |
|        |                    |                                                   |                  |
|        |                    |                                                   |                  |
|        |                    |                                                   |                  |
|        |                    |                                                   |                  |
|        |                    |                                                   |                  |
|        |                    |                                                   |                  |
|        |                    |                                                   |                  |
|        |                    |                                                   |                  |
|        |                    |                                                   |                  |
| Deser  | 1                  |                                                   | Consulta         |
| Proced | ber                | Posponer                                          | Cancelar         |

| No   | Título                     | S | * | Insertar        |
|------|----------------------------|---|---|-----------------|
| B20  | Cuentas por Cobrar         | D |   | <u>Borrar</u>   |
| B30  | Inventarios (1/1)          | D |   | Editar Sentid   |
| B50  | Otros activos              | D |   |                 |
| B60  | Cuentas por pagar          | С |   |                 |
| B90  | Capital Social             | С |   |                 |
| B95  | Utilidades no distribuidas | D |   |                 |
| B98  | Dividendos                 | D |   |                 |
| B100 | Ventas                     | С |   |                 |
| B200 | Compras                    | D |   | Reordenar       |
| B300 | Gastos                     | D |   | nuevas cuenta   |
| C10  | Efectivo                   | D |   |                 |
| C20  | Cuentas por Cobrar         | D |   |                 |
| C30  | Inventarios (1/1)          | D |   |                 |
| C50  | Otros activos              | D | - |                 |
| C60  | Cuentas por pagar          | С | = |                 |
| C90  | Capital Social             | С |   |                 |
| C95  | Utilidades no distribuidas | D |   |                 |
| C98  | Dividendos                 | D |   | Gammar          |
| C100 | Ventas                     | С |   | impresión de ho |
| C200 | Compras                    | D |   |                 |
| C300 | Gastos                     | D | - | Cerrar          |

## 4.1.2 Desglose del libro mayor

| Opciones de B. Comprobación 📃 💷 🗾                                                                 |
|---------------------------------------------------------------------------------------------------|
| Opción de Estados Financieros<br>Negocio individual<br>Para consolidado                           |
| Archivo fuente de entrada                                                                         |
| Archivo de Excel                                                                                  |
| QuickBooks Desktop                                                                                |
| QuickBooks Online                                                                                 |
| Opcion de detalle de cuentas de mayor<br>Con transacciones de Mayor<br>Sin transacciones de Mayor |
| OK Cancelar                                                                                       |

Seleccione **Con transacciones de Mayor**. Al hacer clic en Aceptar, ExcelFSM abre el cuadro de diálogo estándar de Windows:

| XI Leer datos del balance de comprobación                                                                                                    |                                                                                                    |  |  |  |  |
|----------------------------------------------------------------------------------------------------|----------------------------------------------------------------------------------------------------|--|--|--|--|
| 😋 🔍 🗢 🕌 🕨 ExcelFSM Archive                                                                                                    | De Muestra 🗸 🗸 Buscar ExcelFSM Archivo De Muestra 🔎                                                                                                    |  |  |  |  |
| Organizar 👻 🚺 Open 👻                                                                                                    | Compartir con 🔻 Imprimir Correo electrónico Grabar Nueva carpeta 👫 👻 🗍 🔞                                                                                                    |  |  |  |  |
| <ul> <li>Favoritos</li> <li>Descargas</li> <li>Sitios recientes</li> <li>Dropbox</li> <li>Escritorio</li> </ul>                                                                         | BC Compañía Matriz.xlsx     BC Empresa Subsidiaria.xlsx     BC2015.xlsx     data_entrada_excel_fsm_2018.xlsx     data_entrada_excel_fsm_2019.xlsx                                                                                                    |  |  |  |  |
| <ul> <li>i Bibliotecas</li> <li>i C++ source code</li> <li>i Documentos</li> <li>i Imágenes</li> <li>Música</li> <li>i Vídeos</li> <li>i Grupo en el hogar</li> <li>i Equipo</li> </ul> | Image: Construct of the second second sec |  |  |  |  |
| BC2015.xlsx<br>Microsoft Excel Worksh                                                                                                    | Título: Agregar un título Tamaño: 12.3 KB<br>eet Autores: JNo                                                                                                    |  |  |  |  |

Seleccione la carpeta donde se almacena el archivo.

Seleccione el archivo que contiene los datos de balance de comprobación deseados y haga clic en Abrir.

Una vez que se haya especificado la información adicional sobre el archivo de balance de comprobación:

| Leer Datos del Balance de Co               | omprobación                                  | ×              |  |  |
|--------------------------------------------|----------------------------------------------|----------------|--|--|
| Especificar                                |                                              |                |  |  |
| Nombre de la Entidad                       |                                              |                |  |  |
| DDLM                                       | DDLM                                         |                |  |  |
| A la fecha de este Balano<br>12/31/2015 	▼ | e de Comprobación                            |                |  |  |
| Especificar las Columnas de                | la Hoja de Trabajo                           |                |  |  |
| Número de Cuenta                           | Α                                            |                |  |  |
| Título de Cuenta                           | В                                            |                |  |  |
| Columna de débito                          | С                                            |                |  |  |
| Columna de crédito                         | D                                            |                |  |  |
| Copiar ajustes y reclasifi                 | caciones<br>tiones para anidar en<br>K Cance | tidades<br>lar |  |  |

al hacer clic en Aceptar, ExcelFSM abre el cuadro de diálogo estándar de Windows :

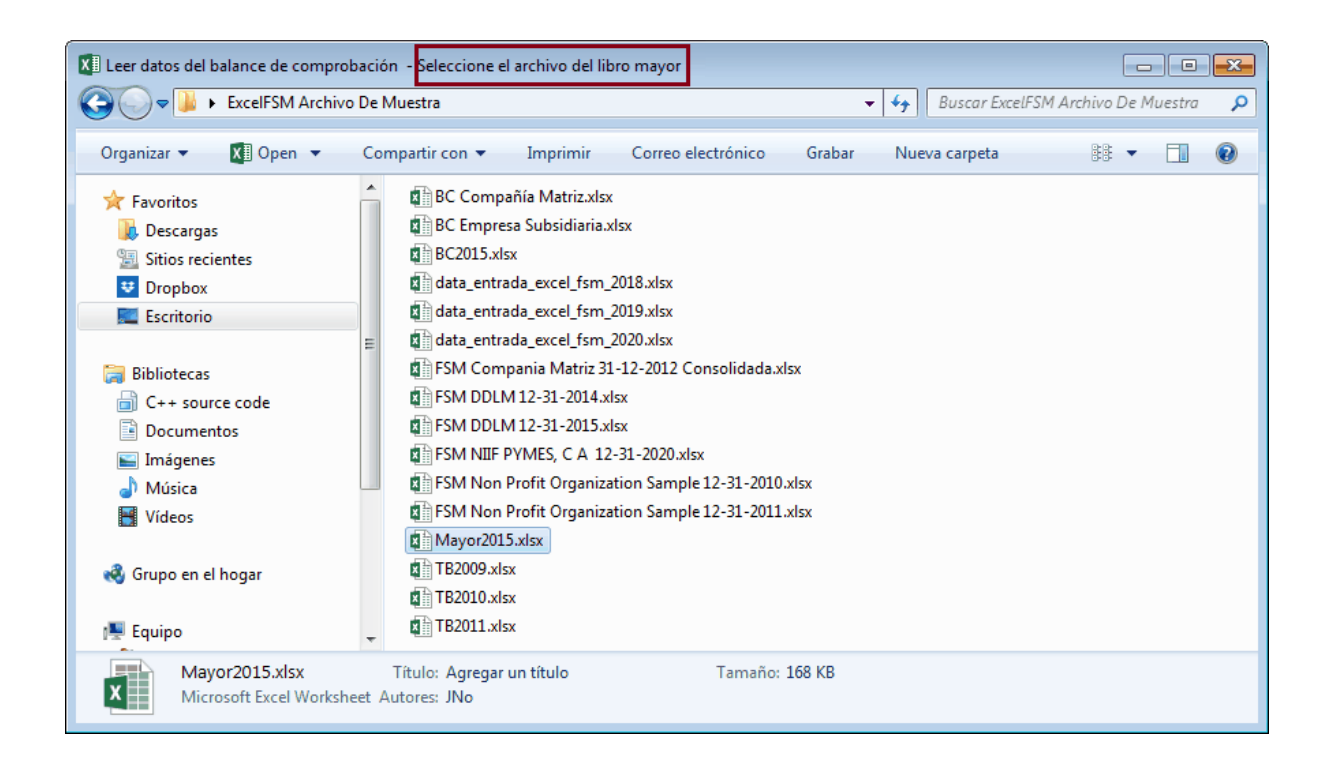

Seleccione la carpeta donde se almacena el archivo.

Seleccione el archivo que contiene las transacciones de Mayor deseadas y haga clic en Abrir.

ExcelFSM muestra el siguiente cuadro de diálogo para permitirle especificar información adicional sobre este archivo de transacciones de Mayor:

| Le | eer Datos del Libro Mayor                                                                                                   |
|----|----------------------------------------------------------------------------------------------------|
|    | Especificar                                                                                                    |
|    | Libro Mayor desde la Fecha 1/ 1/2015 -                                                                                      |
|    | Linea de la primera transacción                                                                                             |
|    | Columna de descripción de la cuenta                                                                                         |
|    | Número de filas encima de la primera fila<br>de las transacciones                                                           |
|    | Columna con el saldo final Débito Crédito Especificar la misma columna si los débitos y creditos estan en la misma columna" |
|    | Número de filas debajo de la ultima fila<br>con transacciones                                                               |
|    | Especificar las Columnas de la Hoja de Trabajo                                                                              |
|    | Fecha de la Transacción                                                                                                    |
|    | Documento dela transacción                                                                                                  |
|    | Cuenta asignada                                                                                                    |
|    | Cantidad Débito Crédito                                                                                                    |
|    | Especificar la misma columna si los Dr y Cr están en la misma columna*                                                      |
|    | Otros campos de transacción (opcional)                                                                                      |
|    |                                                                                                    |
|    |                                                                                                    |
|    |                                                                                                    |
|    |                                                                                                    |
|    | OK Cancelar                                                                                                    |
|    | (*) Si es la misma columna, los créditos deben ser números negativos                                                        |

Aquí hay una muestra de la información de transacciones de Mayor para especificar:

| Leer Datos del Libro Mayor                                            |      |         |                                     |            |                         |                           |         |          |     |
|-----------------------------------------------------------------------|------|---------|-------------------------------------|------------|-------------------------|---------------------------|---------|----------|-----|
| Especificar                                                           |      |         |                                     |            |                         |                           |         |          |     |
| Libro Mayor desde la Fecha 1/ 1/2015 👻                                | /    | $\neg$  |                                     |            |                         |                           |         |          |     |
| Linea de la primera transacción 3                                     |      | A       | В                                   | С          | D                       | E                         | F       | G        | H 🔺 |
|                                                                       | 1    |         | Fecha                               | Documento  | Descripción             | Cuenta Asignada           | Monto   | Saldo    |     |
| Columna de descripción de la cuenta A                                 | 2    | 10100   | Cuenta corrier                      | ite_       |                         |                           |         | 36810.16 |     |
| Número de filas encima de la primera fila 1.                          | 3    |         | 1/3/2015                            | 242        | Sergeant Insurance      | 20000 · Accounts Payable  | -4050   | 32760.16 |     |
| de las transacciones                                                  | 4    |         | 1/6/2015                            |            |                         | 12000 · Undeposited Funds | 95.69   | 32855.85 |     |
| Columna con el saldo final Débito Crédito                             | 5    |         | 1/7/2015                            |            |                         | 12000 · Undeposited Funds | 1924.4  | 34780.25 |     |
| Especificar la misma columna si los débitos G G                       | 6    |         | 1/7/2015                            |            |                         | 12000 · Undeposited Funds | 210     | 34990.25 |     |
| Mérces de Eles debeis de la ultime Ele                                | 7    | _       | 1/13/2015                           | 243        | East Bayshore Auto Mall | 20000 · Accounts Payable  | -532.97 | 34457.28 |     |
| con transacciones                                                     | 446  | 3 70200 | <ul> <li>Ingreso por inf</li> </ul> | terés      |                         |                           |         | 0        |     |
|                                                                       | 446  | 4       | 3/30/2015                           |            | Overhead                | 10300 · Savings           | -87.03  | -87.03   |     |
| Especificar las Columnas de la Hoia de Trabaio                        | 4465 | 5       | 6/30/2015                           |            | Overhead                | 10300 - Savings           | -72.93  | -159.96  |     |
|                                                                       | 4466 | 5       | 9/30/2015                           |            | Overhead                | 10300 · Savings           | -69.2   | -229.16  |     |
| Fecha de la Transacción B                                             | 446  | 7 Total | 70200 · Ingreso p                   | or interés |                         |                           | -229.10 | -229.16  |     |
| Documento dela transacción C                                          | 4468 | в       |                                     |            |                         |                           |         | $\smile$ |     |
| Cuenta asignada                                                       | 446  | 9       |                                     |            |                         |                           |         |          |     |
|                                                                       | 4470 | D       |                                     |            |                         |                           |         |          |     |
| Cantidad Débito Crédito                                               | 447: | 1       |                                     |            |                         |                           |         |          |     |
| F F                                                                   | 4473 | 2       |                                     |            |                         |                           |         |          |     |
| Especificar la misma columna si los Dr y Crestán en la misma columna* | 4473 | 3       |                                     |            |                         |                           |         |          |     |
| Otros campos de transacción (opcional)                                | 447  | 4       |                                     |            |                         |                           |         |          |     |
|                                                                       |      |         | Mayor20                             | 15 (+)     |                         | : 4                       |         |          |     |
|                                                                       |      |         |                                     |            |                         |                           |         |          |     |
| Descripción D                                                         |      |         |                                     |            |                         |                           |         |          |     |
|                                                                       |      |         |                                     |            |                         |                           |         |          |     |
|                                                                       |      |         |                                     |            |                         |                           |         |          |     |
|                                                                       |      |         |                                     |            |                         |                           |         |          |     |
| OK Cancelar                                                           |      |         |                                     |            |                         |                           |         |          |     |
| (*) Si es la misma columna, los créditos deben ser números negativos  |      |         |                                     |            |                         |                           |         |          |     |

Nota: puede ser una buena idea exportar el Libro mayor a un archivo CSV (valores separados por comas) desde el software de contabilidad y luego convertir este archivo CSV en un archivo de Excel con Archivo> Guardar como. Esto elimina el formato especial que puede causar problemas en el proceso de lectura.

Una vez leído y organizado en la memoria central de su computadora por ExcelFSM, al hacer doble clic en el saldo de una cuenta se mostrará el Detalle del saldo de la cuenta, desde el cual, al hacer doble clic en una transacción, se mostrará el Detalle de la transacción.

| 12 Efec                 | tivo            |                             |                                    |                    |                |                  |
|-------------------------|-----------------|-----------------------------|------------------------------------|--------------------|----------------|------------------|
| 13 10                   | 100 - Cuenta d  | corriente                   | 46,969                             |                    |                |                  |
| 14 10                   | 300 - Cuenta d  | de ahorro                   | 17,910                             |                    |                |                  |
| 15 10                   | 400 - Caia chio | a                           | 500                                |                    |                |                  |
| 16                      |                 |                             | 65.379                             |                    |                |                  |
|                         |                 |                             | 03,375                             |                    |                |                  |
| 🖳 Cuenta detal          | le de saldo 🛛 🥌 |                             |                                    |                    |                |                  |
| 10100 - Cuenta          | corriente       |                             | Sa                                 | ldo transferido al | 1/1/2015: 36,8 | 310.16 Débito    |
| Fecha                   | Documento       | Descripción                 | Cuenta Asignada                    | Débito             | Crédito        | <u>^</u>         |
| 1/3/2015                | 242             | Sergeant Insurance          | 20000 - Cuentas por pagar          |                    | 4,050.00       |                  |
| 1/13/2015               | 243             | East Bayshore Auto Mall     | 20000 - Cuentas por pagar          |                    | 532.97         |                  |
| 1/13/2015               | 10001           | Dan T. Miller               | -SPLIT-                            |                    | 1,299.61       |                  |
| 1/13/2015               | 10002           | Elizabeth N. Mason          | -SPLIT-                            |                    | 890.57         |                  |
| 1/13/2015               | 10003           | Gregg O. Schneider          | -SPLIT-                            |                    | 1,033.99       |                  |
| 1/15/2015               | 10004           | Elizabeth N. Mason          | -SPLIT-                            |                    | 921.28         |                  |
| 1/15/2015               | 244             | CalOil Company              | 20600 - Tarjetas de crédito CalOil |                    | 530.00         |                  |
| 1/15/2015               | 245             | State Board of Equalization | 25500 - Impuestos sobre ventas     |                    | 72.18          |                  |
| 1/17/2015               | 246             | Sergeant Insurance          | 20000 - Cuentas por pagar          |                    | 712.56         |                  |
| 1/27/2015               | 10005           | Dan T. Miller               | -SPLIT-                            |                    | 1,299.60       |                  |
| 1/27/2015               | 10006           | Gregg O. Schneider          | -SPLIT-                            |                    | 1,064.04       |                  |
| 1/31/2015               | 247             | Thomas Kitchen & Bath       | 20000 - Cuentas por pagar          |                    | 23.84          |                  |
| 1/31/2015               | 248             | A Cheung Limited            | 20000 - Cuentas por pagar          |                    | 3,500.00       |                  |
| 1/31/2015               | 249             | Bayshore CalOil Service     | 60110 - Gasolina                   |                    | 142.00         |                  |
| 1/31/2015               | 250             | Dianne's Auto Shop          | 60130 - Reparación y mantenimie    |                    | 236.00         |                  |
| 1/31/2015               | 251             | Bayshore Water              | 65130 - Agua                       |                    | 24.00          | *                |
| Generar<br>impresión de | hoja            |                             | Cerrar                             | Saldo              | al 12/31/2015: | 46,969.10 Débito |
| 🖳 Detalle de tra        | ansacción       |                             |                                    |                    |                |                  |
| 1/31/2015 250           | )               |                             |                                    |                    |                |                  |
| Fecha                   | Documento       | Descripción                 | Cuenta Asignada                    | Débito             | Crédito        |                  |
| 1/31/2015               | 250             | Dianne's Auto Shop          | 10100 - Cuenta corriente           |                    | 236.00         |                  |
| 1/31/2015               | 250             | Overhead                    | 60130 - Reparación y mantenimie    | 236.00             |                |                  |
|                         |                 |                             |                                    |                    |                |                  |
| Generar<br>impresión de | hoja            |                             | Cerrar                             |                    |                |                  |

**Nota:** si las entradas de ajuste se registran en una cuenta, al hacer clic en el saldo de la cuenta de los detalles de un artículo se mostrará el siguiente Detalle del saldo de la cuenta

| 🖳 Detalle del saldo de la cuenta al 12/31/2015 |        |                                | - • • |
|------------------------------------------------|--------|--------------------------------|-------|
| 10100 - Cuenta corriente                       | Débito | Saldo no ajustado: 46,969.10 + |       |
| Entrada Cat Descripción                        |        | Monto                          |       |

y al hacer clic en el Saldo no ajustado, se mostrará el Detalle del saldo no ajustado de la cuenta, desde el cual, al hacer doble clic en una transacción, se mostrará el Detalle de la transacción, como se muestra arriba.

Para los informes financieros periódicos (mensuales, trimestrales, etc.), el detalle del saldo de la cuenta será para el rango de períodos. Dado que los datos del Libro mayor leído por ExcelFSM son los datos

del año hasta la fecha, el detalle del saldo de la cuenta estará disponible para cualquier rango de períodos comprendido dentro del rango de año a fecha.

La información sobre la función Desglose del libro mayor también está disponible en la página GLDrillDown de nuestro sitio web <u>excel-fsm.com</u>.

### 4.2 Catálogo de cuentas

Vea, edite, reordene e imprima el Catálogo de cuentas que se crea a partir de los datos leídos del saldo de prueba.

| Catálo | go de Cuentas                                 |   |                            |
|--------|-----------------------------------------------|---|----------------------------|
| No     | Título                                        | S | ▲ <u>Insertar</u>          |
| 11103  | Fondo de caja chica                           | D | Borrar                     |
| 11104  | Banco BBVA - moneda nacional                  | D | Editar Sentid              |
| 11105  | Cuenta de ahorros - Wells fargo               | D |                            |
| 11106  | Banco Santander - moneda nacional             | D | =                          |
| 11107  | Banco Suntrust - US dólares                   | D |                            |
| 11108  | Banco BBVA - Euros                            | D |                            |
| 11206  | Cuentas por cobrar comerciales mayoristas     | D |                            |
| 11209  | Cuentas por cobrar comerciales detallistas    | D |                            |
| 11211  | Cuentas por cobrar otros clientes             | D | Reordenar                  |
| 11214  | Otras cuentas por cobrar                      | D | nuevas cuenta              |
| 11215  | Intereses pagados por anticipado              | D |                            |
| 11216  | Suscripciones prepagadas                      | D |                            |
| 11217  | Impuestos municipales anticipados             | D |                            |
| 11218  | Anticipos de impuesto sobre la renta          | D |                            |
| 11223  | Pagos anticipados - servidores                | D |                            |
| 11226  | Impuesto diferido activo                      | D |                            |
| 11309  | Inventario de productos para la venta         | D |                            |
| 11310  | Inventarios de muestras                       | D |                            |
| 11314  | Inventarios obsoletos                         | D |                            |
| 11315  | Otros inventarios                             | D |                            |
| 13702  | Gastos prepagados varios                      | D |                            |
| 13708  | Adelantos a proveedores - inventarios FOB     | D |                            |
| 13740  | Servicios por recibir                         | D |                            |
| 15600  | Almacenes                                     | D |                            |
| 15605  | Depreciacion acumulada almacenes              | С | Generar<br>impresión de ba |
| 15610  | Equipos de computación                        | D | Impresion de ho            |
| 15615  | Depreciacion acumulada equipos de computación | С | - Cerrar                   |

Diálogo Catálogo de cuentas.

Cuadro de diálogo Catálogo de cuentas. Cada cuenta muestra su número, título (descripción) y sentido

(débito o crédito). El cuadro de diálogo Catálogo de cuentas se puede mover y cambiar de tamaño. Cuanto más grande sea la ventana, más cuentas serán visibles.

Insertar - Inserta una nueva cuenta encima de la cuenta actualmente seleccionada.

- 1. Se inserta una fila en blanco en la lista.
- 2. Escribe el número de cuenta en la primera columna.
- 3. Presione la tecla Tab para completar la columna Título.
- 4. Presione la tecla Tab de nuevo para especificar el sentido (débito o crédito).
- 5. Presione la tecla Tab por última vez para finalizar la inserción.

**Borrar** - Elimina la cuenta seleccionada actualmente. La cuenta se eliminará solo si no tiene saldo, actual o anterior, no tiene entrada de ajuste y no está agrupada en ningún artículo.

**Editar Sentido - E**dita el sentido de la cuenta actualmente seleccionada. Solo se puede cambiar el sentido de la cuenta (no su número de cuenta o título, ya que estos campos identifican de forma única la cuenta en los períodos financieros posteriores)).

NOTA: El sentido predeterminado de una cuenta es el sentido contable del saldo de la cuenta (débito o crédito), según se lee en el saldo de prueba. El sentido de una cuenta se utiliza solo con fines de presentación, p. Ej. en el cuadro de diálogo Detalles del saldo de la cuenta, permite que ExcelFSM muestre si una entrada aumenta o disminuye el saldo de la cuenta. El sentido predeterminado de un artículo es el sentido de su primera cuenta agrupada.

#### Reordenar cuentas en el Catálogo de cuentas

La secuencia de las cuentas en el catálogo no tiene importancia para ExcelFSM. Puede cambiar el pedido según su conveniencia. Simplemente haga clic en la cuenta que desea mover y arrástrela hacia arriba y hacia abajo en la lista con el mouse. La lista se desplazará a medida que arrastre cerca de los bordes superior e inferior. Suelta el artículo en la ubicación deseada. No tenga miedo, esto no cambiará las agrupaciones que hizo para los elementos de los informes financieros.

SUGERENCIA: Amplíe el cuadro de diálogo Catálogo de cuentas para que haya más cuentas visibles y sea más fácil encontrar la ubicación deseada en la lista.

Al leer los datos del balance de comprobación de los períodos financieros posteriores, las nuevas cuentas se muestran en la parte superior del catálogo.

Puede reordenar estas nuevas cuentas arrastrando y soltando con el mouse o haciendo clic en el botón 'Reordenar nuevas cuentas'. Al hacer clic en el botón 'Reordenar cuentas nuevas', se moverán las cuentas nuevas en la secuencia eran del balance de Comprobación de lectura anterior. Un buen momento para hacerlo es después de haberlos agrupado en los elementos correspondientes de informes financieros.

NOTA: En el caso de que el orden de secuencia de una nueva cuenta esté por encima o por debajo de una cuenta que está en el Catálogo de cuentas, pero no en el saldo de prueba leído), la nueva cuenta se reordenará por encima de la cuenta que viene después de la cuenta que precede a la nueva cuenta en el saldo de prueba leído). En tal caso particular, simplemente complete el
reordenamiento de esta nueva cuenta arrastrando y soltando con el mouse.

Generar hoja de impresión - Genere una nueva hoja de trabajo para el catálogo de cuentas, lista para imprimir.

Al hacer clic en el botón Generar hoja de impresión, se muestra el siguiente cuadro de diálogo

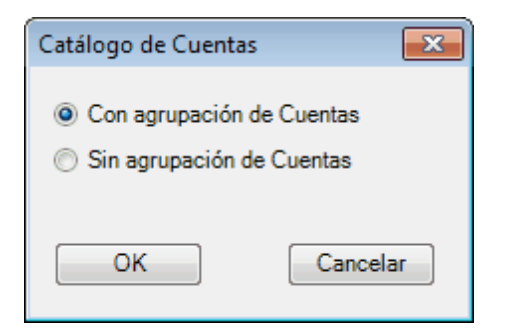

Seleccione con o sin agrupaciones de cuentas y haga clic en OK

Se crea una nueva hoja de trabajo y se genera una impresión del Catálogo de cuentas:

Con agrupaciones de cuentas

|    | Α     | В                                                     | С       | D   | Е  | F             | G             |     |
|----|-------|-------------------------------------------------------|---------|-----|----|---------------|---------------|-----|
| 1  |       | NIIF PYMES, C.A.                                      |         |     |    |               |               |     |
| 2  |       | Plan de cuentas                                       |         |     |    |               |               |     |
| 3  |       | 12/31/2020                                            |         |     |    |               |               |     |
| 4  |       |                                                       |         |     |    |               |               |     |
| 5  | No    | Titulos                                               | Sentido | ESF | ER | ESF-VARIACION | BC-TENDENCIAS |     |
| 6  | 11103 | Fondo de caja chica                                   | Débito  | F35 |    | F35           | C112          |     |
| 7  | 11104 | Banco BBVA - moneda nacional                          | Débito  | F35 |    | F35           | C112          |     |
| 8  | 11105 | Cuenta de ahorros - Wells fargo                       | Débito  | F35 |    | F35           | C112          |     |
| 9  | 11106 | Banco Santander - moneda nacional                     | Débito  | F35 |    | F35           | C112          |     |
| 10 | 11107 | Banco Suntrust - US dólares                           | Débito  | F35 |    | F35           | C112          |     |
| 11 | 11108 | Banco BBVA - Euros                                    | Débito  | F35 |    | F35           | C112          |     |
| 12 | 11206 | Cuentas por cobrar comerciales mayoristas             | Débito  | F29 |    | F29           | C112          |     |
| 13 | 11209 | Cuentas por cobrar comerciales detallistas            | Débito  | F29 |    | F29           | C112          |     |
| 14 | 11211 | Cuentas por cobrar otros clientes                     | Débito  | F29 |    | F29           | C112          |     |
| 15 | 11214 | Otras cuentas por cobrar                              | Débito  | F29 |    | F29           | C112          |     |
| 16 | 11215 | Intereses pagados por anticipado                      | Débito  | F34 |    | F34           | C112          |     |
| 17 | 11216 | Suscripciones prepagadas                              | Débito  | F34 |    | F34           | C112          |     |
| 18 | 11217 | Impuestos municipales anticipados                     | Débito  | F30 |    | F30           | C112          |     |
| 19 | 11218 | Anticipos de impuesto sobre la renta                  | Débito  | F30 |    | F30           | C112          |     |
| 20 | 11223 | Pagos anticipados - servidores                        | Débito  | F34 |    | F34           | C112          |     |
| 21 | 11226 | Impuesto diferido activo                              | Débito  | F20 |    | F20           | C112          |     |
| 22 | 11309 | Inventario de productos para la venta                 | Débito  | F28 |    | F28           | C112          |     |
| 23 | 11310 | Inventarios de muestras                               | Débito  | F28 |    | F28           | C112          |     |
| 24 | 11314 | Inventarios obsoletos                                 | Débito  | F28 |    | F28           | C112          |     |
| 25 | 11315 | Otros inventarios                                     | Débito  | F28 |    | F28           | C112          |     |
| 26 | 13702 | Gastos prepagados varios                              | Débito  | F34 |    | F34           | C112          |     |
| 27 | 13708 | Adelantos a proveedores - inventarios FOB             | Débito  | F28 |    | F28           | C112          |     |
| 28 | 13740 | Servicios por recibir                                 | Débito  | F34 |    | F34           | C112          | _   |
| 29 | 15600 | Almacenes                                             | Débito  | F9  |    | F9            | C112          | _   |
| 30 | 15605 | Depreciacion acumulada almacenes                      | Crédito | F9  |    | F9            | C112          | _   |
| 31 | 15610 | Equipos de computación                                | Débito  | F9  |    | F9            | C112          | _   |
| 32 | 15615 | Depreciacion acumulada equipos de computación         | Crédito | F9  |    | F9            | C112          | _   |
| 33 | 15620 | Marcas                                                | Débito  | F13 |    | F13           | C112          | _   |
| 34 | 15625 | Amortización acumulada marcas                         | Crédito | F13 |    | F13           | C112          | _   |
| 35 | 15630 | Software                                              | Débito  | F13 |    | F13           | C112          | _   |
| 36 | 15635 | Amortización acumulada software                       | Crédito | F13 |    | F13           | C112          | _   |
| 37 | 15640 | Mobiliario y equipo de oficina                        | Débito  | F9  |    | F9            | C112          | _   |
| 38 | 15645 | Depreciación acumulada mobiliario y equipo de oficina | Crédito | F9  |    | F9            | C112          |     |
| 39 | 15700 | Investigación y desarrollo                            | Débito  | F13 |    | F13           | C112          | _ 💌 |
|    | < +   | Impresión del plan de cuentas ESF ER ESF-VARIACION 🕂  | 4       |     |    |               |               | •   |

Sin agrupaciones de cuentas

|    | Α     | В                                                     | С       | D | E | F | G | ŀ |   |
|----|-------|-------------------------------------------------------|---------|---|---|---|---|---|---|
| 1  |       | NIIF PYMES, C.A.                                      |         |   |   |   |   |   |   |
| 2  |       | Plan de cuentas                                       |         |   |   |   |   |   |   |
| 3  |       | 12/31/2020                                            |         |   |   |   |   |   |   |
| 4  |       |                                                       |         |   |   |   |   |   |   |
| 5  | No    | Titulos                                               | Sentido |   |   |   |   |   |   |
| 6  | 11103 | Fondo de caja chica                                   | Débito  |   |   |   |   |   |   |
| 7  | 11104 | Banco BBVA - moneda nacional                          | Débito  |   |   |   |   |   |   |
| 8  | 11105 | Cuenta de ahorros - Wells fargo                       | Débito  |   |   |   |   |   |   |
| 9  | 11106 | Banco Santander - moneda nacional                     | Débito  |   |   |   |   |   |   |
| 10 | 11107 | Banco Suntrust - US dólares                           | Débito  |   |   |   |   |   |   |
| 11 | 11108 | Banco BBVA - Euros                                    | Débito  |   |   |   |   |   |   |
| 12 | 11206 | Cuentas por cobrar comerciales mayoristas             | Débito  |   |   |   |   |   |   |
| 13 | 11209 | Cuentas por cobrar comerciales detallistas            | Débito  |   |   |   |   |   |   |
| 14 | 11211 | Cuentas por cobrar otros clientes                     | Débito  |   |   |   |   |   |   |
| 15 | 11214 | Otras cuentas por cobrar                              | Débito  |   |   |   |   |   |   |
| 16 | 11215 | Intereses pagados por anticipado                      | Débito  |   |   |   |   |   |   |
| 17 | 11216 | Suscripciones prepagadas                              | Débito  |   |   |   |   |   |   |
| 18 | 11217 | Impuestos municipales anticipados                     | Débito  |   |   |   |   |   |   |
| 19 | 11218 | Anticipos de impuesto sobre la renta                  | Débito  |   |   |   |   |   |   |
| 20 | 11223 | Pagos anticipados - servidores                        | Débito  |   |   |   |   |   |   |
| 21 | 11226 | Impuesto diferido activo                              | Débito  |   |   |   |   |   |   |
| 22 | 11309 | Inventario de productos para la venta                 | Débito  |   |   |   |   |   |   |
| 23 | 11310 | Inventarios de muestras                               | Débito  |   |   |   |   |   |   |
| 24 | 11314 | Inventarios obsoletos                                 | Débito  |   |   |   |   |   |   |
| 25 | 11315 | Otros inventarios                                     | Débito  |   |   |   |   |   |   |
| 26 | 13702 | Gastos prepagados varios                              | Débito  |   |   |   |   |   |   |
| 27 | 13708 | Adelantos a proveedores - inventarios FOB             | Débito  |   |   |   |   |   |   |
| 28 | 13740 | Servicios por recibir                                 | Débito  |   |   |   |   |   |   |
| 29 | 15600 | Almacenes                                             | Débito  |   |   |   |   |   |   |
| 30 | 15605 | Depreciacion acumulada almacenes                      | Crédito |   |   |   |   |   |   |
| 31 | 15610 | Equipos de computación                                | Débito  |   |   |   |   |   |   |
| 32 | 15615 | Depreciacion acumulada equipos de computación         | Crédito |   |   |   |   |   |   |
| 33 | 15620 | Marcas                                                | Débito  |   |   |   |   |   |   |
| 34 | 15625 | Amortización acumulada marcas                         | Crédito |   |   |   |   |   |   |
| 35 | 15630 | Software                                              | Débito  |   |   |   |   |   |   |
| 36 | 15635 | Amortización acumulada software                       | Crédito |   |   |   |   |   |   |
| 37 | 15640 | Mobiliario y equipo de oficina                        | Débito  |   |   |   |   |   |   |
| 38 | 15645 | Depreciación acumulada mobiliario y equipo de oficina | Crédito |   |   |   |   |   |   |
| 39 | 15700 | Investigación y desarrollo                            | Débito  |   |   |   |   |   | - |
|    | 4 F   | Impresión del plan de cuentas ESF ER ESF-VARIACION 🕂  | •       |   |   |   |   | Þ |   |

Puede editar la hoja de trabajo antes de imprimir.

Tenga en cuenta que la edición de la hoja de trabajo no cambiará el Catálogo de cuentas.

NOTA: Los cambios realizados en el catálogo de cuentas y en los informes financieros, después de la generación de la impresión, no se reflejan automáticamente en la impresión. Simplemente genere una nueva impresión para obtener una actualización completa.

Cerrar - Cierra el cuadro de diálogo.

NOTA: Sus cambios se conservan si descarta el cuadro de diálogo haciendo clic en la 'X' o en el botón Cerrar.

#### Guardar el Catálogo de cuentas

El catálogo de cuentas se guarda automáticamente en su libro de trabajo de ExcelFSM (archivo de Excel) y está disponible para cualquier hoja de trabajo en el libro de trabajo.

### 4.3 Ajustes y Reclasificaciones

Insertar, Borrar y Editar asientos de ajustes.

Registrar las entradas de ajuste es la única forma (además de leer otro saldo de prueba) para cambiar los saldos de las cuentas. NO PUEDE editar una celda que contenga un saldo de artículo (el resultado de la agrupación de cuentas) o un total (el resultado de la agrupación de artículos). Puede alternar el efecto de las entradas de ajuste con el botón Saldos ajustados en la cinta de ExcelFSM.

| En | Cat | Cuenta Contable                                                                       | Débito    | Crédito   | Insertar       |
|----|-----|---------------------------------------------------------------------------------------|-----------|-----------|----------------|
| 1  |     | B90 - Capital Social                                                                  | 54,000.00 |           | Borrar         |
| 1  |     | A40 - Inversiones en la empresa S                                                     |           | 54,000.00 | Editar         |
| 1  |     | Eliminación del patrimonio de los accionistas en la empresa S al inicio del ejercicio |           |           |                |
|    |     |                                                                                       |           |           |                |
|    |     |                                                                                       |           |           |                |
|    |     |                                                                                       |           |           |                |
|    |     |                                                                                       |           |           |                |
|    |     |                                                                                       |           |           | Generar        |
|    |     |                                                                                       |           |           | Impresión de h |

Cuadro de diálogo Ajustar entradas. Sus entradas de ajuste se muestran en la lista, una fila para cada línea de entrada.

- Cada entrada tiene dos o más <u>líneas</u> de entrada. Cada línea específica un número de entrada, una categoría de entrada, una cuenta de asignación y un monto de débito o crédito. El total de una entrada debe ser igual a 0.
- Cada entrada puede tener un <u>comentario</u>. El comentario se muestra en la columna Cuenta de asignación, debajo de las líneas de entrada. El comentario de la línea de entrada seleccionada también se muestra en el cuadro de texto en la parte inferior, donde se insertó originalmente y donde puede ser directamente editado.
- El cuadro de diálogo es de tamaño variable. Cuanto más grande sea la ventana, más entradas serán visibles.

#### Insertar y editar una línea de entrada

Haga clic en Insertar para insertar una nueva línea sobre la línea actualmente seleccionada. Haga clic en Editar para editar la línea seleccionada actualmente.

Acceso directo: Para editar, haga doble clic en la línea deseada, dentro de la columna deseada. Aparecerá el cuadro de diálogo Editar, con el símbolo de intercalación en el campo en el que hizo doble clic.

Aparece un nuevo cuadro de diálogo para que complete o edite la información de la línea de entrada:

| Insertar aju: | stes de entradas                                                 |                          |
|---------------|------------------------------------------------------------------|--------------------------|
| Entrada       | 1                                                                | Categoria (Ninguno, A-Z) |
| Cuenta        | <seleccionar c<="" th="" una=""><th>uenta&gt;</th></seleccionar> | uenta>                   |
| Débito        |                                                                  | Crédito                  |
|               | Siguiente linea                                                  | OK Cancelar              |

Entrada - Escriba o seleccione el número de entrada al que esta línea pertenece.

**Categoría -** Puede categorizar las entradas de ajuste para. Además, haga una selección para el cálculo de Ajustado saldos. Dejar el campo en blanco significa que no desea categorizar en este momento. Siempre puedes hacer eso en otro momento.

**Cuenta** - Elija la cuenta de asignación para debitar o crédito. Cambie la cuenta haciendo clic en el cuadro de texto o escribiendo Espacio para abrir la lista de cuentas de asignación:

| 🖳 Cuenta de distribución                                                                                                    |                                                                                                    |
|----------------------------------------------------------------------------------------------------|----------------------------------------------------------------------------------------------------|
| <ul> <li>Interés minoritario en la empresa S</li> <li>A10 - Efectivo</li> <li>A20 - Cuentas por Cobrar</li> <li>A30 - Inventarios (1/1)</li> <li>A40 - Inversiones en la empresa S</li> <li>A50 - Otros activos</li> <li>A60 - Cuentas por pagar</li> <li>A70 - Otros pasivos</li> <li>A90 - Capital Social</li> <li>A95 - Utilidades no distribuidas</li> <li>A98 - Dividendos</li> <li>A100 - Ventas</li> <li>A100 - Ventas</li> <li>A200 - Compras</li> <li>El inventario de la empresa matriz - saldo inicial</li> <li>El inventario de la empresa matriz - saldo final</li> <li>A300 - Gastos</li> <li>Interés minoritario - utilidad neta de la empresa S</li> </ul> | <ul> <li>B10 - Efectivo</li> <li>B20 - Cuentas por Cobrar</li> <li>B30 - Inventarios (1/1)</li> <li>B50 - Otros activos</li> <li>B60 - Cuentas por pagar</li> <li>B90 - Capital Social</li> <li>B95 - Utilidades no distribuidas</li> <li>B98 - Dividendos</li> <li>B100 - Ventas</li> <li>B200 - Compras <ul> <li>El inventario de la empresa subsidiaria – saldo inicial</li> <li>El inventario de la empresa subsidiaria – saldo final</li> <li>B300 - Gastos</li> </ul> </li> </ul> |
| Mantener Posición y Tamaño 🛛 🕅                                                                                                    | h.                                                                                                    |

Nota: Mueva y cambie el tamaño del cuadro de diálogo: cuanto más grande sea haga la ventana, más cuentas son visibles.

Acceso directo: si conoce el número de cuenta deseado, escríbalo y aparecerá resaltado en la lista de cuentas. Para completar la selección, escriba Enter. La lista cerrar y se elegirá la cuenta seleccionada.

**Débito / Crédito** - Escriba la cantidad en el campo correspondiente. Usar la tecla Tab para cambiar de campo.

| Editar ajust | es de entradas       |                          |
|--------------|----------------------|--------------------------|
| Entrada      | 1                    | Categoria (Ninguno, A-Z) |
| Cuenta       | B90 - Capital Social |                          |
| Débito       | 54,000.00            | Crédito                  |
|              | Siguiente linea      | OK Cancelar              |

**Siguiente línea** - Inserta la nueva línea de entrada y mantiene el diálogo abierto en preparación para especificar otra línea de entrada.

OK - Inserta o cambia la línea de entrada y cierra el diálogo.

Cancelar - Ignore los cambios y cierre el cuadro de diálogo.

| En | Cat | Cuenta Contable                                                                       | Débito    | Crédito   | Insertar       |
|----|-----|---------------------------------------------------------------------------------------|-----------|-----------|----------------|
| 1  |     | B90 - Capital Social                                                                  | 54,000.00 |           | Borrar         |
| 1  |     | A40 - Inversiones en la empresa S                                                     |           | 54,000.00 | Editar         |
| 1  |     | Eliminación del patrimonio de los accionistas en la empresa S al inicio del ejercicio |           |           |                |
|    |     |                                                                                       |           |           |                |
|    |     |                                                                                       |           |           |                |
|    |     |                                                                                       |           |           |                |
|    |     |                                                                                       |           |           |                |
|    |     |                                                                                       |           |           | Generar        |
|    |     |                                                                                       |           |           | impresion de h |

#### Insertar y editar un comentario de entrada

Seleccione cualquier línea de la lista que forme parte de la entrada cuyo comentario que desea agregar o cambiar. Escriba el deseado comentario en el cuadro de texto Comentario de entrada. Mientras escribe, su comentario también aparecerá en el lugar apropiado en la lista.

#### Guardar las entradas de ajuste

Las entradas de ajuste se guardan automáticamente en su ExcelFSM (archivo Excel) y están disponibles para cualquier hoja de trabajo en el libro de trabajo.

Las entradas de ajuste afectan el período contable actual solamente. Cuando lee los datos del saldo de prueba para un nuevo período contable, los saldos ajustados se mueven hacia adelante y, a menos que haya marcado el ajuste de transferencia.

#### Generar hoja de impresión

Se genera una nueva hoja de trabajo para las entradas de ajuste diario, listo para imprimir.

|    | Α   | В   | С                                                                       | D         | E         | F | G | н | I |   | * |
|----|-----|-----|-------------------------------------------------------------------------|-----------|-----------|---|---|---|---|---|---|
| 1  |     |     | Compañía Matriz                                                         |           |           |   |   |   |   |   |   |
| 2  |     |     | Ajustes y Reclasificaciones                                             |           |           |   |   |   |   |   |   |
| з  |     |     | 12/31/2012                                                              |           |           |   |   |   |   |   |   |
| 4  |     |     |                                                                         |           |           |   |   |   |   |   |   |
| 5  | No. | Cat | Distribucion                                                            | Débito    | Crédito   |   |   |   |   |   |   |
| 6  | 1   |     | B90 - Capital Social                                                    | 54,000.00 |           |   |   |   |   |   |   |
| 7  | 1   |     | A40 - Inversiones en la empresa S                                       |           | 54,000.00 |   |   |   |   |   |   |
|    | 1   |     | Eliminación del patrimonio de los accionistas en la empresa S al inicio |           |           |   |   |   |   |   |   |
| 8  |     |     | del ejercicio                                                           |           |           |   |   |   |   |   |   |
| 9  |     |     |                                                                         | 54,000.00 | 54,000.00 |   |   |   |   |   |   |
| 10 |     |     |                                                                         |           |           |   |   |   |   |   |   |
| 11 |     |     |                                                                         |           |           |   |   |   |   |   |   |
| 12 |     |     |                                                                         |           |           |   |   |   |   |   |   |
| 13 |     |     |                                                                         |           |           |   |   |   |   |   |   |
| 14 |     |     |                                                                         |           |           |   |   |   |   |   |   |
| 15 |     |     |                                                                         |           |           |   |   |   |   |   |   |
| 16 |     |     |                                                                         |           |           |   |   |   |   |   |   |
| 17 |     |     |                                                                         |           |           |   |   |   |   |   | Ŧ |
|    | •   | •   | Imprimir los ajustes 🕂 🗄 🖣                                              |           |           |   |   |   |   | ► |   |

Puede editar la hoja de trabajo antes de imprimir.

Nota: La edición de la hoja de trabajo no cambiará el ajuste de entradas. Si se realiza una selección de categoría para la hoja activa, el nombre de la hoja aparecerá en la fila de totales

Cerrar - Cierra el cuadro de diálogo.

# 5 Creación de un informe

| 🔊 🔒 🕤 👌              | Ŧ       |                     |                  | Excel      |          |           |           |                   | ?     | <b>T</b> - |      | × |
|----------------------|---------|---------------------|------------------|------------|----------|-----------|-----------|-------------------|-------|------------|------|---|
|                      |         |                     |                  |            |          | FSM       |           |                   |       |            |      |   |
| Leer B. Comprobación | Nombre  | Saldo de partida    | E Detalles 🔹     | Redondeado | Hoja de  | trabajo   |           | Admr. de hojas    | Mayor | 🕜 Ay       | uda  |   |
| Catalogo de cuentas  | Fecha   | Seleccionar período | Comparativo      |            | Hojas de | e detalle |           | Imprimir          |       | 🕇 Ac       | erca |   |
| Ajustes              | Títulos | Totales             | Saldos ajustados | *          | Hojas de | cuentas   | agrupadas | Sinc. con WordFSM |       |            |      |   |
| B. Comprobación      | Creac   | ión de un informe   | Presentación d   | el informe | Pap      | eles de T | rabajo    | Utilidades        |       |            |      | ~ |

Los botones Creación de un informe le permiten:

- Inserte el nombre de la empresa en su informe financiero. Modificar el nombre de la empresa.
- Inserte la fecha del período financiero en su informe financiero.
- Inserte el título de cualquier cuenta en su informe financiero.
- Agrupe cuentas en un artículo e inserte su saldo en su informe financiero.
- Seleccionar período o rango de períodos de saldos de artículos.<sup>1</sup>
- Agrupe los elementos en un total e inserte su saldo en su informe financiero.

<sup>1</sup> El botón Seleccionar período también se utiliza para borrar un período, es decir, para borrar un punto del libro de trabajo de FSM.

### 5.1 Nombre

Inserte el Nombre de la empresa en la celda activa. El nombre de la empresa se especificó la última vez que realizó una Leer B. Comprobación.

Hacer clic en el botón Nombre o hacer doble clic en una celda que contiene la fórmula

FSMENTERPRISE permite editar / modificar el nombre de la empresa.

| Nombre de la Entidad | <b>—</b> ו |
|----------------------|------------|
|                      |            |
| IFRS PYMES, C.A.     |            |
|                      |            |
| ОК                   | Cancelar   |

# 5.2 Fecha

Inserte la fecha de inicio del período contable en la celda activa. La fecha A partir de la fecha se especificó la última vez que realizó una Leer B. Comprobación.

La fecha del período actual está marcada de forma predeterminada. Haga clic en OK o seleccione otra fecha antes de hacer clic en OK.

| 🖳 Date            |     | - • •       |
|-------------------|-----|-------------|
| Seleccionar fecha | а   |             |
| 12/31/2020        | (0) | A           |
| 12/31/2019        | (1) |             |
| 12/31/2018        | (2) |             |
| 12/31/2017        | (3) |             |
| 12/31/2016        | (4) | =           |
| 12/31/2015        | (5) |             |
| 12/31/2014        | (6) |             |
| 12/31/2013        | (7) |             |
| 2/31/2012         | (8) | +           |
|                   |     |             |
|                   |     | OK Cancelar |

(El número entre paréntesis es el índice del período utilizado en las fórmulas de FSM, siendo el índice 0, el índice del período actual, es decir, el índice del último ensayo lectura de saldo.)

SUGERENCIA: Puede cambiar el formato de la fecha, como desee, formateando la celda dentro de Excel.

El formato de fecha se puede personalizar para mostrar solo el año, por manteniendo solo yyyy

#### Formato de celdas

? X

| Numero                                                                                                    | Alineación                 | Fuente                                                                                                    | Borde                                                                                                    | Relleno                                               | Proteger       |             |                             |
|----------------------------------------------------------------------------------------------------|----------------------------|----------------------------------------------------------------------------------------------------|----------------------------------------------------------------------------------------------------|-------------------------------------------------------|----------------|-------------|-----------------------------|
| Categoría:<br>General<br>Número<br>Moneda<br>Contabilida<br>Fecha<br>Hora<br>Porcentaje<br>Fracción<br>Científica<br>Texto<br>Especial<br>Personaliz | ad<br>ada<br>ódigo de form | <ul> <li>Mi</li> <li>Tip<u>c</u></li> <li><i>yyy</i></li> <li>Gei</li> <li>0</li> <li>0,0</li> <li>#,#</li> <li>#,#</li></ul> | uestra<br>:<br>y<br>heral<br>0<br>#0<br>#0.00<br>#0_;(#,##0)<br>#0_);[Rojo](#,##<br>#0.00_);[Rojo](#,<br>##0_);[Rojo](\$#,##()<br>##0_);[Rojo](\$#,##()<br>##0_);[Rojo](\$#,##()<br>##0_);[Rojo](\$#,##()<br>##0_);[Rojo](\$#,##()<br>##0_);[Short](\$#,##()<br>##0_);[Short](\$#,##0)<br>##0_];[Short](\$#,##0)<br>##0_];[Short](\$#,##0)<br>##0,00];[Short](\$#,##0)<br>##0,00];[Short](\$#,#0)<br>##0,00];[Short](\$#,#0)<br>##0,00];[Short](\$#,#0)<br>##0,00];[Short](\$#,#0) | 0)<br>0)<br>##0.00)<br>##0)<br>0.00)<br>mo punto de p | partida uno de | e los códig | Eliminar<br>gos existentes. |
|                                                                                                    |                            |                                                                                                    |                                                                                                    |                                                       |                |             |                             |

El botón de fecha también se usa para agregar / modificar el período anterior fecha y saldos en el documento de trabajo de Balance de comprobación hoja.

| 🖳 Hoja de trabaj | 0       |         |    | • •     |
|------------------|---------|---------|----|---------|
| Seleccione el pe | ríodo a | nterior |    |         |
| 12/31/2020       | (0)     |         |    |         |
| 12/31/2019       | (1)     |         |    |         |
| 12/31/2018       | (2)     |         |    |         |
| 12/31/2017       | (3)     |         |    | -       |
| 12/31/2016       | (4)     |         |    | =       |
| 12/31/2015       | (5)     |         |    |         |
| 12/31/2014       | (6)     |         |    |         |
| 12/31/2013       | (7)     |         |    |         |
| 12/31/2012       | (8)     |         |    | -       |
|                  |         |         |    |         |
|                  |         | ОК      | Ci | ancelar |

Puede seleccionar un rango de períodos, para el estado de efectivo flujos, por ejemplo.

# 5.3 Títulos de partida

Títulos de partida es una forma rápida de guardar la escritura ingresando el título de una cuenta seleccionada en una celda de la hoja de cálculo cuando construyendo su informe financiero.

| 🖳 Titulos de Partidas                                 |                                                |                                     | - • • |
|-------------------------------------------------------|------------------------------------------------|-------------------------------------|-------|
| Fondo de caja chica                                   | Inversiones en propiedades                     | Costo de venta de productos         |       |
| Banco BBVA - moneda nacional                          | Depreciación de propiedades de inversión       | Costo de venta genéricos            |       |
| Cuenta de ahorros - Wells fargo                       | Deterioro de valores de inversión              | Costo de venta intercompañías       |       |
| Banco Santander - moneda nacional                     | Plusvalía                                      | Costo de venta varios               |       |
| Banco Suntrust - US dólares                           | Amortización plusvalía                         | Costo de venta donaciones           |       |
| Banco BBVA - Euros                                    | Cuentas por cobrar clientes largo plazo        | Sueldos y cargas sociales           |       |
| Cuentas por cobrar comerciales mayoristas             | Inventarios para la venta a largo plazo        | Depreciación y amortización         |       |
| Cuentas por cobrar comerciales detallistas            | Inventarios pignorados                         | Honorarios legales y contables      |       |
| Cuentas por cobrar otros clientes                     | Acciones en tesorería                          | Publicidad y propaganda             |       |
| Otras cuentas por cobrar                              | Cuentas por pagar proveedores                  | Gastos bancarios                    |       |
| Intereses pagados por anticipado                      | Cuentas por pagar accionistas                  | Otros gastos de oficina             |       |
| Suscripciones prepagadas                              | Acreedores varios dólares                      | Licencias                           |       |
| Impuestos municipales anticipados                     | Acreedores servicios                           | Gastos de distribución              |       |
| Anticipos de impuesto sobre la renta                  | Adelanto de clientes                           | Pérdida por venta de vehículo       |       |
| Pagos anticipados - servidores                        | Cuentas por pagar varias                       | Gastos de correo                    |       |
| Impuesto diferido activo                              | Cuentas por pagar intercompañías - exterior    | Servicio de internet                |       |
| Inventario de productos para la venta                 | Cuentas por pagar intercompañías - locales     | Gastos por viajes                   |       |
| Inventarios de muestras                               | Sueldos y salarios por pagar                   | Descuentos concedidos               |       |
| Inventarios obsoletos                                 | Impuestos municipales                          | Deterioro de propiedades            |       |
| Otros inventarios                                     | Multas por pagar administración tributaria     | Pérdida por diferencia en cambio    |       |
| Gastos prepagados varios                              | Provisiones honorarios                         | Impuestos municipales               |       |
| Adelantos a proveedores - inventarios FOB             | Provisión aguinaldos y bono vacacional         | Impuestos varios                    |       |
| Servicios por recibir                                 | Cuentas por pagar empleados                    | Multas                              |       |
| Almacenes                                             | Provisiones varias comentes                    | Impuesto sobre la renta - provision |       |
| Depreciacion acumulada almacenes                      | Prestaciones sociales empleados - no corriente | Otros ingresos                      |       |
| Equipos de computación                                | Provisiones varias no corrientes               | Ventas de productos                 |       |
| Depreciacion acumulada equipos de computación         | Impuestos por pagar - largo plazo              | Ventas de genéricos                 |       |
| Marcas                                                | Pasivo por impuesto diferido                   | Ventas intercompañías               |       |
| Amortización acumulada marcas                         | Préstamos bancarios                            | Ventas diversas                     |       |
| Software                                              | Capital social                                 | Ventas clientes especiales          |       |
| Amortización acumulada software                       | Reserva legal                                  | Descuentos obtenidos                |       |
| Mobiliario y equipo de oficina                        | Resultados acumulados                          | Ganancia por venta de vehículo      |       |
| Depreciación acumulada mobiliario y equipo de oficina | Prima en emision de acciones                   | Ganancia por diferencia en cambio   |       |
| Investigación y desarrollo                            | Diferencia en cambio                           |                                     |       |
| Depositos a largo plazo                               | Costos de almacenaje                           |                                     |       |
|                                                       |                                                |                                     |       |
| Mantener Posición y Tamaño 🛛 📝                        |                                                |                                     |       |

Títulos de partida muestra los títulos de las cuentas en el Cuadro de Cuentas.

Seleccione el texto deseado y se insertará en la celda activa en su hoja de trabajo.

#### Posición y tamaño del diálogo

El cuadro de diálogo se puede mover y cambiar de tamaño. Cuanto más grande haces la ventana, más títulos son visibles. Por defecto, el cuadro de diálogo se muestra junto a la celda activa. Una vez movida y redimensionada, la nueva configuración puede convertirse en la configuración predeterminada al marcar la casilla de verificación Mantener posición y tamaño.

Acceso directo: Además del botón de cinta FSM, accede a este cuadro de diálogo haciendo clic con el botón derecho en una celda de la hoja de trabajo para abrir su menú contextual.

## 5.4 Saldo de partida

Agrupe las cuentas en un artículo e inserte el balance en su informe financiero. (También se usa para transformar las cuentas de los artículos en artículos, como se muestra en la parte inferior del tema <u>Detalles</u>).

Al hacer clic en el botón de la cinta Saldo de partidas, hacer doble clic (o haciendo clic con el botón derecho) en una celda que ya contiene un elemento el balance muestra:

| 🖳 Saldo        | o de partida [Fecha de inicio 12/3 | 1/2020 ] |       |                                             |
|----------------|------------------------------------|----------|-------|---------------------------------------------|
| <u>NuevolD</u> | Cuentas Agrupadas                  | < N      | lover | Cuentas no Agrupadas                        |
| 11103          | Fondo de caja chica                |          | 11206 | Cuentas por cobrar comerciales mayoristas 🔺 |
| 11104          | Banco BBVA - moneda nacional       |          | 11209 | Cuentas por cobrar comerciales detallistas  |
| 11105          | Cuenta de ahorros - Wells fargo    |          | 11211 | Cuentas por cobrar otros clientes 🗧         |
| 11106          | Banco Santander - moneda nacional  |          | 11214 | Otras cuentas por cobrar                    |
| 11107          | Banco Suntrust - US dólares        |          | 11215 | Intereses pagados por anticipado            |
| 11108          | Banco BBVA - Euros                 |          | 11216 | Suscripciones prepagadas                    |
|                |                                    |          | 11217 | Impuestos municipales anticipados           |
|                |                                    |          | 11218 | Anticipos de impuesto sobre la renta        |
|                |                                    |          | 11223 | Pagos anticipados - servidores              |
|                |                                    |          | 11226 | Impuesto diferido activo                    |
|                |                                    |          | 11309 | Inventario de productos para la venta       |
|                |                                    |          | 11310 | Inventarios de muestras                     |
|                |                                    |          | 11314 | Inventarios obsoletos                       |
|                |                                    |          | 11315 | Otros inventarios                           |
|                |                                    |          | 13702 | Gastos prepagados varios                    |
|                |                                    |          | 13708 | Adelantos a proveedores - inventarios FOB   |
|                |                                    |          | 13740 | Servicios por recibir                       |
|                |                                    |          | 15600 | Almacenes +                                 |
| •              |                                    | - F      | •     | 4 111                                       |
| <u>Débito</u>  | Mantener posición y tam            | año 📃    | Most  | rar Saldos <u>Listar todas las Cuentas</u>  |

Las cuentas que están agrupadas en el artículo están en la lista izquierda.

Cuentas que no están agrupadas en este artículo (o cualquier otros en la hoja de trabajo) están en la lista de la derecha.

Nota: Esto significa que, en una hoja de trabajo determinada, una cuenta se puede agrupar en un solo elemento.

#### Afectando la forma en que se calcula el saldo de partida

El saldo de partida se calcula a partir de la fecha que se muestra en el título del cuadro de diálogo en la parte superior (por ejemplo, "[ a partir del 31/12/2010 ]" o "[ Variación de <fecha de inicio del período> a <finalización fecha del período> ]").

Haga clic en la línea del vínculo para cambiar el período o el rango de períodos.

#### Sentido del artículo

En la parte inferior izquierda, se indica el sentido del artículo (p. Ej. "Débito"). Por defecto, es el sentido del primer grupo cuenta. Haga clic en él para cambiar el sentido del artículo. Poe ejemplo, en la imagen de arriba, hacer clic en "Débito" cambia el sentido del artículo a acreditar. Hacer clic de nuevo lo cambia volver a Débito.

El sentido de un elemento permite a ExcelFSM saber si o no, el saldo calculado debe mostrarse entre paréntesis. Si el saldo calculado de un artículo tiene un sentido diferente al sentido del artículo, el saldo es se muestra entre paréntesis.

Sugerencia: cuando desee cambiar la presentación predeterminada de un elemento, simplemente cambie el sentido del elemento, en este diálogo.

Nota: Esto no cambia el cálculo de un equilibrio. Esto es solo para fines de presentación.

#### Posición y tamaño del diálogo

El cuadro de diálogo se puede mover y cambiar de tamaño. Cuanto más grande se hace la ventana, más cuentas son visibles. Por defecto, el cuadro de diálogo se muestra junto a la celda activa. Una vez movida y redimensionada, la nueva configuración puede convertirse la configuración predeterminada marcando Mantener posición y Casilla de verificación de tamaño.

#### Saldos de cuentas

Los saldos de la cuenta se pueden mostrar marcando la Casilla de verificación Mostrar saldos de cuenta.

| Saldo de partida [Fecha de inicio 12/31/2020] |                                   |               |                       |                                            |                          |  |  |  |
|-----------------------------------------------|-----------------------------------|---------------|-----------------------|--------------------------------------------|--------------------------|--|--|--|
| <u>NuevolD</u>                                | Cuentas Agrupadas                 |               | < Mover               | Cuentas no Agrupadas                       | I                        |  |  |  |
| 11103                                         | Fondo de caja chica               | 425.00        | 11206                 | Cuentas por cobrar comerciales mayoristas  | 108,696.30 🔺             |  |  |  |
| 11104                                         | Banco BBVA - moneda nacional      | 119,571.20    | 11209                 | Cuentas por cobrar comerciales detallistas | 55,420.85                |  |  |  |
| 11105                                         | Cuenta de ahorros - Wells fargo   | 52,229.95     | 11211                 | Cuentas por cobrar otros clientes          | 19,180.06 ⊨              |  |  |  |
| 11106                                         | Banco Santander - moneda nacional | 12,948.90     | 11214                 | Otras cuentas por cobrar                   | 7,211.06                 |  |  |  |
| 11107                                         | Banco Suntrust - US dólares       | 11,050.00     | 11215                 | Intereses pagados por anticipado           | 2,996.25                 |  |  |  |
| 11108                                         | Banco BBVA - Euros                | 34,850.00     | 11216                 | Suscripciones prepagadas                   | 5,780.00                 |  |  |  |
|                                               |                                   |               | 11217                 | Impuestos municipales anticipados          | 892.50                   |  |  |  |
|                                               |                                   |               | 11218                 | Anticipos de impuesto sobre la renta       | 12,209.06                |  |  |  |
|                                               |                                   |               | 11223                 | Pagos anticipados - servidores             | 11,182.79                |  |  |  |
|                                               |                                   |               | 11226                 | Impuesto diferido activo                   | 4,686.90                 |  |  |  |
|                                               |                                   |               | 11309                 | Inventario de productos para la venta      | 338,779.40               |  |  |  |
|                                               |                                   |               | 11310                 | Inventarios de muestras                    | 16,285.05                |  |  |  |
|                                               |                                   |               | 11314                 | Inventarios obsoletos                      | 7,060.10                 |  |  |  |
|                                               |                                   |               | 11315                 | Otros inventarios                          | 4,280.22                 |  |  |  |
|                                               |                                   |               | 13702                 | Gastos prepagados varios                   | 37,030.25                |  |  |  |
|                                               |                                   |               | 13708                 | Adelantos a proveedores - inventarios FOB  | 51,931.69                |  |  |  |
|                                               |                                   |               | 13740                 | Servicios por recibir                      | 11,262.50                |  |  |  |
|                                               |                                   |               | 15600                 | Almacenes                                  | 77,350.00                |  |  |  |
|                                               |                                   |               | 15605                 | Depreciacion acumulada almacenes           | -21,656.30 👻             |  |  |  |
| <u>Débito</u>                                 |                                   | Mantener posi | ción y tamaño 🔽 ✔ Mos | trar Saldos                                | Listar todas las Cuentas |  |  |  |

#### Listar todas las Cuentas

Como se mencionó anteriormente, las cuentas agrupadas en el elemento están en la lista de la izquierda y las cuentas que no están agrupadas en este elemento (o cualquier otro en la hoja de trabajo) están en la lista de la derecha, por lo que en una hoja de trabajo determinada, una cuenta se puede agrupar ensolo un artículo. Sin embargo, hay algunas situaciones, como en las notas de los estados financieros, por ejemplo, que pueden requerir que una cuenta se agrupe en más de un elemento en una hoja de trabajo determinada .

Al hacer clic en "<u>Mostrar Saldos</u>" en la parte inferior derecha, se enumerarán temporalmente todas las cuentas (excepto las que están agrupadas en el elemento) en la lista de la derecha Cuentas no agrupadas, lo que le permitirá agrupar una cuenta en más de un elemento.

Acceso directo: Además del botón de cinta de FSM, acceda a este cuadro de diálogo haciendo clic con el botón derecho en una celda de la hoja de trabajo para abrir su <u>menú contextual</u>, o haciendo doble clic en una celda que ya contiene un saldo de artículo.

#### Agrupar / Desagrupar

Para mover cuentas de una lista a otra, haga doble clic en una sola cuenta o seleccione una o más cuentas y luego haga clic en el botón Mover. Se moverán a la otra lista, en la dirección de la flecha que se muestra en el botón Mover.

#### Selección

- Al hacer clic en una sola cuenta, se selecciona.
- Mantenga presionada la tecla Ctrl mientras hace clic en las cuentas (o presiona la barra

espaciadora) para seleccionar varias cuentas.

• Mantenga presionada la tecla Shift mientras hace clic en las cuentas (o presiona las teclas de pantalla), para seleccionar todas las cuentas intermedias. Mover cuentas seleccionadas.

#### Mover cuenta(s) seleccionada

- Haga clic en el botón Mover (o presione la tecla Intro) para mover las cuentas seleccionadas.
- Al mover cuentas a la lista Cuentas agrupadas, las cuentas se moverán por encima de la cuenta seleccionada en la lista Cuentas agrupadas.
- Al mover cuentas a la lista de Cuentas desagrupadas, las cuentas se colocarán en el orden en que se muestran en el Catálogo de cuentas.
- Cuando se mueven las cuentas, el saldo de partida se vuelve a calcular y se muestra inmediatamente en la celda. Orden de cuentas en las listas .

#### Orden de las cuentas en la lista

- La lista de Cuentas agrupadas se mantiene de acuerdo con cómo se agruparon las cuentas (y
  está sujeta a las preferencias del usuario). Para cambiar el orden de las cuentas agrupadas, las
  cuentas individuales deben desagruparse y luego reagruparse en la posición correcta.
- La lista de cuentas desagrupadas se mantiene en el mismo orden en que aparecen en el catálogo de cuentas.

#### Guardar un artículo

Cuando esté satisfecho con las cuentas agrupadas, haga clic en la 'X' en la esquina superior derecha. Se conservarán los cambios y se cerrará el cuadro de diálogo.

#### Efectos de los cambios de agrupación

Si sus hojas de trabajo contienen columnas comparativas, también se cambiará la agrupación del artículo dentro de los períodos comparativos.

La agrupación de artículos se puede cambiar en cualquier período.

#### Copiar saldos de artículos

Los saldos de artículos se reconocen rápidamente porque tienen una fórmula de celda que comienza con =FSMITEMBALANCE, por ejemplo.:

=FSMITEMBALANCE("c8bd3f01-9776-4b5b-8bc1-71b7ccb84f3c, D, 0, 0")

Debe tener mucho cuidado al copiar celdas u hojas de trabajo que contengan saldos de artículos. Si

copia celdas u hojas que contienen fórmulas de FSMITEMBALANCE, terminará con elementos con fórmulas que tienen la misma agrupación en más de una celda. En consecuencia, si cambia la agrupación o el sentido de dicho elemento en una celda, también se modificará en las otras celdas. Para cambiar la agrupación de un elemento de este tipo en una celda sin modificar las otras celdas, use el botón <u>Nuevold</u>.

**<u>Nuevold</u>**: este botón reemplaza el identificador único del artículo (el primer parámetro '42 .... 3 'en la fórmula) por uno nuevo.

Copiar saldos de artículos y usar el botón <u>Nuevold</u> puede ser realmente útil para la construcción de las notas del estado financiero y para el estado de flujos de efectivo, como se muestra en el siguiente ejemplo:

| E1 | 4 • : $\times$ $f_x$ =fsmitembalan                | VCE("c8bd  | 3f01-9776-4 | b5b-8bc1-71 | b7ccb84f3c, D, ( | ), 0") |
|----|---------------------------------------------------|------------|-------------|-------------|------------------|--------|
|    | А В                                               | с          | D           | E           | F G              | н      |
| 1  | Non Profit Organiza                               | ation Samp | ole         |             |                  |        |
| 2  |                                                   |            |             |             |                  |        |
| 3  | Balance Sh                                        | neet       |             |             |                  |        |
| 4  |                                                   |            |             |             |                  |        |
| 5  | As of Decem                                       | ber 31,    |             |             |                  |        |
| 6  |                                                   |            |             |             |                  |        |
| 7  |                                                   |            |             |             |                  |        |
| 8  |                                                   |            |             | 2010        | 2009             |        |
| 9  |                                                   |            |             |             |                  |        |
| 10 | ASSETS                                            |            |             |             |                  |        |
| 11 | Current Assets                                    |            |             |             |                  |        |
| 12 | Cash                                              |            |             | 50,708      | 26,706           |        |
| 13 | Short Term Deposit                                |            |             |             | 151,000          |        |
| 14 | Accounts Receivable                               |            |             | 62,372      | 256,109          |        |
| 15 | Prepaid expenses                                  |            |             | 8,554       | 7,111            |        |
| 16 |                                                   |            |             | 121,634     | 440,926          |        |
| 17 |                                                   |            |             |             |                  |        |
| 18 | Investments                                       |            |             | 130,809     | 130,809          |        |
| 19 | Deposit on Rent and Wages                         |            |             | 93,974      | 83,786           |        |
| 20 | Fixed Assets                                      |            |             | 2,508       | 8,636            |        |
|    |                                                   |            |             | 240.025     | 664 157          |        |
| 21 |                                                   |            |             | 348,925     | 004,157          |        |
| 22 |                                                   |            |             |             |                  |        |
| 23 |                                                   |            |             |             |                  |        |
| 24 | Current Liabilities                               |            |             | 226.075     | 444 707          |        |
| 25 | Accounts Payable and Accrued Liabilities          |            |             | 236,075     | 444,707          |        |
| 20 | Unearned Revenue                                  |            |             | 3,031       | 29,103           |        |
| 27 |                                                   |            |             | 239,106     | 473,810          |        |
| 28 |                                                   |            |             |             |                  |        |
| 29 | NET ASSETS                                        |            |             |             |                  |        |
| 30 | General Fund                                      |            |             | 234,771     | 189,766          |        |
| 31 | Promotion, Publicity, Research and Development Fu | nd         |             | (134,000)   | (17,920)         |        |
| 32 | Joint Committee Fund                              |            |             | 9,048       | 18,501           |        |
| 33 |                                                   |            |             | 109,819     | 190,347          |        |
| 34 |                                                   |            |             | 348,925     | 664,157          |        |
| 35 |                                                   |            |             |             |                  |        |
| 6  |                                                   |            |             |             |                  |        |

Copia de una celda de saldo de artículo del balance general al estado de flujos de efectivo

| E1 | 4 • : $\times$ $f_x$ =fsmitembalan                | ICE("c8bd3f01-9776-4b | 5b-8bc1-71 | .b7ccb84f3c, D, 0, 0" |
|----|---------------------------------------------------|-----------------------|------------|-----------------------|
|    | АВ                                                | С                     | D          | E F                   |
| 1  | Non Profit Organiza                               | tion Sample           |            |                       |
| 2  |                                                   |                       |            |                       |
| 3  | Statement of Ca                                   | sh flows              |            |                       |
| 4  |                                                   |                       |            |                       |
| 5  | for the year ended D                              | ecember 31,           |            |                       |
| 6  |                                                   |                       |            |                       |
| 7  |                                                   |                       |            |                       |
| 8  |                                                   |                       |            | 2010                  |
| 9  |                                                   |                       |            |                       |
| 10 | Operating activities                              |                       |            |                       |
| 11 | Net income (loss)                                 |                       |            |                       |
| 12 | Changes in current assets and current liabilities |                       |            |                       |
| 13 | Depreciation                                      |                       |            | 08                    |
| 14 | Decrease (increase) in accounts receivable        |                       |            | 62,372                |

Al hacer clic en el botón <u>Nuevold</u>: el identificador único del artículo se reemplaza por uno nuevo en la fórmula

| E1 | 4          | • E      | $\times \checkmark f_x$ | =FSMITEMBA          | LANC   | CE("d5a     | 67d1a-3de8-4ab                 | 3-b0e0-d    | 52d684c3297,    | D, 0, 0") |
|----|------------|----------|-------------------------|---------------------|--------|-------------|--------------------------------|-------------|-----------------|-----------|
|    | A          |          | В                       |                     |        |             | С                              | D           | E               | F         |
| 1  |            |          | N                       | Ion Profit Orga     | nizati | on Sam      | ple                            |             |                 |           |
| 2  |            |          |                         |                     |        |             |                                |             |                 |           |
| 3  |            |          |                         | Statement o         | f Casl | n flows     |                                |             |                 |           |
| 4  |            |          |                         |                     |        |             |                                |             |                 |           |
| 5  |            |          | fo                      | r the year end      | ed De  | cempe       | r 31,                          |             |                 |           |
| 6  |            |          |                         |                     |        |             |                                |             |                 |           |
| 7  |            |          |                         |                     |        |             |                                |             |                 |           |
| 8  |            |          |                         |                     |        |             |                                |             | 2010            |           |
| 9  |            |          |                         |                     |        |             |                                |             |                 |           |
| 10 | Operating  | activiti | es                      |                     |        |             |                                |             |                 |           |
| 11 | Net incom  | e (loss) |                         |                     |        |             |                                |             | (80,528)        |           |
| 12 | Changes ir | n curren | t assets and curre      | nt liabilities      |        |             |                                |             |                 |           |
| 13 | Deprecia   | ation    |                         |                     |        | 1           |                                |             | 3,708           |           |
| 14 | Decrease   | e (incre | ase) in accounts re     | ceivable            |        |             |                                |             | 62,372          |           |
| 15 | Decreas    | -        | Deles es l'es et 12/2   | (2010.1             |        |             |                                |             |                 |           |
| 16 | Increas    | Newld    | Balance [ as of 12/3]   | [/2010]             |        |             |                                |             |                 |           |
| 17 | Increas    | INEWIG   | Grouped Account         | s                   | Mov    | /e>         | Ungrou                         | iped Acco   | unts            |           |
| 10 |            | 10010    | Accounts Receivable     |                     |        | 10000       | Bank                           |             |                 |           |
| 18 |            | 10011    | Other Receivable        |                     |        | 10003       | Petty Cash                     |             |                 |           |
| 19 |            | 10014    | Taxe A Receivable Co    | ontribution         |        | 10005       | Short term deposit             |             |                 |           |
| 20 | Investing  | 10015    | Taxe B Receivable Co    | ontribution         |        | 10050       | Prepaid expenses               |             |                 |           |
| 21 | Acquisitio | 10018    | Accrued interests       |                     |        | 10060       | Investment GQT                 |             |                 |           |
| 22 | Short terr | 10026    | Taxe A Receivable       |                     |        | 10070       | Fumiture<br>Computer equipment | +           |                 |           |
| 23 | Investme   | 20026    | Taxe A Pavable          |                     |        | 10071       | Software                       | L           |                 |           |
| 24 | Other ass  | 20027    | Taxe B Payable          |                     |        | 10073       | WebSite                        |             |                 |           |
| 25 |            | 10040    | Advance anticipated     |                     |        | 10061       | Loan APU                       |             |                 |           |
| 20 |            |          |                         |                     |        | 10090       | Deposit on Rent                |             |                 |           |
| 26 | Net incre  |          | 111                     |                     |        | 10091       | Deposit on Wages               |             | -               |           |
| 27 |            | Dahit    |                         | - Desition And Sim  |        | 10000<br>CL | Donasit frings hon             | -fita<br>L: |                 |           |
| 28 |            | Debit    | Kee                     | p Position And Size | 3 10   | Snov        | w Account Balances             | <u>Li</u>   | ST AIL ACCOUNTS |           |

Aquí está la fórmula y su valor resultante, después cambiando el sentido del artículo a crédito y después seleccionando el rango de periodos

| E1 | .4         | <b>*</b> : | $\times \checkmark f_x$ | =FSMI1       | TEMBALAN        | CE <mark>("d5</mark> a | 67d1a-3de8-4a       | b3-b0e0-d    | 52d684c3297,    | C, 1, 0' |
|----|------------|------------|-------------------------|--------------|-----------------|------------------------|---------------------|--------------|-----------------|----------|
|    | A          |            | В                       |              |                 |                        | С                   | D            | E               | F        |
| 1  |            |            | N                       | Ion Profit   | t Organizati    | on Sam                 | ple                 |              |                 |          |
| 2  |            |            |                         |              |                 |                        | _                   |              |                 |          |
| 3  |            |            |                         | Staten       | nent of Casl    | n flows                |                     |              |                 |          |
| 4  |            |            |                         |              |                 |                        |                     |              |                 |          |
| 5  |            |            | fc                      | or th 👝      | Select Period   |                        |                     |              |                 |          |
| 6  |            |            |                         |              |                 |                        |                     |              |                 |          |
| 7  |            |            |                         | Se           | elect period or | periods                | range               |              |                 |          |
| в  |            |            |                         |              | 12/31/2010      | (0)                    |                     |              | 2010            |          |
| 9  |            |            |                         |              | 12/31/2009      | (1)                    |                     |              |                 |          |
| 0  | Operating  | activiti   | es                      |              |                 |                        |                     |              |                 |          |
| 1  | Net incom  | e (loss)   |                         |              |                 |                        |                     |              | (80,528)        |          |
| 2  | Changes ir | n currer   | nt assets and curre     | nt li        |                 |                        | OK Ca               | incel        |                 |          |
| 3  | Deprecia   | ation      |                         |              |                 |                        |                     |              | 3,708           |          |
| 4  | Decreas    | e (incre   | ase) in accounts re     | ceivable     |                 |                        |                     |              | 193,737         |          |
| 5  | Decrea     |            |                         | 10.01        | 10000 + 4010    |                        |                     |              |                 |          |
| 6  | Increase   | 🔡 Iten     | n Balance [ Variation f | rom 12/31    | /2009 to 12/3   | 1/2010 ]               |                     |              |                 |          |
| 7  | Increase   | INEWIG     | Grouped Account         | s            | Move            | >                      | Ungro               | ouped Acco   | unts            |          |
| _  |            | 10010      | Accounts Receivable     |              |                 | 10000                  | Bank                |              |                 |          |
| 8  |            | 10011      | Other Receivable        |              |                 | 10003                  | Petty Cash          |              |                 |          |
| 9  |            | 10014      | Taxe A Receivable Co    | ontribution  |                 | 10005                  | Short term deposit  |              |                 |          |
| 0  | Investing  | 10015      | Taxe B Receivable Co    | ontribution  |                 | 10050                  | Prepaid expenses    |              | =               |          |
| 1  | Acquisitic | 10018      | Accrued interests       |              |                 | 10060                  | Investment GQT      |              |                 |          |
| 2  | Short terr | 10026      | Taxe A Receivable       |              |                 | 10070                  | Furniture           |              | /               |          |
| 3  | Investme   | 1002/      | Taxe & Receivable       |              |                 | 100/1                  | Computer equipme    | ent          |                 |          |
| 4  | Other ass  | 20026      | Taxe A Payable          |              |                 | 10072                  | Sontware<br>WebSite |              |                 |          |
| E  |            | 10040      | Advance anticipated     |              |                 | 100/3                  | Loan APU            |              |                 |          |
| 5  |            | 10040      |                         |              |                 | 10090                  | Deposit on Rent     |              |                 |          |
| 6  | Net incre  |            |                         |              |                 | 10091                  | Deposit on Wages    | 3            |                 |          |
| 7  |            |            |                         |              |                 | 10000                  | Depent frings he    | nafita       |                 |          |
| _  |            | Credit     | Kee                     | p Position / | And Size 👿      | Show                   | w Account Balance   | s <u>Lis</u> | st All Accounts |          |

Sugerencia: Para el estado de flujo de efectivo, el sentido de todos los elementos debe ser crédito.

#### Sugerencia para el formato de celda

El formato de celda para saldos se puede personalizar mediante agregando ;; al final, para mostrar el saldo cero como en blanco.

| Numero                                                    | Alineacion    | Fuente                                       | Borde                                                                                                    | Relieno                              | Proteger             |                   |   |
|-----------------------------------------------------------|---------------|----------------------------------------------|----------------------------------------------------------------------------------------------------|--------------------------------------|----------------------|-------------------|---|
| Categoría:                                                |               |                                              |                                                                                                    |                                      |                      |                   |   |
| General<br>Número<br>Moneda                               |               | Mues                                         | tra                                                                                                    |                                      |                      |                   |   |
| Contabilid                                                | ad            | Tip <u>o</u> :                               |                                                                                                    |                                      |                      |                   |   |
| Fecha<br>Hora                                             |               | #,##0                                        | _);(#,##0);;                                                                                                 |                                      |                      |                   |   |
| Porcentaje<br>Fracción<br>Científica<br>Texto<br>Especial |               | Gener<br>0<br>0.00<br>#,##0                  | al                                                                                                    |                                      |                      |                   | ^ |
| Personaliz                                                | ada           | #,##0                                        | ):(#,##0)                                                                                                    |                                      |                      |                   |   |
|                                                           |               | #,##0<br>#,##0<br>\$#,##<br>\$#,##<br>\$#,## | _);[Rojo](#,##<br>.00_);(#,##0.00<br>.00_);[Rojo](#,<br>0_);[\$#,##0)<br>0_);[Rojo](\$#,#<br>0.00_);(\$#,##0 | 0)<br>0)<br>##0.00)<br>##0)<br>0.00) |                      |                   | ~ |
|                                                           |               | 4                                            |                                                                                                    |                                      |                      | Eliminar          |   |
| scriba el o                                               | ódigo de form | ato de númer                                 | o, usando cor                                                                                                | no punto de p                        | partida uno de los c | ódigos existentes |   |

# 5.5 Seleccionar período

Seleccione período o rango de períodos para un rango de celdas. También permite borrar un punto

Puede seleccionar un rango de celdas que contengan saldos de artículos y seleccionar el período o el rango de períodos para estos saldos de artículos.

- Seleccionar un rango de celdas
- Haga clic en Seleccionar período
- Verifique el período o rango de períodos y haga clic en OK.

.

| 🖳 Seleccionar pe | ríodo    |          |          | •       |
|------------------|----------|----------|----------|---------|
| Seleccionar el p | eriodo o | el rango | de perio | do      |
| 12/31/2020       | (0)      |          |          |         |
| 12/31/2019       | (1)      |          |          |         |
| 12/31/2018       | (2)      |          |          |         |
| 12/31/2017       | (3)      |          |          |         |
| 12/31/2016       | (4)      |          |          | =       |
| 12/31/2015       | (5)      |          |          |         |
| 12/31/2014       | (6)      |          |          |         |
| 12/31/2013       | (7)      |          |          |         |
| 12/31/2012       | (8)      |          |          | -       |
|                  |          |          |          |         |
|                  |          | ОК       | Ca       | incelar |

(El número entre paréntesis es el índice del período utilizado en las fórmulas de FSM, siendo el índice 0 el índice del período actual, es decir, el índice del último ensayo lectura de saldo.)

Acceso directo: Acceso directo: además de la cinta FSM, acceda a este cuadro de diálogo haciendo clic derecho en una celda de la hoja de trabajo para abrir su menú contextual.

Esto se utiliza para

- balances comparativos;
- el estado de flujo de efectivo;
- los estados financieros periódicos (mensuales, trimestrales, etc.);
- los informes financieros que combinan los saldos acumulados y periódicos en la misma columna;
- las notas del estado financiero; etc.;
- у
- para borrar un período, es decir, para borrar un punto del libro de trabajo de FSM.

Sugerencia: Para el estado de flujo de efectivo, el sentido de todos los elementos debe ser crédito.

Para balances comparativos agregados con el botón Comparativo o manualmente con copiar y pegar, como para notas de estados financieros, por ejemplo

|                                                                                                    | A B C D                                                                                                    | E                                                                                 | F                                                                                | G H                                                                                       | I |
|----------------------------------------------------------------------------------------------------|----------------------------------------------------------------------------------------------------|-----------------------------------------------------------------------------------|----------------------------------------------------------------------------------|-------------------------------------------------------------------------------------------|---|
| 1                                                                                                    |                                                                                                    |                                                                                   |                                                                                  |                                                                                           |   |
| 2                                                                                                    | NIIF PYMES, C.A.                                                                                                    |                                                                                   |                                                                                  |                                                                                           |   |
| 3                                                                                                    | Estados de Situación Financiera                                                                                                    |                                                                                   |                                                                                  |                                                                                           |   |
| 4                                                                                                    | Al 31 de Diciembre de 2020 y 2019                                                                                                    |                                                                                   |                                                                                  |                                                                                           |   |
| 5                                                                                                    | (Expresados en dólares de los Estados Unidos de Norteamérica)                                                                                                    |                                                                                   |                                                                                  |                                                                                           |   |
| 7                                                                                                    | Activos                                                                                                    | Nota                                                                              | 2020                                                                             |                                                                                           |   |
| 8                                                                                                    | Activos no corrientes                                                                                                    |                                                                                   |                                                                                  |                                                                                           |   |
| 9                                                                                                    | Propiedades, planta y equipo<br>Propiedades de inversión el costo menos le depresiegión y deteriore de                                                                                                    | Nota 8                                                                            | 109,324                                                                          |                                                                                           |   |
| 10                                                                                                    | valor acumulados                                                                                                    | Nota 9                                                                            | 126,650                                                                          |                                                                                           |   |
| 11                                                                                                    | Propiedades de inversión a valor razonable con cambios en resultados                                                                                                    |                                                                                   |                                                                                  |                                                                                           |   |
| 12                                                                                                    | Plusvalía                                                                                                    | Nota 10                                                                           | 59,500                                                                           |                                                                                           |   |
| 14                                                                                                    | Activos intangibles distintos de la plusvalla<br>Inversiones en asociadas                                                                                                    | NOTA II                                                                           | //,096                                                                           |                                                                                           |   |
| 15                                                                                                    | Inversiones en negocios conjuntos                                                                                                    |                                                                                   |                                                                                  |                                                                                           |   |
|                                                                                                    | Activos biológicos no corrientes, al costo menos depreciación acumulada                                                                                                    |                                                                                   |                                                                                  |                                                                                           |   |
| 10                                                                                                    | y deterioro del valor<br>Activos biológicos no corrientes, al valor rezonable                                                                                                    |                                                                                   |                                                                                  |                                                                                           |   |
|                                                                                                    |                                                                                                    |                                                                                   | 00.750                                                                           |                                                                                           |   |
| 18                                                                                                    | Cuentas comerciales por cobrar y otras cuentas por cobrar no corrientes                                                                                                    | Nota 12                                                                           | 80,750                                                                           |                                                                                           |   |
| 19                                                                                                    | Inventarios no corrientes                                                                                                    | Nota 13                                                                           | 38,250                                                                           |                                                                                           |   |
| 20                                                                                                    | Activos por impuestos diferidos<br>Activos por impuestos corrientes, no corriente                                                                                                    | NOCA 14                                                                           | 4,007                                                                            |                                                                                           |   |
| 22                                                                                                    | Otros activos financieros no corrientes                                                                                                    |                                                                                   |                                                                                  |                                                                                           |   |
| 23                                                                                                    | Otros activos no financieros no corrientes                                                                                                    |                                                                                   |                                                                                  |                                                                                           |   |
|                                                                                                    | Activos no corrientes distintos al efectivo pignorados como garant/a<br>colateral para la cual el receptor de la transferencia tiene derecho por                                                                                                    |                                                                                   |                                                                                  |                                                                                           |   |
|                                                                                                    | contrato o costumbre a vender o pignorar nuevamente la garantía                                                                                                    |                                                                                   |                                                                                  |                                                                                           |   |
| 24                                                                                                    | colateral                                                                                                    |                                                                                   |                                                                                  |                                                                                           |   |
| 25                                                                                                    | Total de activos no corrientes                                                                                                    |                                                                                   | 496,257                                                                          |                                                                                           |   |
|                                                                                                    |                                                                                                    |                                                                                   |                                                                                  |                                                                                           |   |
|                                                                                                    | A B C D                                                                                                    | E                                                                                 | F                                                                                | G H                                                                                       | I |
| 1                                                                                                    | A B C D                                                                                                    | E                                                                                 | F                                                                                | G H                                                                                       | I |
| 1 2                                                                                                    | A B C D NIIF PYMES, C.A.                                                                                                    | E                                                                                 | F                                                                                | G H                                                                                       | I |
| 1<br>2<br>3                                                                                                    | A B C D<br>NIIF PYMES, C.A.<br>Estados de Situación Financiera                                                                                                    | E                                                                                 | F                                                                                | G H                                                                                       | I |
| 1<br>2<br>3<br>4                                                                                                    | A     B     C       NIIF PYMES, C.A.       Estados de Situación Financiera       Al 31 de Diciembre de 2020 y 2019                                                                                                    | E                                                                                 | F                                                                                | G H                                                                                       | I |
| 1<br>2<br>3<br>4<br>5                                                                                                    | A     B     C     D       NIIF PYMES, C.A.       Estados de Situación Financiera       Al 31 de Diciembre de 2020 y 2019       (Expresados en dólares de los Estados Unidos de Norteamérica)                                                                                                    | E                                                                                 | F                                                                                | G H                                                                                       | Ι |
| 1<br>2<br>3<br>4<br>5<br>6<br>7                                                                                                    | A     B     C     D       NIIF PYMES, C.A.       Estados de Situación Financiera       Al 31 de Diciembre de 2020 y 2019       (Expresados en dólares de los Estados Unidos de Norteamérica)                                                                                                    | E                                                                                 | F<br>2020                                                                        | G H<br>2020                                                                               | Ι |
| 1<br>2<br>3<br>4<br>5<br>6<br>7<br>8                                                                                                    | A       B       C       D         NIIF PYMES, C.A.       Estados de Situación Financiera         Al 31 de Diciembre de 2020 y 2019       (Expresados en dólares de los Estados Unidos de Norteamérica)         Activos       Activos no corrientes                                                                                                    | E<br><u>Nota</u>                                                                  | F<br><u>2020</u>                                                                 | G H<br><u>2020</u>                                                                        | Ι |
| 1<br>2<br>3<br>4<br>5<br>6<br>7<br>8<br>9                                                                                                    | A     B     C     D       NIIF PYMES, C.A.       Estados de Situación Financiera       Al 31 de Diciembre de 2020 y 2019       (Expresados en dólares de los Estados Unidos de Norteamérica)       Activos       Activos no corrientes       Propiedades, planta y equipo                                                                                                    | E<br>Nota 8                                                                       | F<br><u>2020</u><br>109, 324                                                     | G H<br><u>2020</u><br>109, 324                                                            | Ι |
| 1<br>2<br>3<br>4<br>5<br>6<br>7<br>8<br>9                                                                                                    | A B C D<br>NIIF PYMES, C.A.<br>Estados de Situación Financiera<br>Al 31 de Diciembre de 2020 y 2019<br>(Expresados en dólares de los Estados Unidos de Norteamérica)<br><u>Activos</u><br><u>Activos no corrientes</u><br>Propiedades, planta y equipo<br>Propiedades de inversión al costo menos la depreciación y deterioro de<br>velor acumulados                                                                                                    | E<br>Nota 8<br>Nota 9                                                             | F<br>2020<br>109, 324                                                            | G H<br>2020<br>109, 324                                                                   | I |
| 1<br>2<br>3<br>4<br>5<br>6<br>7<br>8<br>9<br>10<br>11                                                                                                    | A B C D<br>NIIF PYMES, C.A.<br>Estados de Situación Financiera<br>Al 31 de Diciembre de 2020 y 2019<br>(Expresados en dólares de los Estados Unidos de Norteamérica)<br><u>Activos</u><br><u>Activos no corrientes</u><br>Propiedades, planta y equipo<br>Propiedades de inversión al costo menos la depreciación y deterioro de<br>valor acumulados<br>Propiedades de inversión a valor razonable con cambios en resultados                                                                                                    | E<br>Nota 8<br>Nota 9                                                             | F<br><u>2020</u><br>109, 324<br>126, 650                                         | G H<br>2020<br>109,324<br>126,650                                                         | Ι |
| 1<br>2<br>3<br>4<br>5<br>6<br>7<br>8<br>9<br>10<br>11<br>12                                                                                                   | A B C D<br>NIIF PYMES, C.A.<br>Estados de Situación Financiera<br>Al 31 de Diciembre de 2020 y 2019<br>(Expresados en dólares de los Estados Unidos de Norteamérica)<br>Activos<br>Activos<br>Propiedades, planta y equipo<br>Propiedades, planta y equipo<br>Propiedades de inversión al costo menos la depreciación y deterioro de<br>valor acumulados<br>Propiedades de inversión a valor razonable con cambios en resultados<br>Plusvalía                                                                                                    | E<br>Nota 8<br>Nota 9<br>Nota 10                                                  | F<br>2020<br>109,324<br>126,650<br>59,500                                        | G H<br>2020<br>109,324<br>126,650<br>59,500                                               | I |
| 1<br>2<br>3<br>4<br>5<br>6<br>7<br>8<br>9<br>10<br>11<br>12<br>13<br>14                                                                                       | A B C D<br>NIIF PYMES, C.A.<br>Estados de Situación Financiera<br>Al 31 de Diciembre de 2020 y 2019<br>(Expresados en dólares de los Estados Unidos de Norteamérica)<br>Activos<br>Activos<br>Propiedades, planta y equipo<br>Propiedades de inversión al costo menos la depreciación y deterioro de<br>valor acumulados<br>Propiedades de inversión a valor razonable con cambios en resultados<br>Plusvalía<br>Activos intangibles distintos de la plusvalía                                                                                                    | E<br>Nota<br>Nota 8<br>Nota 9<br>Nota 10<br>Nota 11                               | F<br>2020<br>109,324<br>126,650<br>59,500<br>77,096                              | G H<br>2020<br>109,324<br>126,650<br>59,500<br>77,096                                     | I |
| 1<br>2<br>3<br>4<br>5<br>6<br>7<br>8<br>9<br>9<br>10<br>11<br>12<br>13<br>14<br>15                                                                            | A B C D<br>NIIF PYMES, C.A.<br>Estados de Situación Financiera<br>Al 31 de Diciembre de 2020 y 2019<br>(Expresados en dólares de los Estados Unidos de Norteamérica)<br>Activos<br>Activos<br>Propiedades, planta y equipo<br>Propiedades de inversión al costo menos la depreciación y deterioro de<br>valor acumulados<br>Propiedades de inversión a valor razonable con cambios en resultados<br>plusvalía<br>Activos intangibles distintos de la plusvalía<br>Inversiones en negocios conjuntos                                                                                                    | E<br>Nota<br>Nota 8<br>Nota 9<br>Nota 10<br>Nota 11                               | F<br>2020<br>109,324<br>126,650<br>59,500<br>77,096                              | G H<br>2020<br>109,324<br>126,650<br>59,500<br>77,096                                     | I |
| 1<br>2<br>3<br>4<br>5<br>6<br>7<br>7<br>8<br>9<br>10<br>11<br>12<br>13<br>14<br>15                                                                            | A B C D<br>NIIF PYMES, C.A.<br>Estados de Situación Financiera<br>Al 31 de Diciembre de 2020 y 2019<br>(Expresados en dólares de los Estados Unidos de Norteamérica)<br><u>Activos</u><br><u>Activos</u><br>Propiedades, planta y equipo<br>Propiedades de inversión al costo menos la depreciación y deterioro de<br>valor acumulados<br>Propiedades de inversión a valor razonable con cambios en resultados<br>plusvalía<br>Activos intangibles distintos de la plusvalía<br>Inversiones en asociadas<br>Inversiones en negocios conjuntos<br>Activos biológicos no corrientes, al costo menos depreciación acumulada                                                                                                    | E<br>Nota<br>Nota 8<br>Nota 9<br>Nota 10<br>Nota 11                               | F<br>2020<br>109,324<br>126,650<br>59,500<br>77,096                              | G H<br>2020<br>109,324<br>126,650<br>59,500<br>77,096                                     | I |
| 1<br>2<br>3<br>4<br>5<br>6<br>7<br>7<br>8<br>9<br>10<br>11<br>12<br>13<br>14<br>14<br>15<br>16                                                                | A B C D<br>NIIF PYMES, C.A.<br>Estados de Situación Financiera<br>Al 31 de Diciembre de 2020 y 2019<br>(Expresados en dólares de los Estados Unidos de Norteamérica)<br><u>Activos</u><br><u>Activos</u><br>Propiedades, planta y equipo<br>Propiedades de inversión al costo menos la depreciación y deterioro de<br>valor acumulados<br>Propiedades de inversión a valor razonable con cambios en resultados<br>plusvalía<br>Activos intangibles distintos de la plusvalía<br>Inversiones en asociadas<br>Inversiones en negocios conjuntos<br>Activos biológicos no corrientes, al costo menos depreciación acumulada<br>y deterioro del valor                                                                                                    | E<br>Nota 8<br>Nota 9<br>Nota 10<br>Nota 11                                       | F<br>2020<br>109,324<br>126,650<br>59,500<br>77,096                              | G H<br>2020<br>109,324<br>126,650<br>59,500<br>77,096                                     | I |
| 1<br>2<br>3<br>4<br>5<br>6<br>7<br>8<br>9<br>9<br>10<br>11<br>11<br>12<br>13<br>14<br>15<br>16<br>17                                                          | A B C D<br>NIIF PYMES, C.A.<br>Estados de Situación Financiera<br>Al 31 de Diciembre de 2020 y 2019<br>(Expresados en dólares de los Estados Unidos de Norteamérica)<br>Entros<br>Activos<br>Propiedades, planta y equipo<br>Propiedades de inversión al costo menos la depreciación y deterioro de<br>valor acumulados<br>Propiedades de inversión a valor razonable con cambios en resultados<br>Plusvalía<br>Activos intangibles distintos de la plusvalía<br>Inversiones en asociadas<br>Inversiones en negocios conjuntos<br>Activos biológicos no corrientes, al costo menos depreciación acumulada<br>y deterioro del valor<br>Activos biológicos no corrientes, al valor razonable                                                                                                    | E<br>Nota<br>Nota 8<br>Nota 9<br>Nota 10<br>Nota 11                               | F<br>2020<br>109,324<br>126,650<br>59,500<br>77,096                              | G H<br>2020<br>109,324<br>126,650<br>59,500<br>77,096                                     | I |
| 1<br>2<br>3<br>4<br>5<br>6<br>7<br>8<br>9<br>9<br>10<br>11<br>12<br>13<br>14<br>15<br>16<br>17<br>7<br>8                                                      | A B C D<br>NIIF PYMES, C.A.<br>Estados de Situación Financiera<br>A/31 de Diciembre de 2020 y 2019<br>(Expresados en dólares de los Estados Unidos de Norteamérica)<br>Ectivos<br>Activos<br>Propiedades, planta y equipo<br>Propiedades de inversión al costo menos la depreciación y deterioro de<br>valor acumulados<br>Propiedades de inversión a valor razonable con cambios en resultados<br>Plusvalía<br>Activos intangibles distintos de la plusvalía<br>Inversiones en asociadas<br>Inversiones en negocios conjuntos<br>Activos biológicos no corrientes, al costo menos depreciación acumulada<br>y deterioro del valor<br>Activos biológicos no corrientes, al valor razonable<br>Cuentas comerciales por cobrar y otras cuentas por cobrar no corrientes                                                                                                    | E<br>Nota 8<br>Nota 9<br>Nota 10<br>Nota 12                                       | F<br>2020<br>109,324<br>126,650<br>59,500<br>77,096                              | G H<br>2020<br>109,324<br>126,650<br>59,500<br>77,096<br>80,750                           | I |
| 1<br>2<br>3<br>4<br>5<br>6<br>7<br>7<br>8<br>9<br>10<br>11<br>12<br>13<br>14<br>15<br>16<br>17<br>18<br>19                                                    | A B C D<br>NIIF PYMES, C.A.<br>Estados de Situación Financiera<br>A/31 de Diciembre de 2020 y 2019<br>(Expresados en dólares de los Estados Unidos de Norteamérica)<br>Ectivos<br>Activos<br>Propiedades, planta y equipo<br>Propiedades de inversión al costo menos la depreciación y deterioro de<br>valor acumulados<br>Propiedades de inversión a valor razonable con cambios en resultados<br>Plusvalía<br>Activos intangibles distintos de la plusvalía<br>Inversiones en asociadas<br>Inversiones en asociadas<br>Inversiones en negocios conjuntos<br>Activos biológicos no corrientes, al costo menos depreciación acumulada<br>y deterioro del valor<br>Activos biológicos no corrientes, al valor razonable<br>Cuentas comerciales por cobrar y otras cuentas por cobrar no corrientes<br>Inventarios no corrientes                                                                                                    | E<br>Nota 8<br>Nota 9<br>Nota 10<br>Nota 11<br>Nota 12<br>Nota 13                 | F<br>2020<br>109,324<br>126,650<br>59,500<br>77,096<br>80,750<br>38,250          | G H<br>2020<br>109,324<br>126,650<br>59,500<br>77,096<br>80,750<br>38,250                 | I |
| 1<br>2<br>3<br>4<br>5<br>6<br>7<br>8<br>9<br>10<br>11<br>12<br>13<br>14<br>15<br>16<br>17<br>18<br>19<br>20<br>0                                              | A B C D<br>NIIF PYMES, C.A.<br>Estados de Situación Financiera<br>A/31 de Diciembre de 2020 y 2019<br>(Expresados en dólares de los Estados Unidos de Norteamérica)<br>Ectivos<br>Activos<br>Propiedades, planta y equipo<br>Propiedades de inversión al costo menos la depreciación y deterioro de<br>valor acumulados<br>Propiedades de inversión a valor razonable con cambios en resultados<br>Plusvalía<br>Activos intangibles distintos de la plusvalía<br>Inversiones en asociadas<br>Inversiones en asociadas<br>Inversiones en negocios conjuntos<br>Activos biológicos no corrientes, al costo menos depreciación acumulada<br>y deterioro del valor<br>Activos biológicos no corrientes, al valor razonable<br>Cuentas comerciales por cobrar y otras cuentas por cobrar no corrientes<br>Inventarios no corrientes<br>Activos por impuestos diferidos<br>Activos por impuestos diferidos                                                                                                    | E<br>Nota 8<br>Nota 9<br>Nota 10<br>Nota 11<br>Nota 12<br>Nota 13<br>Nota 14      | F<br>2020<br>109,324<br>126,650<br>59,500<br>77,096<br>80,750<br>38,250<br>4,687 | G H<br>2020<br>109,324<br>126,650<br>59,500<br>77,096<br>80,750<br>38,250<br>4,687        | Ι |
| 1<br>2<br>3<br>4<br>5<br>6<br>7<br>8<br>9<br>10<br>11<br>12<br>13<br>13<br>14<br>15<br>16<br>17<br>18<br>19<br>20<br>21<br>22                                 | A B C D<br>NIIF PYMES, C.A.<br>Estados de Situación Financiera<br>Al 31 de Diciembre de 2020 y 2019<br>(Expresados en dólares de los Estados Unidos de Norteamérica)<br>Ectivos<br>Activos<br>Propiedades, planta y equipo<br>Propiedades de inversión al costo menos la depreciación y deterioro de<br>valor acumulados<br>Propiedades de inversión a valor razonable con cambios en resultados<br>Plusvalía<br>Activos intangibles distintos de la plusvalía<br>Inversiones en asociadas<br>Inversiones en asociadas<br>Inversiones en negocios conjuntos<br>Activos biológicos no corrientes, al costo menos depreciación acumulada<br>y deterioro del valor<br>Activos biológicos no corrientes, al valor razonable<br>Cuentas comerciales por cobrar y otras cuentas por cobrar no corrientes<br>Inventarios no corrientes<br>Activos por impuestos diferidos<br>Activos por impuestos diferidos<br>Activos por impuestos corrientes, no corriente<br>Otros activos financieros no corrientes                                                                                                    | E<br>Nota 8<br>Nota 9<br>Nota 10<br>Nota 11<br>Nota 12<br>Nota 13<br>Nota 14      | F<br>2020<br>109,324<br>126,650<br>59,500<br>77,096<br>80,750<br>38,250<br>4,687 | G H<br>2020<br>109,324<br>126,650<br>59,500<br>77,096<br>80,750<br>38,250<br>4,687        | Ι |
| 1<br>2<br>3<br>4<br>5<br>6<br>7<br>7<br>8<br>9<br>9<br>10<br>11<br>11<br>12<br>13<br>14<br>15<br>16<br>17<br>18<br>19<br>9<br>20<br>21<br>22<br>23            | A B C D<br>NIIF PYMES, C.A.<br>Estados de Situación Financiera<br>Al 31 de Diciembre de 2020 y 2019<br>(Expresados en dólares de los Estados Unidos de Norteamérica)<br><u>Activos</u><br><u>Activos no corrientes</u><br>Propiedades, planta y equipo<br>Propiedades de inversión al costo menos la depreciación y deterioro de<br>valor acumulados<br>Propiedades de inversión a valor razonable con cambios en resultados<br>Plusvalía<br>Activos intangibles distintos de la plusvalía<br>Inversiones en asociadas<br>Inversiones en asociadas<br>Inversiones en negocios conjuntos<br>Activos biológicos no corrientes, al costo menos depreciación acumulada<br>y deterioro del valor<br>Activos biológicos no corrientes, al valor razonable<br>Cuentas comerciales por cobrar y otras cuentas por cobrar no corrientes<br>Inventarios no corrientes<br>Activos por impuestos diferidos<br>Activos por impuestos diferidos<br>Activos por impuestos diferidos<br>Activos por impuestos corrientes<br>Otros activos financieros no corrientes                                                                                                    | E<br>Nota 8<br>Nota 9<br>Nota 10<br>Nota 11<br>Nota 12<br>Nota 13<br>Nota 14      | F<br>2020<br>109,324<br>126,650<br>59,500<br>77,096<br>80,750<br>38,250<br>4,687 | G H<br>2020<br>109,324<br>126,650<br>59,500<br>77,096<br>80,750<br>38,250<br>4,687        | Ι |
| 1<br>2<br>3<br>4<br>5<br>6<br>7<br>8<br>9<br>10<br>11<br>12<br>13<br>14<br>15<br>16<br>17<br>18<br>19<br>20<br>21<br>22<br>23                                 | A B C D NIIF PYMES, C.A. Stados de Situación Financiera Al 31 de Diciembre de 2020 y 2019 (Expresados en dólares de los Estados Unidos de Norteamérica)  Activos Activos Propiedades, planta y equipo Propiedades de inversión al costo menos la depreciación y deterioro de valor acumulados Propiedades de inversión a valor razonable con cambios en resultados Plusvalía Activos intangibles distintos de la plusvalía Inversiones en asociadas Inversiones en asociadas Inversiones en aegocios conjuntos Activos biológicos no corrientes, al costo menos depreciación acumulada y deterioro del valor Activos biológicos no corrientes, al valor razonable Cuentas comerciales por cobrar y otras cuentas por cobrar no corrientes Inventarios no corrientes Activos por impuestos diferidos Activos por impuestos diferidos Activos por inpuestos diferidos Activos no corrientes Activos no corrientes Activos no financieros no corrientes Activos no corrientes distintos al efectivo pignorados como garantía eriteven de serve he servel de surve de la fectivo pignorados como garantía                                                                                                    | E<br>Nota 8<br>Nota 9<br>Nota 10<br>Nota 11<br>Nota 12<br>Nota 13<br>Nota 14      | F<br>2020<br>109,324<br>126,650<br>59,500<br>77,096<br>80,750<br>38,250<br>4,687 | G H<br>2020<br>109,324<br>126,650<br>59,500<br>77,096<br>80,750<br>38,250<br>4,687        | Ι |
| 1<br>2<br>3<br>4<br>5<br>6<br>6<br>7<br>7<br>8<br>9<br>9<br>10<br>11<br>11<br>21<br>13<br>14<br>15<br>16<br>17<br>17<br>18<br>19<br>20<br>0<br>21<br>22<br>23 | A B C D NIIF PYMES, C.A. Stados de Situación Financiera Al 31 de Diciembre de 2020 y 2019 (Expresados en dólares de los Estados Unidos de Norteamérica)  Activos Activos Propiedades, planta y equipo Propiedades de inversión al costo menos la depreciación y deterioro de valor acumulados Propiedades de inversión a valor razonable con cambios en resultados Plusvalía Activos intangibles distintos de la plusvalía Inversiones en asociadas Inversiones en asociadas Inversiones en ocorrientes, al costo menos depreciación acumulada y deterioro del valor Activos biológicos no corrientes, al valor razonable Cuentas comerciales por cobrar y otras cuentas por cobrar no corrientes Inventarios no corrientes Activos por impuestos diferidos Activos por impuestos diferidos Activos por inguestos diferidos Activos no corrientes Activos no corrientes distintos al efectivo pignorados como garantía colateral para la cual el arcegtor de la transferencia tiene derecho por contrato o costumbre a vender o pignorar nuevamente la garantía                                                                                                    | Nota 8<br>Nota 8<br>Nota 9<br>Nota 10<br>Nota 11<br>Nota 12<br>Nota 13<br>Nota 14 | F<br>2020<br>109,324<br>126,650<br>59,500<br>77,096<br>80,750<br>38,250<br>4,687 | G H<br>2020<br>109,324<br>126,650<br>59,500<br>77,096<br>80,750<br>38,250<br>4,687        | I |
| 1<br>2<br>3<br>4<br>5<br>6<br>6<br>7<br>7<br>8<br>9<br>9<br>10<br>11<br>11<br>21<br>13<br>14<br>15<br>15<br>17<br>18<br>19<br>20<br>21<br>22<br>23<br>24      | A B C D NIFF PYMES, C.A. Stados de Situación Financiera Al31 de Diciembre de 2020 y 2019 (Expresados en dólares de los Estados Unidos de Norteamérica)  Activos  Metricos no corrientes Propiedades de inversión al costo menos la depreciación y deterioro de valor acumulados Propiedades de inversión a valor razonable con cambios en resultados Pluovalía Activos intangibles distintos de la plusvalía Inversiones en asociadas Inversiones en asociadas Inversiones en asociadas Inversiones en negocios conjuntos Activos biológicos no corrientes, al costo menos depreciación acumulada y deterioro del valor Activos biológicos no corrientes, al valor razonable Cuentas comerciales por cobrar y otras cuentas por cobrar no corrientes Inventarios no corrientes Activos por impuestos diferidos Activos por impuestos diferidos Activos no financieros no corrientes Activos no financieros no corrientes Activos no financieros no corrientes Activos no financieros no corrientes Activos no financieros no corrientes Activos no corrientes distintos al efectivo pignorados como garantía colateral para la cual el receptor de la transferencia tiene derecho por contrato o costumbre a vender o pignorar nuevamente la garantía colateral | E<br>Nota 8<br>Nota 9<br>Nota 10<br>Nota 11<br>Nota 13<br>Nota 14                 | F<br>2020<br>109,324<br>126,650<br>59,500<br>77,096<br>80,750<br>38,250<br>4,687 | G H<br>2020<br>109, 324<br>126, 650<br>59, 500<br>77, 096<br>80, 750<br>38, 250<br>4, 687 | Ι |

Haga clic en el botón Seleccionar período,

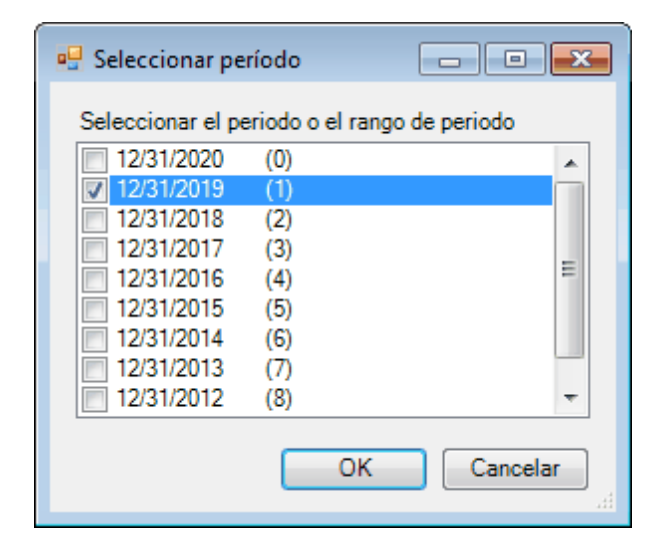

verifique el período y haga clic en OK

| A  | B C D                                                                    | E       | F       | G H     | I |
|----|--------------------------------------------------------------------------|---------|---------|---------|---|
| 1  |                                                                          |         |         |         |   |
| 2  | NIIF PYMES, C.A.                                                         |         |         |         |   |
| з  | Estados de Situación Financiera                                          |         |         |         |   |
| 4  | Al 31 de Diciembre de 2020 y 2019                                        |         |         |         |   |
| 5  | (Expresados en dólares de los Estados Unidos de Norteamérica)            |         |         |         |   |
| 6  |                                                                          |         |         |         |   |
| 7  | Activos                                                                  | Nota    | 2020    | 2019    |   |
| 8  | Activos no corrientes                                                    |         |         |         |   |
| 9  | Propiedades, planta y equipo                                             | Nota 8  | 109,324 | 128,616 |   |
|    | Propiedades de inversión al costo menos la depreciación y deterioro de   |         |         |         |   |
| 10 | valor acumulados                                                         | Nota 9  | 126,650 | 149,000 |   |
| 11 | Propiedades de inversión a valor razonable con cambios en resultados     |         |         |         |   |
| 12 | Plusvalía                                                                | Nota 10 | 59,500  | 70,000  |   |
| 13 | Activos intangibles distintos de la plusvalía                            | Nota 11 | 77,096  | 90,701  |   |
| 14 | Inversiones en asociadas                                                 |         |         |         |   |
| 15 | Inversiones en negocios conjuntos                                        |         |         |         |   |
|    | Activos biológicos no corrientes, al costo menos depreciación acumulada  |         |         |         |   |
| 16 | y deterioro del valor                                                    |         |         |         |   |
| 17 | Activos biológicos no corrientes, al valor razonable                     |         |         |         |   |
| 18 | Cuentas comerciales por cobrar y otras cuentas por cobrar no corrientes  | Nota 12 | 80,750  | 95,000  |   |
| 19 | Inventarios no corrientes                                                | Nota 13 | 38,250  | 45,000  |   |
| 20 | Activos por impuestos diferidos                                          | Nota 14 | 4,687   | 5,514   |   |
| 21 | Activos por impuestos corrientes, no corriente                           |         |         |         |   |
| 22 | Otros activos financieros no corrientes                                  |         |         |         |   |
| 23 | Otros activos no financieros no corrientes                               |         |         |         |   |
|    | Activos no corrientes distintos al efectivo pignorados como garantía     |         |         |         |   |
|    | colateral para la cual el receptor de la transferencia tiene derecho por |         |         |         |   |
|    | contrato o costumbre a vender o pignorar nuevamente la garantía          |         |         |         |   |
| 24 | colateral                                                                | -       |         |         |   |
| 25 | Total de activos no corrientes                                           | -       | 496,257 | 583,831 |   |

#### Declaraciones financieras periódicas (mensual, trimestral, etc.)

El rango de períodos se utiliza para la construcción periódica (mensual, trimestrales, etc.) de estados financieros.

|    | A B [                         | E F       | GI      | I                   | JKL      | M                  | O          | F Q F            | S 1       | U         |  |  |  |
|----|-------------------------------|-----------|---------|---------------------|----------|--------------------|------------|------------------|-----------|-----------|--|--|--|
| 1  |                               |           | EX      | CELFSM ETEMPLO, INC |          |                    |            |                  |           |           |  |  |  |
| 2  |                               |           | ES      | TADO DE II          | IGRESOS  | SΥ                 |            |                  |           |           |  |  |  |
| 3  | UN                            | MES Y PE  | RIODO F | NALIZADO            | EL 31 DE | MAYO DE            | 2013 Y 3   | 2012             |           |           |  |  |  |
| 4  |                               |           |         |                     |          |                    |            |                  |           |           |  |  |  |
| 5  |                               |           |         |                     |          |                    |            |                  |           |           |  |  |  |
| 6  |                               | I         | MA      | 10                  |          |                    | Ŷ          | гр               |           | VARIATION |  |  |  |
| 7  |                               | 2013      |         | 201:                | 2        | 2013               |            | 2012             |           | YTD       |  |  |  |
| 8  | INGRESOS:                     |           |         |                     |          |                    |            |                  |           |           |  |  |  |
| 9  | Ventas - A                    | 354,671   | 26.97%  | 290,434             | 20.95%   | - Elecci           | ionar per  | íodo             |           |           |  |  |  |
| 10 | - B                           | 118,004   | 8.97%   | 118,865             | 8.57%    |                    |            |                  |           |           |  |  |  |
| 11 | - C                           | 88,874    | 6.76%   | 97,599              | 7.04%    | Seleccio           | nar el per | riodo o el rango | de period | do        |  |  |  |
| 12 | - D                           | 64,832    | 4.93%   | 65,632              | 4.73%    | 5/3                | 1/2013     | (0)              |           |           |  |  |  |
| 13 | - E                           | 158,055   | 12.02%  | 197,836             | 14.27%   | 4/30               | )/2013     | (1)              |           |           |  |  |  |
| 14 | - F                           | 295,173   | 22.45%  | 298,126             | 21.50%   | 3/3                | 1/2013     | (2)              |           |           |  |  |  |
| 15 | - G                           | 166,744   | 12.68%  | 244,293             | 17.62%   | 2/28               | 3/2013     | (3)              |           |           |  |  |  |
| 16 | - H                           | 46,763    | 3.56%   | 51,416              | 3.71%    | 1/3                | 1/2013     | (4)              |           |           |  |  |  |
| 17 | -1                            | 21,836    | 1.66%   | 22,238              | 1.60%    | 1/                 | 1/2013     | (5)              |           |           |  |  |  |
| 18 | TOTAL INGRESOS                | 1,314,952 | 100.00% | 1,386,439           | 100.00%  | 12/3               | 1/2012     | (6)              |           |           |  |  |  |
| 19 |                               |           |         |                     |          | 12/                | 1/2012     | (7)              |           |           |  |  |  |
| 20 | COSTO DE VENTAS               |           |         |                     |          | 11/30              | )/2012     | (8)              |           |           |  |  |  |
| 21 | Salarios                      | 288,456   | 21.94%  | 202,833             | 14.63%   | 10/3               | 1/2012     | (9)              |           |           |  |  |  |
| 22 | Suministros                   | 481,396   | 36.61%  | 513,312             | 37.02%   | 9/30               | )/2012     | (10)             |           |           |  |  |  |
| 23 | Impuestos de Nómina           | 33,717    | 2.56%   | 23,862              | 1.72%    | 8/3                | 1/2012     | (11)             |           |           |  |  |  |
| 24 | Bonificaciones                | -         | 0.00%   | -                   | 0.00%    | 7/3                | 1/2012     | (12)             |           |           |  |  |  |
| 25 | TOTAL COSTO DE VENTAS         | 803,569   | 61.11%  | 740,007             | 53.37%   | 6/30               | )/2012     | (13)             |           |           |  |  |  |
| 26 |                               |           |         |                     |          | ✓ 5/3 <sup>-</sup> | 1/2012     | (14)             |           |           |  |  |  |
| 27 | UTILIDAD BRUTA                | 511,383   | 38.89%  | 646,432             | 46.63%   | 4/3                | )/2012     | (15)             |           |           |  |  |  |
| 28 |                               |           |         |                     |          | 3/3                | 1/2012     | (16)             |           |           |  |  |  |
| 29 | GASTOS DE VENTA,              |           |         |                     |          | 2/2                | 9/2012     | (17)             |           |           |  |  |  |
| 30 | GENERALES Y ADMINISTRACION    | 305,726   | 23.25%  | 333,928             | 24.09%   | 1/3                | 1/2012     | (18)             |           |           |  |  |  |
| 31 |                               |           |         |                     |          | 1/                 | 1/2012     | (19)             |           |           |  |  |  |
| 32 | INGRESO(PERDIDA) ANTES        |           |         |                     |          |                    |            |                  |           |           |  |  |  |
| 33 | DE OTROS INGRESOS (GASTOS)    | 205,657   | 15.64%  | 312,504             | 22.54%   |                    |            |                  |           |           |  |  |  |
| 34 |                               |           |         |                     |          |                    |            | OK               | Ca        | ncelar    |  |  |  |
| 35 | OTROS INGRESOS:               |           |         |                     |          |                    |            |                  |           | at        |  |  |  |
| 36 | Ingresos por intereses        | 1,204     | 0.09%   | 1,146               | 0.08%    | 0,200              | 0.2171     | 0,121            | 0.2071    | 151       |  |  |  |
| 37 | Ingreso por arrendamiento - X | 1,600     | 0.12%   | 1,100               | 0.08%    | 4,200              | 0.18%      | 5,500            | 0.21%     | (1,300    |  |  |  |
| 38 | Ingreso por arrendamiento - Y | -         | 0.00%   | 2,000               | 0.14%    | 6,000              | 0.26%      | 10,000           | 0.38%     | (4,000    |  |  |  |
| 39 | Gasto por intereses           | (11,739)  | -0.89%  | (15,652)            | -1.13%   | (43,471)           | -1.86%     | (53,448)         | -2.03%    | 9,977     |  |  |  |
| 40 | TOTAL OTROS INGRESOS          | (8,935)   | -0.68%  | (11,406)            | -0.82%   | (27,013)           | 1.15%      | (31,827)         | 1.21%     | 4,814     |  |  |  |
| 41 |                               |           |         |                     |          |                    |            |                  |           |           |  |  |  |
| 42 | INGRESO NETO (PERDIDA)        | 196,722   | 14.96%  | 301,098             | 21.72%   | (545,952)          | -23.34%    | (205,371)        | -7.78%    | (340,581) |  |  |  |
| 43 |                               |           |         |                     |          |                    |            |                  |           |           |  |  |  |

También se pueden crear informes financieros que combinen saldos acumulativos y periódicos en la misma columna.

LЕ

| C2     | C21 • : X V fx =FSMITEMBALANCE("edb456f7-11ef-47e8-ab56-437fe2574441, C, 1, 0") |           |               |               |                     |                  |      |   |  |  |
|--------|---------------------------------------------------------------------------------|-----------|---------------|---------------|---------------------|------------------|------|---|--|--|
|        | А                                                                               | В         | С             | D             | Е                   | F                | G    | Н |  |  |
| 1      | Empresa Ejemplo                                                                 |           |               |               |                     |                  |      |   |  |  |
| 2      |                                                                                 |           |               |               |                     |                  |      |   |  |  |
| 3      | Reporte rápido                                                                  |           |               |               |                     |                  |      |   |  |  |
| 4      | · · ·                                                                           |           |               |               |                     |                  |      |   |  |  |
| 5      | Marzo 31, 2015                                                                  |           |               |               |                     |                  |      |   |  |  |
| 5      |                                                                                 |           |               |               |                     |                  |      |   |  |  |
|        |                                                                                 |           |               |               |                     |                  |      |   |  |  |
| 3      |                                                                                 | 3/31/2015 | 3/31/2015     | 2/28/2015     | 1/31/2015           | 12/31/2014       |      |   |  |  |
| )      |                                                                                 |           |               |               |                     |                  |      |   |  |  |
| D      | Efectivo                                                                        | 45,769    | 45,769        | 53,574        | 38,477              | 40,442           |      |   |  |  |
| 1      | CxC                                                                             | 16,228    | 16,228        | 6,007         | 26,512              | 49,024           |      |   |  |  |
| 2      | Otros activos                                                                   | 485,973   | 485,973       | 486,648       | 487,115             | 492,394          |      |   |  |  |
| 3      |                                                                                 | 547,970   | 547,970       | 546,229       | 552,104             | 581,860          |      |   |  |  |
| 4      |                                                                                 |           |               |               |                     |                  |      |   |  |  |
| 5      | СХР                                                                             | 5,714     | 5,714         | 5,435         | 7,485               | 20,119           |      |   |  |  |
| 6      | Otros pasivos                                                                   | 447,586   | 447,586       | 452,058       | 458,661             | 486,253          |      |   |  |  |
| 7      | -                                                                               |           |               |               |                     |                  |      |   |  |  |
| 8      | Patrimonio                                                                      | 75,488    | 75,488        | 75,488        | 75,488              | 57,744           |      |   |  |  |
| 9      | Utilidades retenidas de periodos anteriores                                     |           | 13,248        | 10,470        |                     |                  |      |   |  |  |
| _      | FR                                                                              |           | de 02-28-15 a | de 01-31-15 a |                     |                  |      |   |  |  |
| 1      |                                                                                 | 46 701    | 03-31-15      | 02-28-15      |                     |                  |      |   |  |  |
| 1      | Ingreso                                                                         | 40,701    | 10,500        | 🖳 Seleccion   | ar período          |                  |      |   |  |  |
| 2      | Costo de Ventas                                                                 | 20,032    | 7,500         | Selecciona    | r el neriodo o el l | rango de periodo |      |   |  |  |
| 3      | Utilidad Bruta                                                                  | 20,009    | 9,000         | 3/31/20       | )15 (0)             | range de periode |      |   |  |  |
| +      | utilidad bruta %                                                                | 57.11%    | 2 150         | 2/28/20       | 015 (1)             |                  |      |   |  |  |
| 3<br>6 | Otros ingrosos (Castas)                                                         | 7,580     | 5,139         | 1/31/20       | )15 (2)             |                  |      |   |  |  |
| 7      | Utilidad pata (Dárdida)                                                         | 10 102    | 93            | 12/31/20      | J14 (3)             |                  |      |   |  |  |
| /<br>0 | Utilized and (Perulua)                                                          | 19,182    | 5,934         |               |                     |                  |      |   |  |  |
| 0<br>0 | oulidad heta %                                                                  | 41.07%    | 35.96%        |               |                     |                  |      |   |  |  |
| 9      |                                                                                 | 547,970   | 547,970       |               |                     |                  |      |   |  |  |
| 0      |                                                                                 |           |               |               |                     |                  |      |   |  |  |
| 1      |                                                                                 |           |               |               | C C                 | K Canc           | elar |   |  |  |
| 2      |                                                                                 |           |               |               |                     |                  | t    |   |  |  |
| З      |                                                                                 |           |               |               |                     |                  |      |   |  |  |

### Borrando período

Para borrar un período, es decir, para borrar un período del libro de trabajo de FSM,

- Seleccione una celda en blanco
- Haga clic en el botón Seleccionar período

0

| 🖳 Seleccionar pe | ríodo        |          |
|------------------|--------------|----------|
| Seleccione perío | do para elir | minarla. |
| 2/31/2019        | (1)          |          |
| 12/31/2018       | (2)          |          |
| 12/31/2017       | (3)          |          |
| 12/31/2016       | (4)          |          |
| 12/31/2015       | (5)          |          |
| 12/31/2014       | (6)          |          |
| 12/31/2013       | (7)          |          |
| 12/31/2012       | (8)          |          |
| 12/31/2011       | (9)          |          |
| Borrar período   |              | Cancelar |

• Marque el período para borrar del libro de trabajo de FSM y haga clic en borrar período.

El período financiero seleccionado se eliminará del libro de trabajo de FSM. Las celdas que contienen fórmulas FSM con índices de período inválido (índices más altos que el período más antiguo) se resaltarán en rojo. Estas fórmulas de FSM pueden ser fijadas seleccionando el período o el rango de períodos para estas celdas, como se muestra arriba.

Muestras de notas de estados financieros:

| . 🔺 | AB                       | C.      | D E                     | F G       | H M       |
|-----|--------------------------|---------|-------------------------|-----------|-----------|
| 1   |                          |         |                         |           |           |
| 2   |                          |         |                         |           |           |
| 3   | 5 - RECEIVABLES          |         |                         |           |           |
| 4   |                          |         |                         | 2010      | 2009      |
| 5   |                          |         |                         |           |           |
| 6   | Grant                    |         |                         | 49,525    | 229,729   |
| 7   | Taxes                    |         |                         | 6,198     | 24,445    |
| 8   | Advances                 |         |                         | 1,837     |           |
| 9   | Others                   |         |                         | 4,812     | 1,935     |
| 10  |                          |         |                         | 62,372    | 256,109   |
| 11  |                          |         |                         |           |           |
| 12  | 2                        |         |                         |           |           |
| 13  | 6 - FIXED ASSETS         |         |                         |           |           |
| 14  | The second second second |         |                         | 2010      | 2009      |
| 15  |                          | Cost    | Accrued<br>Depreciation | Net Value | Net Value |
| 16  | Furniture                | 11,764  | 9,256                   | 2,508     | 4,290     |
| 17  | Computer equipment       | 19,277  | 19,277                  |           | 1,762     |
| 18  | Software                 | 79,150  | 79,150                  |           | 876       |
| 19  | WebSite                  | 6,640   | 6,640                   | 22 TO 1   | 1,708     |
| 20  |                          | 116,831 | 114,323                 | 2,508     | 8,636     |
| 21  |                          |         |                         | 04.0      |           |
| 22  |                          |         |                         |           |           |

(se muestra con el botón Redondeado ENCENDIDO)

63

|    | A                   | В | С       | DE           | F | G         |
|----|---------------------|---|---------|--------------|---|-----------|
| 1  |                     |   |         |              |   |           |
| 2  |                     |   |         |              |   |           |
| 3  | 6 - FIXED ASSETS    |   |         |              |   |           |
| 4  |                     |   |         |              |   | 2010      |
|    |                     |   | Cost    | Accrued      |   | Not Value |
| 5  |                     |   | COSE    | Depreciation |   | Net value |
| 6  | Furniture           |   | 11,764  | 9,256        |   | 2,508     |
| 7  | Computer equipment  |   | 19,277  | 19,277       |   |           |
| 8  | Software            |   | 79,150  | 79,150       |   |           |
| 9  | WebSite             |   | 6,640   | 6,640        |   |           |
| 10 |                     |   | 116,831 | 114,323      |   | 2,508     |
| 11 |                     |   |         |              |   |           |
| 12 |                     |   |         |              |   |           |
| 13 | 6 - FIXED ASSETS II |   |         |              |   |           |
| 14 |                     |   |         |              |   | 2009      |
|    |                     |   | Cost    | Accrued      |   | Not Value |
| 15 |                     |   | COSE    | Depreciation |   | Net value |
| 16 | Furniture           |   | 11,870  | 7,580        |   | 4,290     |
| 17 | Computer equipment  |   | 21,591  | 19,829       |   | 1,762     |
| 18 | Software            |   | 79,150  | 78,274       |   | 876       |
| 19 | WebSite             |   | 6,640   | 4,932        |   | 1,708     |
| 20 |                     |   | 119,251 | 110,615      |   | 8,636     |
| 21 |                     |   |         |              |   |           |
| 22 |                     |   |         |              |   |           |

(se muestra con el botón Redondeado ENCENDIDO)

| 4  | A                  | В | C.      | D       | E | .E.            | G              | н | J.    | , k          |
|----|--------------------|---|---------|---------|---|----------------|----------------|---|-------|--------------|
| 1  |                    |   |         |         |   |                |                |   |       |              |
| 2  |                    |   |         |         |   |                |                |   |       |              |
| 3  | 6 - FIXED ASSETS   |   |         |         |   |                |                |   |       |              |
| 4  |                    |   | Co      | st      |   | Accr<br>Depred | ued<br>ciation |   | Net \ | /alue        |
| 5  |                    |   | 2010    | 2009    |   | 2010           | 2009           |   | 2010  | 2009         |
| 6  | Furniture          |   | 11,764  | 11,870  |   | 9,256          | 7,580          |   | 2,508 | 4,290        |
| 7  | Computer equipment |   | 19,277  | 21,591  |   | 19,277         | 19,829         |   |       | 1,762        |
| 8  | Software           |   | 79,150  | 79,150  |   | 79,150         | 78,274         |   |       | 876          |
| 9  | WebSite            |   | 6,640   | 6,640   |   | 6,640          | 4,932          |   |       | 1,708        |
| 10 |                    |   | 116,831 | 119,251 |   | 114,323        | 110,615        |   | 2,508 | 8,636        |
| 11 |                    |   |         | 1.6.1   |   |                | - 012          | Î |       | 21 · : 1 1 : |
| 12 |                    |   |         |         |   |                |                |   |       |              |

(se muestra con el botón Redondeado ENCENDIDO)

# 5.6 Totales

Agrupe los artículos en un total e inserte el saldo del total en su informe financiero.

La forma en que funciona el cuadro de diálogo para agrupar totales es muy similar a agrupar elementos.

| 🚽 Tot | tales                                    |            |       |                            |                 |
|-------|------------------------------------------|------------|-------|----------------------------|-----------------|
|       | Partidas Agrupadas                       | < N        | lover | Partidas no                | Agrupadas       |
| F9    | Propiedades, planta y equipo             |            | F20   | Activos por impuestos dife | ridos           |
| F10   | Propiedades de inversión al costo mer    | nos la dep |       |                            |                 |
| F12   | Plusvalía                                |            |       |                            |                 |
| F13   | Activos intangibles distintos de la plus | valía      |       |                            |                 |
| F18   | Cuentas comerciales por cobrar y otras   | s cuentas  |       |                            |                 |
| F19   | Inventarios no corrientes                |            |       |                            |                 |
|       |                                          |            |       |                            |                 |
|       |                                          |            |       |                            |                 |
|       |                                          |            |       |                            |                 |
|       |                                          |            |       |                            |                 |
|       |                                          |            |       |                            |                 |
|       |                                          |            |       |                            |                 |
|       |                                          |            |       |                            |                 |
|       |                                          |            |       |                            |                 |
|       |                                          |            |       |                            |                 |
| •     | III                                      | F.         | •     | 111                        | •               |
|       | Mantener posición y tar                  | naño 📄     | 🔳 Mo  | ostrar Saldos              | Listar Partidas |

Los elementos que están agrupados en el Total están en la lista de la izquierda.

Los elementos que no están agrupados en este total están a la derecha lista.

Solo los elementos de las celdas que aparecen "antes" de la celda Total se pueden agrupar en el Total. Esto incluye elementos:

- En la misma columna y una fila anterior a la celda Total
- En la misma fila y columna anterior a la celda Total
- En una fila y columna anterior

#### Posición y tamaño del diálogo

El cuadro de diálogo se puede mover y cambiar de tamaño. Cuanto más grande sea la ventana, más elementos serán visibles. De forma predeterminada, el cuadro de diálogo se muestra junto a la celda activa. Una vez movida y redimensionada, la nueva configuración puede convertirse en la configuración predeterminada al marcar la casilla de verificación Mantener posición y tamaño.

#### Saldos de artículos

Los saldos de los artículos se pueden mostrar marcando la opción Mostrar Saldos.

| 🖳 To | tales                                                                                   |              |         |                                 |        |                  |  |  |  |
|------|-----------------------------------------------------------------------------------------|--------------|---------|---------------------------------|--------|------------------|--|--|--|
|      | Partidas Agrupadas                                                                      | < N          | lover   | )                               | Partie | das no Agrupadas |  |  |  |
| H9   | Propiedades, planta y equipo                                                            | 128616.04    | H20     | Activos por impuestos diferidos | 5514   |                  |  |  |  |
| H10  | Propiedades de inversión al costo menos la depreciación y deterioro de valor acumulados | 149000       |         |                                 |        |                  |  |  |  |
| H12  | Plusvalía                                                                               | 70000        |         |                                 |        |                  |  |  |  |
| H13  | Activos intangibles distintos de la plusvalía                                           | 90701.08     |         |                                 |        |                  |  |  |  |
| H18  | Cuentas comerciales por cobrar y otras cuentas por cobrar no comentes                   | 95000        |         |                                 |        |                  |  |  |  |
| H19  | Inventarios no corrientes                                                               | 45000        |         |                                 |        |                  |  |  |  |
|      |                                                                                         |              |         |                                 |        |                  |  |  |  |
|      |                                                                                         |              |         |                                 |        |                  |  |  |  |
|      |                                                                                         |              |         |                                 |        |                  |  |  |  |
|      |                                                                                         |              |         |                                 |        |                  |  |  |  |
|      |                                                                                         |              |         |                                 |        |                  |  |  |  |
|      |                                                                                         |              |         |                                 |        |                  |  |  |  |
|      |                                                                                         |              |         |                                 |        |                  |  |  |  |
|      |                                                                                         |              |         |                                 |        |                  |  |  |  |
|      |                                                                                         |              |         |                                 |        |                  |  |  |  |
|      |                                                                                         |              |         |                                 |        |                  |  |  |  |
|      |                                                                                         |              |         |                                 |        |                  |  |  |  |
|      | Mantener posició                                                                        | n y tamaño 🔽 | Mos Nos | strar Saldos                    |        | Listar Partidas  |  |  |  |

#### Listar todos los elementos

Como se mencionó anteriormente, solo los elementos de las celdas que aparecen "antes" de la celda Total se puede agrupar en el Total. Sin embargo, hay algunas situaciones, como en Notas de declaración, por ejemplo, que pueden requerir un elemento que aparece "después" del total para ser agrupados en el Total.

Al hacer clic en 'Listar Partidas' en la parte inferior derecha, se enumerarán temporalmente todos los elementos (excepto los elementos que están agrupados en el Total) en la lista de la derecha Elementos no agrupados, lo que le permitirá agrupar un elemento que aparezca "después" de la celda Total.

Acceso directo: Además del botón de cinta FSM, acceda a este cuadro de diálogo haciendo clic con el botón derecho en una celda de la hoja de trabajo para abrir su <u>menú contextual</u>, o haciendo doble clic en una celda que ya contiene un total.

Para mover elementos de una lista a otra, haga doble clic en un solo elemento, o seleccione uno o más elementos, y luego haga clic en el botón Mover. Se moverán a la otra lista, en la dirección de la flecha que se muestra en el botón Mover.

#### Selección

- Hacer clic en un solo elemento (o presionar la barra espaciadora) lo selecciona.
- Mantenga presionada la tecla Ctrl mientras hace clic en los elementos (o presionando la barra espaciadora), para seleccionar varios elementos.
- Mantenga presionada la tecla Shift mientras hace clic en los elementos (o presiona la barra espaciadora), para seleccionar todos los elementos intermedios.

#### Mover los elementos seleccionados

• Haga clic en el botón Mover (o presione la tecla Intro) para mover los elementos seleccionados.

- Al mover elementos a la lista Elementos agrupados, los elementos se moverán por encima del elemento seleccionado en la lista Elementos agrupados.
- Al mover elementos a la lista Elementos desagrupados, los elementos se colocarán en el orden en que aparecen en la hoja de trabajo.
- Cuando se mueven los artículos, el saldo total se vuelve a calcular y se muestra inmediatamente en la celda.

#### Orden de los artículos en las listas

 La lista de elementos agrupados se mantiene de acuerdo con la forma en que se agruparon los elementos (y está sujeta a las preferencias del usuario). Para cambiar el orden de los elementos agrupados, los elementos individuales deben desagruparse y luego reagruparse en la posición correcta.

Nota: Para fines de presentación, el Sentido del total se define por el Sentido del primer elemento agrupado. Para cambiar el sentido de un total, simplemente edite el sentido del primer elemento (consulte <u>Saldo de partida</u> para obtener más información).

• La lista de elementos desagrupados se mantiene en el mismo orden en que aparecen en la hoja de trabajo.

#### Ahorro de un total

Cuando esté satisfecho con los elementos agrupados, haga clic en la 'X' en la esquina superior derecha. Se conservarán los cambios y se cerrará el cuadro de diálogo.

#### Fórmula total de FSM

Los totales se reconocen rápidamente porque tienen una fórmula de celda que comienza con = 1 \*, por ejemplo.:

=1\*(+E\$8+E\$9+E\$10)

# 6 Presentación del informe

| 🚺 🔒 🕤 👌              | Ŧ       |                     |                  | Excel      |          |            |           |                   | ?     | 个 | - 🗆    | × |
|----------------------|---------|---------------------|------------------|------------|----------|------------|-----------|-------------------|-------|---|--------|---|
|                      |         |                     |                  |            |          | FSM        |           |                   |       |   |        |   |
| Leer B. Comprobación | Nombre  | Saldo de partida    | ■ Detalles 🔹     | Redondeado | Hoja de  | trabajo    |           | Admr. de hojas    | Mayor | 0 | Ayuda  |   |
| Catalogo de cuentas  | Fecha   | Seleccionar período | Comparativo      |            | Hojas de | detalle    |           | Imprimir          |       | 8 | Acerca |   |
| Ajustes              | Títulos | Totales             | Saldos ajustados | *          | Hojas de | cuentas    | agrupadas | Sinc. con WordFSM |       |   |        |   |
| B. Comprobación      | Creac   | ión de un informe   | Presentación d   | el informe | Pap      | eles de Tr | abajo     | Utilidades        |       |   |        | ~ |

Los botones de presentación de informes le permiten:

• Activar y desactivar la visualización de Detalles del artículo.<sup>1</sup> Los detalles son filas adicionales en la hoja de trabajo que muestran las cuentas que están agrupadas en el artículo.

- Activar la visualización de períodos contables anteriores, con fines comparativos. Comparativo son columnas adicionales en la hoja de trabajo que muestran la cuenta, el artículo y los saldos totales de períodos financieros anteriores.
- Active y desactive si ignorar las entradas de ajuste y mostrar los saldos no ajustados de cuentas, partidas y totales.
- Activar y desactivar si se muestran los saldos con o sin decimales. Tenga en cuenta que ExcelFSM no solo mostrará los valores redondeados, sino que también realizará cálculos utilizando estos valores redondeados.

<sup>1</sup> El botón Detalles también alterna las líneas de entrada de ajuste en el documento de trabajo de Balance de comprobación.

### 6.1 Detalles

Detalles alterna la visualización de las cuentas de un artículo. El botón Detalles también alterna las líneas de entrada de ajuste en el documento de trabajo de Balance de comprobación.

Para ilustrar, aquí hay una hoja con un informe financiero. Se muestra primero con Detalles desactivados, luego con Detalles activados para el primer artículo:

#### Detalles desactivados

|    | A B C                              | D                                                           | E       | F       | G H     | I |
|----|------------------------------------|-------------------------------------------------------------|---------|---------|---------|---|
| 1  |                                    |                                                             |         |         |         |   |
| 2  | NIIF PYMES, C.A.                   |                                                             |         |         |         |   |
| з  | Estados de Situacio                | ón Financiera                                               |         |         |         |   |
| 4  | Al 31 de Diciembre de 2020         | D v 2019                                                    |         |         |         |   |
| 5  | (Expresados en dólares de los Esta | ados Unidos de Norteamérica)                                |         |         |         |   |
| 6  |                                    | ,                                                           |         |         |         |   |
| 7  | Activos                            |                                                             | Nota    | 2020    | 2019    |   |
| 8  | Activos no corr                    | rientes                                                     |         |         |         |   |
| 9  | Propiedades, p                     | olanta y equipo                                             | Nota 8  | 109,324 | 128,616 |   |
|    | Propiedades de                     | e inversión al costo menos la depreciación y deterioro de   |         |         |         |   |
| 10 | valor acumulad                     | los                                                         | Nota 9  | 126,650 | 149,000 |   |
| 11 | Propiedades de                     | e inversión a valor razonable con cambios en resultados     |         |         |         |   |
| 12 | Plusvalía                          |                                                             | Nota 10 | 59,500  | 70,000  |   |
| 13 | Activos intang                     | gibles distintos de la plusvalía                            | Nota 11 | 77,096  | 90,701  |   |
| 14 | Inversiones er                     | n asociadas                                                 |         |         |         |   |
| 15 | Inversiones er                     | n negocios conjuntos                                        |         |         |         |   |
|    | Activos biológ                     | gicos no corrientes, al costo menos depreciación acumulada  |         |         |         |   |
| 16 | y deterioro de                     | el valor                                                    |         |         |         |   |
| 17 | Activos biológ                     | gicos no corrientes, al valor razonable                     |         |         |         |   |
| 18 | Cuentas comerc                     | ciales por cobrar y otras cuentas por cobrar no corrientes  | Nota 12 | 80,750  | 95,000  |   |
| 19 | Inventarios no                     | corrientes                                                  | Nota 13 | 38,250  | 45,000  |   |
| 20 | Activos por im                     | mpuestos diferidos                                          | Nota 14 | 4,687   | 5,514   |   |
| 21 | Activos por im                     | mpuestos corrientes, no corriente                           |         |         |         |   |
| 22 | Otros activos                      | financieros no corrientes                                   |         |         |         |   |
| 23 | Otros activos                      | no financieros no corrientes                                |         |         |         |   |
|    | Activos no com                     | rrientes distintos al efectivo pignorados como garantía     |         |         |         |   |
|    | colateral para                     | a la cual el receptor de la transferencia tiene derecho por |         |         |         |   |
|    | contrato o cos                     | stumbre a vender o pignorar nuevamente la garantía          |         |         |         |   |
| 24 | colateral                          |                                                             |         |         |         | - |
| 25 | Total de act                       | ivos no corrientes                                          | _       | 496,257 | 583,831 | _ |

Detalles activados para el primer artículo

| A | ВС                                   | D                                                     | E           | F G      | н        |
|---|--------------------------------------|-------------------------------------------------------|-------------|----------|----------|
| _ |                                      |                                                       |             |          |          |
|   | NIIF PYMES, C.A.                     |                                                       |             |          |          |
|   | Estados de Situación                 | Financiera                                            |             |          |          |
|   | Al 31 de Diciembre de 2020 v         | 2019                                                  |             |          |          |
|   | (Expresados en dólares de los Estado | s Unidos de Norteamérica)                             |             |          |          |
|   | (                                    | ,                                                     |             |          |          |
|   | Activos                              |                                                       | Nota        | 2020     | 2019     |
|   | Activos no corrie                    | ntes                                                  |             |          |          |
|   | Propiedades, pla                     | nta y equipo                                          |             |          |          |
|   | 15600 - Almacen                      | es                                                    | Nota 8      | 77,350   | 91,000   |
|   | 15605 - Depreci                      | acion acumulada almacenes                             | Nota 8      | (21,656) | (25,478) |
|   | 15610 - Equipos                      | de computación                                        | Nota 8      | 42,198   | 49,645   |
|   | 15615 - Depreci                      | acion acumulada equipos de computación                | Nota 8      | (4,848)  | (5,703)  |
|   | 15640 - Mobilia                      | rio y equipo de oficina                               | Nota 8      | 43,943   | 51,697   |
|   | 15645 - Depreci                      | ación acumulada mobiliario y equipo de oficina        | Nota 8      | (27,663) | (32,545) |
|   |                                      |                                                       | Nota 8      | 109,324  | 128,616  |
|   | Propiedades de i                     | nversión al costo menos la depreciación y deterioro o | de          |          |          |
|   | valor acumulados                     |                                                       | Nota 9      | 126,650  | 149,000  |
|   | Propiedades de i                     | nversión a valor razonable con cambios en resultados  |             |          |          |
|   | Plusvalía                            |                                                       | Nota 10     | 59,500   | 70,000   |
|   | Activos intangib                     | les distintos de la plusvalía                         | Nota 11     | 77,096   | 90,701   |
|   | Inversiones en a                     | sociadas                                              |             |          |          |
|   | Inversiones en n                     | egocios conjuntos                                     |             |          |          |
|   | Activos biológic                     | os no corrientes, al costo menos depreciación acumula | ada         |          |          |
|   | y deterioro del                      | valor                                                 |             |          |          |
|   | Activos biológic                     | os no corrientes, al valor razonable                  |             |          |          |
|   | Cuentas comercia                     | les por cobrar y otras cuentas por cobrar no corrien  | tes Note 12 | 80,750   | 95,000   |
|   | Inventarios no c                     | orrientes                                             | Nota 13     | 38,250   | 45,000   |
|   | Activos por impu                     | estos diferidos                                       | Nota 14     | 4,687    | 5,514    |
|   | Activos por impu                     | estos corrientes, no corriente                        |             | -,       | -,       |
|   | Otros activos fi                     | nancieros no corrientes                               |             |          |          |
|   | Otros activos no                     | financieros no corrientes                             |             |          |          |
|   | Activos no corri                     | entes distintos al efectivo pignorados como garantía  |             |          |          |
|   | colateral para 1                     | a cual el receptor de la transferencia tiene derecho  | por         |          |          |
|   | contrato o costu                     | mbre a vender o pignorar nuevamente la garantía       |             |          |          |
|   | colateral                            |                                                       |             |          |          |
| 1 | Total de active                      | os no corrientes                                      | -           | 496.257  | 583,831  |

Figura 1: cuando los detalles están activados, las cuentas agrupadas en el artículo se muestran. Observe cómo son las filas insertadas para mostrar las cuentas del artículo "Propiedades, planta y equipo".

Al hacer doble clic en el saldo de una cuenta, detalle del saldo de la cuenta

| A  | BC                                                       | D                                            | E        | F G                   | H I      |
|----|----------------------------------------------------------|----------------------------------------------|----------|-----------------------|----------|
| 1  |                                                          |                                              |          |                       |          |
| 2  | NIIF PYWES, C.A.                                         |                                              |          |                       |          |
| 3  | Estados de Situación Financiera                          |                                              |          |                       |          |
| 4  | Al 31 de Diciembre de 2020 y 2019                        |                                              |          |                       |          |
| 5  | (Expresados en dólares de los Estados Unidos de Norteamé | rica)                                        |          |                       |          |
| 6  |                                                          |                                              |          |                       |          |
| 7  | Activos                                                  |                                              | Nota     | 2020                  | 2019     |
| 8  | Activos no corrientes                                    |                                              |          |                       |          |
| 9  | Propiedades, planta y equipo                             |                                              |          |                       |          |
| 10 | 15600 - Almacenes                                        |                                              | Nota 8   | 77,350                | 91,000   |
| 11 | 15605 - Depreciacion acumulada                           | Detalle del caldo de la cuenta al 12/21/2020 |          |                       |          |
| 12 | 15610 - Equipos de computación                           |                                              |          |                       |          |
| 13 | 15615 - Depreciacion acumulada                           | 15600 - Almacenes Débito                     | Saldo no | ajustado: 77,350.00 + |          |
| 14 | 15640 - Mobiliario y equipo de                           | Entrada Cat Descripción                      |          | Monto                 |          |
| 16 | 15645 - Depreciación acumulada                           |                                              |          | Morito                |          |
| 10 | Propiededes de inversión el cos                          |                                              |          |                       |          |
| 17 | valor acumulados                                         |                                              |          |                       | Imprimir |
| 18 | Propiedades de inversión a valo                          |                                              |          |                       |          |
| 19 | Plusvalía                                                |                                              | Saldo    | ajustado: 77,350.00 + | Cerrar   |
| 20 | Activos intangibles distintos d                          | e la plusvalía                               | Nota 11  | 77,096                | 90,701   |
| 21 | Inversiones en asociadas                                 |                                              |          |                       |          |
| 22 | Inversiones en negocios conjunt                          | 55                                           |          |                       |          |
|    | Activos biológicos no corriente:                         | s, al costo menos depreciación acumulada y   |          |                       |          |
| 23 | deterioro del valor                                      |                                              |          |                       |          |
| 24 | Activos biológicos no corriente:                         | s, al valor razonable                        |          |                       |          |
|    | Cuentas comerciales por cobrar                           | v otras cuentas por cobrar no corrientes     |          | 80,750                | 95,000   |
| 25 |                                                          | · ·                                          | Nota 12  | · · · · · · ·         |          |
| 26 | Inventarios no corrientes                                |                                              | Nota 13  | 38,250                | 45,000   |
| 2/ | Activos por impuestos diferidos                          |                                              | Nota 14  | 4,687                 | 5,514    |
| 20 | Activos por impuestos corrientes                         | s, no corriente                              |          |                       |          |
| 30 | otros activos no financieros no co                       | corrientes                                   |          |                       |          |
|    | Activos no corrientes distintos                          | al efectivo pignorados como garentía         |          |                       |          |
|    | colateral para la cual el recep                          | tor de la transferencia tiene derecho por    |          |                       |          |
|    | contrato o costumbre a vender o                          | pignorar nuevamente la garantía colateral    |          |                       |          |
| 31 |                                                          |                                              |          |                       |          |
| 32 | Total de activos no corrient                             | es                                           | -        | 496,257               | 583,831  |

# y haciendo doble clic en una entrada de ajuste del detalle del saldo de la cuenta proporciona el detalle del asiento diario

| 🖳 Detalle del saldo de la cuenta al 12/31/2012             |                |                                                                                                    |                                       |                                 |                     |                      |  |
|------------------------------------------------------------|----------------|----------------------------------------------------------------------------------------------------|---------------------------------------|---------------------------------|---------------------|----------------------|--|
| 40 - Inversiones en la empresa S Débito Saldo no ajustado: |                |                                                                                                    |                                       |                                 | : 67,500.00 +       |                      |  |
| ntrada                                                     | Cat            | Descripción                                                                                                    |                                       |                                 | Monto               |                      |  |
|                                                            |                | Eliminación del patrimonio d                                                                                                    | e los accionistas en la emp           | oresa S al inicio del ejercicio | 54,000.00 -         |                      |  |
|                                                            |                | Eliminación de la utilidad ne                                                                                                    | ta de la empresa S                    |                                 | 18,000.00 -         |                      |  |
| 1                                                          |                | Eliminación de los dividendo                                                                                                    | os pagados a las empresa              | S                               | 4,500.00 +          |                      |  |
|                                                            |                |                                                                                                    |                                       |                                 |                     | Imprimir             |  |
|                                                            |                |                                                                                                    |                                       |                                 |                     |                      |  |
| <u>۱</u>                                                   |                |                                                                                                    |                                       | Saldo aju                       | istado: 0.00 +      | Cerrar               |  |
| _ L                                                        |                |                                                                                                    |                                       |                                 |                     |                      |  |
| -1                                                         |                |                                                                                                    |                                       |                                 |                     |                      |  |
| Detalle                                                    | es de (        | entrada diarios                                                                                                    |                                       |                                 |                     |                      |  |
| Detalle                                                    | es de e        | entrada diarios                                                                                                    |                                       |                                 | Déba-               | Crédite              |  |
| Detalle<br>En                                              | es de e<br>Cat | entrada diarios<br>Cuenta Contable                                                                                                    |                                       |                                 | Débito              | Crédito              |  |
| Detalle<br>En                                              | es de e<br>Cat | entrada diarios<br>Cuenta Contable<br>890 - Capital Social                                                                                                    |                                       |                                 | Débito<br>54,000.00 | Crédito              |  |
| Detalle<br>En<br>1<br>1                                    | es de e<br>Cat | entrada diarios<br>Cuenta Contable<br>890 - Capital Social<br>A40 - Inversiones en la empi                                                                         | resa S                                |                                 | Débito<br>54,000.00 | Crédito<br>54,000.00 |  |
| Detalle<br>En<br>1                                         | es de e<br>Cat | entrada diarios<br>Cuenta Contable<br>B90 - Capital Social<br>A40 - Inversiones en la empi<br>Eliminación del patrimonio de                                        | resa S<br>e los accionistas en la emp | resa S al inicio del ejercicio  | Débito<br>54,000.00 | Crédito<br>54,000.00 |  |
| Detalle<br>En<br>1                                         | es de e<br>Cat | entrada diarios<br>Cuenta Contable<br><u>B90 - Capital Social</u><br>A40 - Inversiones en la empi<br>Eliminación del patrimonio de                                 | resa S<br>e los accionistas en la emp | resa S al inicio del ejercicio  | Débito<br>54,000.00 | Crédito<br>54,000.00 |  |
| Detalle<br>En<br>1                                         | es de e        | entrada diarios<br>Cuenta Contable<br><u>B90 - Capital Social</u><br>A40 - Inversiones en la empi<br>Eliminación del patrimonio de                                 | resa S<br>e los accionistas en la emp | resa S al inicio del ejercicio  | Débito<br>54,000.00 | Crédito<br>54,000.00 |  |
| Detalle<br>En<br>1<br>Descrip                              | es de e<br>Cat | entrada diarios<br>Cuenta Contable<br><u>B90 - Capital Social</u><br>A40 - Inversiones en la empi<br>Eliminación del patrimonio de<br>del Ajuste o Reclasificación | resa S<br>e los accionistas en la emp | resa S al inicio del ejercicio  | Débito<br>54,000.00 | Crédito<br>54,000.00 |  |
| Detalle<br>En<br>1<br>Descrip                              | es de e<br>Cat | entrada diarios<br>Cuenta Contable<br><u>B90 - Capital Social</u><br>A40 - Inversiones en la empi<br>Eliminación del patrimonio de<br>del Ajuste o Reclasificación | resa S<br>e los accionistas en la emp | resa S al inicio del ejercicio  | Débito<br>54,000.00 | Crédito<br>54,000.00 |  |

Con la función Desglose del libro mayor, hacer doble clic en el saldo no ajustado en el Detalle del saldo de la cuenta proporcione el Detalle del saldo no ajustado de la cuenta. Ver <u>Desglose del libro mayor</u>

También puede optar por que no se muestren los números de cuenta:

|    | A   B   C   D                                                             | E       | F G      | Н        | Ι |
|----|---------------------------------------------------------------------------|---------|----------|----------|---|
| 1  |                                                                           |         |          |          |   |
| 2  | NIIF PYMES, C.A.                                                          |         |          |          |   |
| 3  | Estados de Situación Financiera                                           |         |          |          |   |
| 4  | Al 31 de Diciembre de 2020 y 2019                                         |         |          |          |   |
| 5  | (Expresados en dólares de los Estados Unidos de Norteamérica)             |         |          |          |   |
| 6  |                                                                           |         |          |          |   |
| 7  | Activos                                                                   | Nota    | 2020     | 2019     |   |
| 8  | Activos no corrientes                                                     |         |          |          |   |
| 9  | Propiedades, planta y equipo                                              |         |          |          |   |
| 10 | Almacenes                                                                 | Nota 8  | 77,350   | 91,000   |   |
| 11 | Depreciacion acumulada almacenes                                          | Nota 8  | (21,656) | (25,478) |   |
| 12 | Equipos de computación                                                    | Nota 8  | 42,198   | 49,645   |   |
| 13 | Depreciacion acumulada equipos de computación                             | Nota 8  | (4,848)  | (5,703)  |   |
| 14 | Mobiliario y equipo de oficina                                            | Nota 8  | 43,943   | 51,697   |   |
| 15 | Depreciación acumulada mobiliario y equipo de oficina                     | Nota 8  | (27,663) | (32,545) |   |
| 16 |                                                                           | Nota 8  | 109,324  | 128,616  |   |
|    | Propiedades de inversión al costo menos la depreciación y deterioro de    |         | -        |          |   |
| 17 | valor acumulados                                                          | Nota 9  | 126,650  | 149,000  |   |
| 18 | Propiedades de inversión a valor razonable con cambios en resultados      |         |          |          |   |
| 19 | Plusvalía                                                                 | Nota 10 | 59,500   | 70,000   |   |
| 20 | Activos intangibles distintos de la plusvalía                             | Nota 11 | 77,096   | 90,701   |   |
| 21 | Inversiones en asociadas                                                  |         |          |          |   |
| 22 | Inversiones en negocios conjuntos                                         |         |          |          |   |
|    | Activos biológicos no corrientes, al costo menos depreciación acumulada y |         |          |          |   |
| 23 | deterioro del valor                                                       |         |          |          |   |
| 24 | Activos biológicos no corrientes, al valor razonable                      |         |          |          |   |
| 25 | Cuentas comerciales por cobrar y otras cuentas por cobrar no corrientes   | Nota 12 | 80,750   | 95,000   |   |
| 26 | Inventarios no corrientes                                                 | Nota 13 | 38,250   | 45,000   |   |
| 27 | Activos por impuestos diferidos                                           | Nota 14 | 4,687    | 5,514    |   |
| 28 | Activos por impuestos corrientes, no corriente                            |         |          |          |   |
| 29 | Otros activos financieros no corrientes                                   |         |          |          |   |
| 30 | Otros activos no financieros no corrientes                                |         |          |          |   |
|    | Activos no corrientes distintos al efectivo pignorados como garantía      |         |          |          |   |
|    | colateral para la cual el receptor de la transferencia tiene derecho por  |         |          |          |   |
|    | contrato o costumbre a vender o pignorar nuevamente la garantía colateral |         |          |          |   |
| 31 |                                                                           | -       |          |          |   |
| 32 | Total de activos no corrientes                                            | -       | 496,257  | 583,831  |   |

Figura 2: Los detalles están activados para el primer artículo, pero no se muestran los números de cuenta.

Las filas de detalles se insertan antes del saldo de partida, separadas por bordes de celda: se agrega un borde superior en la celda de saldo de partida con los detalles activados y se elimina con los detalles desactivados.

#### Alternar los detalles de un artículo

Seleccione los elementos de la hoja de trabajo que desea alternar:

- Haga clic en un solo elemento.
- Mantenga presionada la tecla Ctrl mientras hace clic para seleccionar varios elementos.
- Mantenga presionada la tecla Shift mientras hace clic en los elementos para seleccionar todos los elementos intermedios.
- Haga clic en un elemento y arrastre el mouse para seleccionar los elementos dentro del
rectángulo que arrastra.

 Seleccione todos los elementos de la hoja de trabajo haciendo clic en el cuadrado en la esquina superior izquierda de la hoja de trabajo:

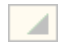

Los detalles se alternan según el estado del primer elemento seleccionado. Si no se muestran los detalles del primer elemento seleccionado, se muestran los detalles de todos los elementos seleccionados. Por el contrario, si el primer elemento seleccionado tiene sus detalles a la vista, los detalles se eliminan para todos los elementos seleccionados.

Nota: El botón Detalles se presiona (o no) cuando la celda activa contiene (o no contiene) detalles, respectivamente.

#### Mostrar números de cuenta en detalles

Si se muestran o no los números de cuenta es determinado por el botón de cinta Detalles. Clickea en la flecha junto a los Detalles para seleccionar en el menú desplegable menú:

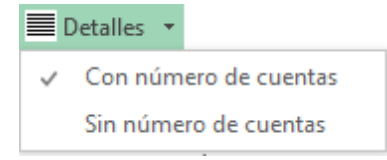

La próxima vez que presione el botón Detalles, su elección se utilizará.

#### Documento de trabajo de balance de comprobación

Las líneas de entrada de ajuste en el Documento de trabajo del balance de comprobación son detalles.

#### Fórmulas

Las fórmulas en las celdas que contienen detalles son, por ejemplo,

=FSMACCOUNTTITLE("8")

=FSMACCOUNTBALANCE("8, D, 0, 0")

#### Transformar las cuentas del artículo en artículos

| a partir de los de | stalles conmutado | s de un artículo | (que se muestran | sin números | de cuenta en la |
|--------------------|-------------------|------------------|------------------|-------------|-----------------|
| siguiente muestr   | a)                |                  |                  |             |                 |

| E30 | E30 • : × ✓ fx =FSMITEMBALANCE("07bee1a1-cb53-48df-a5f3-0e242e0e70c7, C, 0, 0") |                     |            |      |             |  |   |  |  |
|-----|---------------------------------------------------------------------------------|---------------------|------------|------|-------------|--|---|--|--|
|     | A B C D E                                                                       |                     |            |      |             |  | G |  |  |
| 1   | Non Pi                                                                          | ofit Organization S | ample      |      |             |  |   |  |  |
| 2   |                                                                                 |                     |            |      |             |  |   |  |  |
| 3   | Income, expen                                                                   | ses and balance of  | General fu | ınds |             |  |   |  |  |
| 4   |                                                                                 |                     |            |      |             |  |   |  |  |
| 5   | for the                                                                         | year ended Decem    | ber 31,    |      |             |  |   |  |  |
| 6   |                                                                                 |                     |            |      |             |  |   |  |  |
| 7   |                                                                                 |                     |            |      |             |  |   |  |  |
| 8   |                                                                                 |                     |            |      | 2010        |  |   |  |  |
| 9   |                                                                                 |                     |            |      |             |  |   |  |  |
| 10  | Income                                                                          |                     |            |      |             |  |   |  |  |
| 11  | Contributions                                                                   |                     |            |      |             |  |   |  |  |
| 12  | Cotisations 2010                                                                |                     |            |      | 186,362.48  |  |   |  |  |
| 13  | Cotisations 03 (A=0.08 P=0.01)                                                  |                     |            |      | -           |  |   |  |  |
| 14  | Cotisations 04 (A=0.08 P=0.02)                                                  |                     |            |      | -           |  |   |  |  |
| 15  | Cotisations 05 (A=0.08 P=0.02)                                                  |                     |            |      | -           |  |   |  |  |
| 16  | Cotisations 06                                                                  |                     |            |      | -           |  |   |  |  |
| 17  | Cotisations 07                                                                  |                     |            |      | 2,319.23    |  |   |  |  |
| 18  | Cotisations 08                                                                  |                     |            |      | 18,/10.04   |  |   |  |  |
| 19  | Cotisations 09                                                                  |                     |            |      | 492,531.95  |  |   |  |  |
| 20  | Cotisations table                                                               |                     |            |      | 87,805.61   |  |   |  |  |
| 21  | Cotisations crous                                                               |                     |            |      | 35,001.51   |  |   |  |  |
| 22  | Cotisations sem                                                                 |                     |            |      | 12,593.08   |  |   |  |  |
| 23  | Loint Blan Administration                                                       |                     |            |      | 35,577.04   |  |   |  |  |
| 24  | Joint Plan Administration                                                       |                     |            |      | (14,308.08) |  |   |  |  |
| 25  | Other interests                                                                 |                     |            |      | 1,792.30    |  |   |  |  |
| 20  | AGA partnership                                                                 |                     |            |      | 344.92      |  |   |  |  |
| 27  | Management foor (20171)                                                         |                     |            |      | 1 150 20    |  |   |  |  |
| 20  | Miscellaneous                                                                   |                     |            |      | 20.24       |  |   |  |  |
| 30  | Miscellaneous                                                                   |                     |            |      | 885 597 52  |  |   |  |  |
| 31  |                                                                                 |                     |            |      | 365,557.52  |  |   |  |  |
| 51  |                                                                                 |                     |            |      |             |  |   |  |  |

Puedes seleccionar cuentas

| E2 | E29 $\checkmark$ : $\checkmark$ $\checkmark$ $f_x$ =FSMACCOUNTBALANCE("55, C, 0, 0") |                 |      |             |   |   |  |  |
|----|--------------------------------------------------------------------------------------|-----------------|------|-------------|---|---|--|--|
|    | АВ                                                                                   | С               | D    | E           | F | G |  |  |
| 1  | Non Profit Organizati                                                                | on Sample       |      |             |   |   |  |  |
| 2  |                                                                                      |                 |      |             |   |   |  |  |
| 3  | Income, expenses and balance                                                         | e of General fu | unds |             |   |   |  |  |
| 4  |                                                                                      |                 |      |             |   |   |  |  |
| 5  | for the year ended De                                                                | cember 31,      |      |             |   |   |  |  |
| 6  |                                                                                      |                 |      |             |   |   |  |  |
| 7  |                                                                                      |                 |      |             |   |   |  |  |
| 8  |                                                                                      |                 |      | 2010        |   |   |  |  |
| 9  |                                                                                      |                 |      |             |   |   |  |  |
| 10 | Income                                                                               |                 |      |             |   |   |  |  |
| 11 | Contributions                                                                        |                 |      |             |   |   |  |  |
| 12 | Cotisations 2010                                                                     |                 |      | 186,362.48  |   |   |  |  |
| 13 | Cotisations 03 (A=0.08 P=0.01)                                                       |                 |      | -           |   |   |  |  |
| 14 | Cotisations 04 (A=0.08 P=0.02)                                                       |                 |      | -           |   |   |  |  |
| 15 | Cotisations 05 (A=0.08 P=0.02)                                                       |                 |      | -           |   |   |  |  |
| 16 | Cotisations 06                                                                       |                 |      | -           |   |   |  |  |
| 17 | Cotisations 07                                                                       |                 |      | 2,319.23    |   |   |  |  |
| 18 | Cotisations 08                                                                       |                 |      | 18,710.04   |   |   |  |  |
| 19 | Cotisations 09                                                                       |                 |      | 492,531.95  |   |   |  |  |
| 20 | Cotisations table                                                                    |                 |      | 87,805.61   |   |   |  |  |
| 21 | Cotisations crous                                                                    |                 |      | 35,001.51   |   |   |  |  |
| 22 | Cotisations sem                                                                      |                 |      | 12,593.68   |   |   |  |  |
| 23 | Cotisations prepel                                                                   |                 |      | 35,577.04   |   |   |  |  |
| 24 | Joint Plan Administration                                                            |                 |      | (14,368.68) |   |   |  |  |
| 25 | Interests from prod                                                                  |                 |      | 1,792.30    |   |   |  |  |
| 26 | Other interests                                                                      |                 |      | 344.92      |   |   |  |  |
| 27 | AGA partnership                                                                      |                 |      | 25,757.00   |   |   |  |  |
| 28 | Management fees (30171)                                                              |                 |      | 1,150.20    |   |   |  |  |
| 29 | Miscellaneous                                                                        |                 |      | 20.24       |   |   |  |  |
| 30 |                                                                                      |                 |      | 885,597.52  |   |   |  |  |
| 31 |                                                                                      |                 |      |             |   |   |  |  |

luego haga clic en el botón Balance de artículos de la cinta de FSM, y elige transformar las cuentas seleccionadas en un artículo por cuenta seleccionada o en un artículo para todas las cuentas seleccionadas

| Transformar partidas de las cuentas en partidas 💌  |  |  |  |  |  |  |
|----------------------------------------------------|--|--|--|--|--|--|
|                                                    |  |  |  |  |  |  |
| Ina partida por cada cuenta seleccionada           |  |  |  |  |  |  |
| 🔘 una partida para todas las cuentas seleccionadas |  |  |  |  |  |  |
| OK Cancelar                                        |  |  |  |  |  |  |

| E1 | E11 • : × ✓ fx =FSMITEMBALANCE("07bee1a1-cb53-48df-a5f3-0e242e0e70c7, C, 0, 0") |                      |            |      |            |   |  |  |
|----|---------------------------------------------------------------------------------|----------------------|------------|------|------------|---|--|--|
|    | А                                                                               | С                    | D          | E    | F          | G |  |  |
| 1  | Non Pr                                                                          | ofit Organization Sa | ample      |      |            |   |  |  |
| 2  |                                                                                 |                      |            |      |            |   |  |  |
| 3  | Income, expensi                                                                 | ses and balance of   | General fu | inds |            |   |  |  |
| 4  |                                                                                 |                      |            |      |            |   |  |  |
| 5  | for the                                                                         | year ended Decem     | ber 31,    |      |            |   |  |  |
| 6  |                                                                                 |                      |            |      |            |   |  |  |
| 7  |                                                                                 |                      |            |      |            |   |  |  |
| 8  |                                                                                 |                      |            |      | 2010       |   |  |  |
| 9  |                                                                                 |                      |            |      |            |   |  |  |
| 10 | Income                                                                          |                      |            |      |            |   |  |  |
| 11 | Contributions                                                                   |                      |            |      | 885,232.36 |   |  |  |
| 12 | Other interests                                                                 |                      |            |      | 344.92     |   |  |  |
| 13 | Miscellaneous                                                                   |                      |            |      | 20.24      |   |  |  |
| 14 |                                                                                 |                      |            |      |            |   |  |  |
| 15 |                                                                                 |                      |            |      |            |   |  |  |

o cuentas seleccionadas transformadas en un artículo para todas las cuentas seleccionadas

| Transformar partidas de las cuentas en partidas 🔜 |  |  |  |  |  |  |  |
|---------------------------------------------------|--|--|--|--|--|--|--|
| 🔘 una partida por cada cuenta seleccionada        |  |  |  |  |  |  |  |
| Ina partida para todas las cuentas seleccionadas  |  |  |  |  |  |  |  |
|                                                   |  |  |  |  |  |  |  |
| OK Cancelar                                       |  |  |  |  |  |  |  |

| E1 | <ul> <li>EX</li> <li>FSMITEMBALANCE("07bee1a1-cb53-48df-a5f3-0e242e0e70c7, C, 0, 0")</li> </ul> |                      |            |      |            |   |   |  |  |
|----|-------------------------------------------------------------------------------------------------|----------------------|------------|------|------------|---|---|--|--|
|    | A B                                                                                             |                      | С          | D    | E          | F | G |  |  |
| 1  | Non Pro                                                                                         | ofit Organization Sa | ample      |      |            |   |   |  |  |
| 2  |                                                                                                 |                      |            |      |            |   |   |  |  |
| 3  | Income, expens                                                                                  | es and balance of    | General fu | inds |            |   |   |  |  |
| 4  |                                                                                                 |                      |            |      |            |   |   |  |  |
| 5  | for the y                                                                                       | ear ended Decem      | ber 31,    |      |            |   |   |  |  |
| 6  |                                                                                                 |                      |            |      |            |   |   |  |  |
| 7  |                                                                                                 |                      |            |      |            |   |   |  |  |
| 8  |                                                                                                 |                      |            |      | 2010       |   |   |  |  |
| 9  |                                                                                                 |                      |            |      |            |   |   |  |  |
| 10 | Income                                                                                          |                      |            |      |            |   |   |  |  |
| 11 | Contributions                                                                                   |                      |            |      | 885,232.36 |   |   |  |  |
| 12 | Other interests                                                                                 |                      |            |      | 365.16     |   |   |  |  |
| 13 |                                                                                                 |                      |            |      |            |   |   |  |  |
| 14 |                                                                                                 |                      |            |      |            |   |   |  |  |
| 15 |                                                                                                 |                      |            |      |            |   |   |  |  |

# 6.2 Comparativo

Comparativo inserta saldos adicionales, para los períodos financieros anteriores seleccionados, a la derecha del último saldo que se muestra en cada fila, para una presentación comparativa.

Para ilustrar, aquí hay un estado financiero con los saldos del período actual:

|    | ВС                                      | D                        |                              | E       | F       | G | Н | Ι |
|----|-----------------------------------------|--------------------------|------------------------------|---------|---------|---|---|---|
| 1  |                                         |                          |                              |         |         |   |   |   |
| 2  | NIIF PYMES, C.A.                        |                          |                              |         |         |   |   |   |
| з  | Estados de Situación                    | Financiera               |                              |         |         |   |   |   |
| 4  | Al 31 de Diciembre de 2020 v 2          | 019                      |                              |         |         |   |   |   |
| 5  | (Expresados en dólares de los Estados I | Unidos de Norteamérica)  |                              |         |         |   |   |   |
| 6  | × 1                                     | ,                        |                              |         |         |   |   |   |
| 7  | Activos                                 |                          |                              | Nota    | 2020    |   |   |   |
| 8  | Activos no corrien                      | ites_                    |                              |         |         |   |   |   |
| 9  | Propiedades, plan                       | ta y equipo              |                              | Nota 8  | 109,324 |   |   |   |
|    | Propiedades de in                       | versión al costo menos l | a depreciación y deterioro d | e       |         |   |   |   |
| 10 | valor acumulados                        |                          |                              | Nota 9  | 126,650 |   |   |   |
| 11 | Propiedades de in                       | versión a valor razonabl | e con cambios en resultados  |         |         |   |   |   |
| 12 | Plusvalía                               |                          |                              | Nota 10 | 59,500  |   |   |   |
| 13 | Activos intangibl                       | es distintos de la plusv | alía                         | Nota 11 | 77,096  |   |   |   |
| 14 | Inversiones en as                       | ociadas                  |                              |         |         |   |   |   |
| 15 | Inversiones en ne                       | gocios conjuntos         |                              |         |         |   |   |   |
|    | Activos biológico                       | s no corrientes, al cost | o menos depreciación acumula | da      |         |   |   |   |
| 16 | y deterioro del v                       | alor                     |                              |         |         |   |   |   |
| 17 | Activos biológico                       | s no corrientes, al valo | r razonable                  |         |         |   |   |   |
| 18 | Cuentas comercial                       | es por cobrar y otras cu | entas por cobrar no corrient | Nota 12 | 80,750  |   |   |   |
| 19 | Inventarios no co                       | rrientes                 |                              | Nota 13 | 38,250  |   |   |   |
| 20 | Activos por impue                       | stos diferidos           |                              | Nota 14 | 4,687   |   |   |   |
| 21 | Activos por impue                       | stos corrientes, no corr | iente                        |         |         |   |   |   |
| 22 | Otros activos fin                       | ancieros no corrientes   |                              |         |         |   |   |   |
| 23 | Otros activos no                        | financieros no corriente | 3                            |         |         |   |   |   |
|    | Activos no corrie                       | ntes distintos al efecti | vo pignorados como garantía  |         |         |   |   |   |
|    | colateral para la                       | cual el receptor de la   | transferencia tiene derecho  | por     |         |   |   |   |
|    | contrato o costum                       | bre a vender o pignorar  | nuevamente la garantía       |         |         |   |   |   |
| 24 | colateral                               |                          |                              | -       |         | _ |   |   |
| 25 | Total de activos                        | 3 no corrientes          |                              | -       | 496,257 | - |   |   |

#### Aquí está el mismo informe con presentación comparativa:

| <b>A</b> 4 | ВС                                    | D                                                        | E       | F       | G H     | Ι |
|------------|---------------------------------------|----------------------------------------------------------|---------|---------|---------|---|
| 1          |                                       |                                                          |         |         |         |   |
| 2          | NIIF PYMES, C.A.                      |                                                          |         |         |         |   |
| з          | Estados de Situación                  | Financiera                                               |         |         |         |   |
| 4          | Al 31 de Diciembre de 2020 y 2        | 2019                                                     |         |         |         |   |
| 5          | (Expresados en dólares de los Estados | ; Unidos de Norteamérica)                                |         |         |         |   |
| 6          |                                       |                                                          |         |         |         |   |
| 7          | Activos                               |                                                          | Nota    | 2020    | 2019    |   |
| 8          | Activos no corrie                     | ntes                                                     |         |         |         |   |
| 9          | Propiedades, pla                      | nta y equipo                                             | Nota 8  | 109,324 | 128,616 |   |
|            | Propiedades de in                     | nversión al costo menos la depreciación y deterioro de   |         |         |         |   |
| 10         | valor acumulados                      |                                                          | Nota 9  | 126,650 | 149,000 |   |
| 11         | Propiedades de in                     | nversión a valor razonable con cambios en resultados     |         |         |         |   |
| 12         | Plusvalía                             |                                                          | Nota 10 | 59,500  | 70,000  |   |
| 13         | Activos intangib                      | les distintos de la plusvalía                            | Nota 11 | 77,096  | 90,701  |   |
| 14         | Inversiones en as                     | sociadas                                                 |         |         |         |   |
| 15         | Inversiones en ne                     | egocios conjuntos                                        |         |         |         |   |
|            | Activos biológico                     | os no corrientes, al costo menos depreciación acumulada  |         |         |         |   |
| 16         | y deterioro del y                     | valor                                                    |         |         |         |   |
| 17         | Activos biológico                     | os no corrientes, al valor razonable                     |         |         |         |   |
| 18         | Cuentas comercia:                     | les por cobrar y otras cuentas por cobrar no corrientes  | Nota 12 | 80,750  | 95,000  |   |
| 19         | Inventarios no co                     | orrientes                                                | Nota 13 | 38,250  | 45,000  |   |
| 20         | Activos por impue                     | estos diferidos                                          | Nota 14 | 4,687   | 5,514   |   |
| 21         | Activos por impue                     | estos corrientes, no corriente                           |         |         |         |   |
| 22         | Otros activos fin                     | nancieros no corrientes                                  |         |         |         |   |
| 23         | Otros activos no                      | financieros no corrientes                                |         |         |         |   |
|            | Activos no corrie                     | entes distintos al efectivo pignorados como garantía     |         |         |         |   |
|            | colateral para la                     | a cual el receptor de la transferencia tiene derecho por | :       |         |         |   |
|            | contrato o costu                      | mbre a vender o pignorar nuevamente la garantía          |         |         |         |   |
| 24         | colateral                             |                                                          | -       |         |         |   |
| 25         | Total de activo                       | os no corrientes                                         | _       | 496,257 | 583,831 |   |

Los saldos del período anterior se muestran en la columna H (junto a los saldos de las partidas del informe, en la columna F).

Nota: Se pueden insertar columnas en blanco entre períodos, para mayor claridad.

#### Alternar períodos comparativos

Los períodos comparativos se pueden mostrar para cada informe financiero en su libro de trabajo, así como en las hojas de detalle.

Después de hacer clic en el botón Comparativo, se le pedirá que seleccione los períodos anteriores que desea mostrar

| 🖳 Comparativo     |       | - • •       |
|-------------------|-------|-------------|
| Seleccionar perío | do(s) |             |
| 12/31/2019        | (1)   |             |
| 12/31/2018        | (2)   |             |
| 12/31/2017        | (3)   |             |
| 12/31/2016        | (4)   |             |
| 12/31/2015        | (5)   |             |
| 12/31/2014        | (6)   |             |
| 12/31/2013        | (7)   |             |
| 12/31/2012        | (8)   |             |
| 12/31/2011        | (9)   |             |
|                   |       | OK Cancelar |

(El número entre paréntesis es el índice del período utilizado en las fórmulas de FSM.)

Se mostrará cada período para el que lea un saldo de prueba, además del último saldo de prueba leído. Marque los períodos que desee y haga clic en Aceptar. Los saldos se agregarán para cada período seleccionado. El número de períodos comparativos que se pueden presentar está limitado solo por el número de columnas disponibles en Excel.

Tenga en cuenta que los saldos comparativos se pueden agregar manualmente copiando los saldos existentes y luego seleccionando el período haciendo clic en el botón Seleccionar período.

Para el estado de flujo de efectivo y los estados financieros periódicos (mensuales, trimestrales, etc.), use el botón Seleccionar período para seleccionar períodos. rango (<u>Seleccionar período</u>).

## 6.3 Saldos ajustados

El botón Saldos ajustados le permite ver su informe financiero con o sin el cálculo de las entradas de ajuste. Si hay entradas de ajuste, el botón se encenderá cada vez que se active una hoja. Si el botón está desactivado, los saldos no ajustados de las cuentas, los artículos y los totales se mostrarán haciendo que ExcelFSM ignore las entradas de ajuste y, si el botón no se vuelve a activar antes de salir de la hoja, permanecerá desactivado hasta que la hoja se ponga activado de nuevo.

Si está encendido, los saldos se actualizarán con las entradas de ajuste.

| 1  | A B                                                  | С | D | E            | F |
|----|------------------------------------------------------|---|---|--------------|---|
| 1  | Non Profit Organization Sample                       |   |   |              |   |
| 2  |                                                      |   |   |              |   |
| 3  | Balance Sheet                                        |   |   |              |   |
| 4  |                                                      |   |   |              |   |
| 5  | As of December 31,                                   |   |   |              |   |
| 6  |                                                      |   |   |              |   |
| 7  |                                                      |   |   |              |   |
| 8  |                                                      |   |   | 2010         |   |
| 9  |                                                      |   |   |              |   |
| 10 | ASSETS                                               |   |   |              |   |
| 11 | Current Assets                                       |   |   |              |   |
| 12 | Cash                                                 |   |   | 50,708.46    |   |
| 13 | Short Term Deposit                                   |   |   |              |   |
| 14 | Accounts Receivable                                  |   |   | 62,372.22    |   |
| 15 | Prepaid expenses                                     |   |   | 8,553.56     |   |
| 16 |                                                      |   |   | 121,634.24   |   |
| 17 |                                                      |   |   |              |   |
| 18 | Investments                                          |   |   | 130,809.00   |   |
| 19 | Deposit on Rent and Wages                            |   |   | 93,974.13    |   |
| 20 | Fixed Assets                                         |   |   | 2,508.33     |   |
| 21 |                                                      |   |   | 348,925.70   |   |
| 22 |                                                      |   |   |              |   |
| 23 | LIABILITIES                                          |   |   |              |   |
| 24 | Current Liabilities                                  |   |   |              |   |
| 25 | Accounts Payable and Accrued Liabilities             |   |   | 236,074.87   |   |
| 26 | Unearned Revenue                                     |   |   | 3,031.49     |   |
| 27 |                                                      |   |   | 239,106.36   |   |
| 28 |                                                      |   |   |              |   |
| 29 | NET ASSETS                                           |   |   |              |   |
| 30 | General Fund                                         |   |   | 234,771.07   |   |
| 31 | Promotion, Publicity, Reseaarch and Development Fund |   |   | (134,000.09) |   |
| 32 | Joint Committee Fund                                 |   |   | 9,048.36     |   |
| 33 |                                                      |   |   | 109,819.34   |   |
| 34 |                                                      |   |   | 348,925.70   |   |
| 35 |                                                      |   |   |              |   |
| 36 |                                                      |   |   |              |   |

|    | A  | В                                      | С        | D | E          | F |
|----|----|----------------------------------------|----------|---|------------|---|
| 1  |    | Non Profit Organization Sample         |          |   |            |   |
| 2  |    |                                        |          |   |            |   |
| 3  |    | Income, expenses and balance of Genera | al funds |   |            |   |
| 4  |    |                                        |          |   |            |   |
| 5  | _  | for the year ended December 31,        |          |   |            |   |
| 6  | _  |                                        |          |   |            |   |
| 7  |    |                                        |          | _ |            |   |
| 8  |    |                                        |          |   | 2010       |   |
| 9  |    |                                        |          |   |            |   |
| 10 | In | come                                   |          |   |            |   |
| 11 |    | Contributions                          |          |   | 858,325.16 |   |
| 12 |    | Interests and others                   |          |   | 365.16     |   |
| 13 |    | AGA partnership                        |          |   | 25,757.00  |   |
| 14 |    | Management fees                        |          |   | 1,150.20   |   |
| 15 |    |                                        |          |   | 885,597.52 |   |
| 16 | Ð  | (penses                                |          |   |            |   |
| 17 |    | PAU contribution                       |          |   | 127,131.19 |   |
| 18 |    | General administration                 |          |   | 429,893.60 |   |
| 19 | _  | Union administration                   |          |   | 82,000.00  |   |
| 20 | _  | Technical services                     |          |   | 163,561.77 |   |
| 21 | _  | Others expenses                        |          |   | 38,005.41  |   |
| 22 |    |                                        |          |   | 840,591.97 |   |
| 23 |    |                                        |          |   | 45,005.55  |   |
| 24 | N  | et assets - beginning                  |          |   | 189,765.52 |   |
| 25 | N  | et assets - ending                     |          |   | 234,771.07 |   |
| 26 |    |                                        |          |   |            |   |
| 27 |    |                                        |          |   |            |   |

| 1  | Α   | В                                                            | С          | D       | E            | F |
|----|-----|--------------------------------------------------------------|------------|---------|--------------|---|
| 1  |     | Non Profit Organization Sample                               |            |         |              |   |
| 2  |     |                                                              |            |         |              |   |
| 3  |     | Income, expenses and balance of Publicity, promotion, resear | rch and de | evelopm | ent funds    |   |
| 4  |     |                                                              |            |         |              |   |
| 5  |     | for the year ended December 31,                              |            |         |              |   |
| 6  | _   |                                                              |            |         |              |   |
| 7  | -   |                                                              |            |         |              |   |
| 8  |     |                                                              |            |         | 2010         |   |
| 9  |     |                                                              |            |         |              |   |
| 10 | Inc | come                                                         |            |         |              |   |
| 11 | -   | Special contributions                                        |            |         | 170,977.42   |   |
| 12 |     | Financial aid                                                |            |         | 187,620.73   |   |
| 13 |     | Others                                                       |            |         | 10,680.79    |   |
| 14 |     |                                                              |            |         | 369,278.94   |   |
| 15 | Exp | penses                                                       |            |         |              |   |
| 16 | Ad  | ministration                                                 |            |         |              |   |
| 17 |     | Joint plan committees                                        |            |         | 50,301.00    |   |
| 18 | _   | Office supplies                                              |            |         | 1,726.14     |   |
| 19 |     | Parm                                                         |            |         | 3,340.36     |   |
| 20 | _   | Others expenses, promotion                                   |            |         | 6,034.73     |   |
| 21 | _   | Valorisation initiative                                      |            |         | 5,729.00     |   |
| 22 | _   | University PAU                                               |            |         | 2,469.00     |   |
| 23 | _   | Quality program                                              |            |         | 35,893.85    |   |
| 24 |     |                                                              |            |         | 105,494.08   |   |
| 25 | Pro | ojects                                                       |            |         |              |   |
| 26 | _   | Certification sem                                            |            |         | 9,859.92     |   |
| 27 | _   | Hydro                                                        |            |         | 10,678.00    |   |
| 28 |     | Nema                                                         |            |         | 18,200.00    |   |
| 29 | _   | Micro                                                        |            |         | 28,000.00    |   |
| 30 |     | Virus                                                        |            |         | 44,330.55    |   |
| 31 | _   | DAQC nema                                                    |            |         | 2,790.43     |   |
| 32 | _   | Invoices project                                             |            |         | 188,772.24   |   |
| 33 | _   | Extra buying project                                         |            |         |              |   |
| 34 |     | Sectorial reorganisation                                     |            |         | 35,692.09    |   |
| 35 | -   | RIH studies                                                  |            |         | 41,541.54    |   |
| 36 | _   | Healthiness program                                          |            |         |              |   |
| 37 |     |                                                              |            |         | 379,864.77   |   |
| 38 |     |                                                              |            |         | 485,358.85   |   |
| 39 |     |                                                              |            |         | (116.079.91) |   |
| 40 | Ne  | et assets - beginning                                        |            |         | 17.920.18    |   |
| 41 | Ne  | at ascats - anding                                           |            |         | (134.000.09) |   |
| 43 | 146 | cossets - chung                                              |            |         | (134,000.03) |   |
| 42 |     |                                                              |            |         |              |   |

Si está APAGADO, los saldos se actualizarán para ignorar cualquier Ajuste de entradas.

| 1  | AB                                                   | С | D | E            | F |
|----|------------------------------------------------------|---|---|--------------|---|
| 1  | Non Profit Organization Sample                       |   |   |              |   |
| 2  |                                                      |   |   |              |   |
| 3  | Balance Sheet                                        |   |   |              |   |
| 4  |                                                      |   |   |              |   |
| 5  | As of December 31,                                   |   |   |              |   |
| 6  |                                                      |   |   |              |   |
| 7  |                                                      |   |   |              |   |
| 8  |                                                      |   |   | 2010         |   |
| 9  |                                                      |   |   |              |   |
| 10 | ASSETS                                               |   |   |              |   |
| 11 | Current Assets                                       |   |   |              |   |
| 12 | Cash                                                 |   |   | 50,708.46    |   |
| 13 | Short Term Deposit                                   |   |   |              |   |
| 14 | Accounts Receivable                                  |   |   | 62,372.22    |   |
| 15 | Prepaid expenses                                     |   |   | 8,553.56     |   |
| 16 |                                                      |   |   | 121,634.24   |   |
| 17 |                                                      |   |   |              |   |
| 18 | Investments                                          |   |   | 130,809.00   |   |
| 19 | Deposit on Rent and Wages                            |   |   | 93,974.13    |   |
| 20 | Fixed Assets                                         |   |   | 2,508.33     |   |
| 21 |                                                      |   |   | 348,925.70   |   |
| 22 |                                                      |   |   |              |   |
| 23 | LIABILITIES                                          |   |   |              |   |
| 24 | Current Liabilities                                  |   |   |              |   |
| 25 | Accounts Payable and Accrued Liabilities             |   |   | 236,074.87   |   |
| 26 | Unearned Revenue                                     |   |   | 3,031.49     |   |
| 27 |                                                      |   |   | 239,106.36   |   |
| 28 |                                                      |   |   |              |   |
| 29 | NET ASSETS                                           |   |   |              |   |
| 30 | General Fund                                         |   |   | 205,892.06   |   |
| 31 | Promotion, Publicity, Reseaarch and Development Fund |   |   | (105,121.08) |   |
| 32 | Joint Committee Fund                                 |   |   | 9,048.36     |   |
| 33 |                                                      |   |   | 109,819.34   |   |
| 34 |                                                      |   |   | 348,925.70   |   |
| 35 |                                                      |   |   |              |   |
| 36 |                                                      |   |   |              |   |

| 1  | A                                             | В                              | С | D | E          | F |  |  |  |
|----|-----------------------------------------------|--------------------------------|---|---|------------|---|--|--|--|
| 1  |                                               | Non Profit Organization Sample |   |   |            |   |  |  |  |
| 2  |                                               |                                |   |   |            |   |  |  |  |
| 3  | Income, expenses and balance of General funds |                                |   |   |            |   |  |  |  |
| 4  |                                               |                                |   |   |            |   |  |  |  |
| 5  | for the year ended December 31,               |                                |   |   |            |   |  |  |  |
| 6  |                                               |                                |   |   |            |   |  |  |  |
| 7  | 7                                             |                                |   |   |            |   |  |  |  |
| 8  |                                               |                                |   |   | 2010       |   |  |  |  |
| 9  |                                               |                                |   |   |            |   |  |  |  |
| 10 | In                                            | come                           |   |   |            |   |  |  |  |
| 11 |                                               | Contributions                  |   |   | 858,325.16 |   |  |  |  |
| 12 | _                                             | Interests and others           |   |   | 365.16     |   |  |  |  |
| 13 |                                               | AGA partnership                |   |   | 25,757.00  |   |  |  |  |
| 14 |                                               | Management fees                |   |   | 1,150.20   |   |  |  |  |
| 15 |                                               |                                |   |   | 885,597.52 |   |  |  |  |
| 16 | Ð                                             | (penses                        |   |   |            |   |  |  |  |
| 17 |                                               | PAU contribution               |   |   | 127,131.19 |   |  |  |  |
| 18 |                                               | General administration         |   |   | 429,893.60 |   |  |  |  |
| 19 |                                               | Union administration           |   |   | 82,000.00  |   |  |  |  |
| 20 |                                               | Technical services             |   |   | 192,440.78 |   |  |  |  |
| 21 |                                               | Others expenses                |   |   | 38,005.41  |   |  |  |  |
| 22 |                                               |                                |   |   | 869,470.98 |   |  |  |  |
| 23 |                                               |                                |   |   | 16,126.54  |   |  |  |  |
| 24 | N                                             | et assets - beginning          |   |   | 189,765.52 |   |  |  |  |
| 25 | N                                             | et assets - ending             |   |   | 205,892.06 |   |  |  |  |
| 26 |                                               |                                |   |   |            |   |  |  |  |
| 27 |                                               |                                |   |   |            |   |  |  |  |

| - 24 | A  | В                                                            | С        | D        | E            | F |
|------|----|--------------------------------------------------------------|----------|----------|--------------|---|
| 1    |    | Non Profit Organization Sample                               |          |          |              |   |
| 2    |    |                                                              |          |          |              |   |
| 3    |    | Income, expenses and balance of Publicity, promotion, resear | ch and d | evelopme | ent funds    |   |
| 4    |    |                                                              |          |          |              |   |
| 5    |    | for the year ended December 31,                              |          |          |              |   |
| 6    |    |                                                              |          |          |              |   |
| 7    |    |                                                              |          |          |              |   |
| 8    |    |                                                              |          |          | 2010         |   |
| 9    | _  |                                                              |          |          |              |   |
| 10   | In | come                                                         |          |          |              |   |
| 11   | _  | Special contributions                                        |          |          | 170,977.42   |   |
| 12   | _  | Financial aid                                                |          |          | 216,499.74   |   |
| 13   | _  | Others                                                       |          |          | 10,680.79    |   |
| 14   |    |                                                              |          |          | 398,157,95   |   |
| 15   | Ð  | rpenses                                                      |          |          |              |   |
| 16   | A  | dministration                                                |          |          |              |   |
| 17   |    | Joint plan committees                                        |          |          | 50,301.00    |   |
| 18   |    | Office supplies                                              |          |          | 1,726.14     |   |
| 19   |    | Parm                                                         |          |          | 3,340.36     |   |
| 20   |    | Others expenses, promotion                                   |          |          | 6,034.73     |   |
| 21   |    | Valorisation initiative                                      |          |          | 5,729.00     |   |
| 22   |    | University PAU                                               |          |          | 2,469.00     |   |
| 23   |    | Quality program                                              |          |          | 35,893.85    |   |
| 24   |    |                                                              |          |          | 105,494.08   |   |
| 25   | Pr | rojects                                                      |          |          |              |   |
| 26   |    | Certification sem                                            |          |          | 9,859.92     |   |
| 27   |    | Hydro                                                        |          |          | 10,678.00    |   |
| 28   |    | Nema                                                         |          |          | 18,200.00    |   |
| 29   |    | Micro                                                        |          |          | 28,000.00    |   |
| 30   |    | Virus                                                        |          |          | 44,330.55    |   |
| 31   |    | DAQC nema                                                    |          |          | 2,790.43     |   |
| 32   |    | Invoices project                                             |          |          | 188,772.24   |   |
| 33   |    | Extra buying project                                         |          |          |              |   |
| 34   |    | Sectorial reorganisation                                     |          |          | 35,692.09    |   |
| 35   |    | RIH studies                                                  |          |          | 41,541.54    |   |
| 36   |    | Healthiness program                                          |          |          |              |   |
| 37   | L  |                                                              |          |          | 379,864.77   |   |
| 38   |    |                                                              |          |          | 485,358.85   |   |
| 39   |    |                                                              |          |          | (87,200.90)  |   |
| 40   | N  | et assets - beginning                                        |          |          | 17,920.18    |   |
| 41   | N  | et assets - ending                                           |          |          | (105,121.08) |   |
| 42   |    |                                                              |          |          |              |   |
| 43   |    |                                                              |          |          |              |   |

Nota: Cada hoja de trabajo recuerda su propia Estado ajustado / no ajustado.

### Ajustar categorías de entrada

Si categorizó algunas entradas de ajuste

| En | Cat | Cuenta Contable              | Débito    | Crédito   | Insertar       |
|----|-----|------------------------------|-----------|-----------|----------------|
| 1  |     | 30184 - APAM - virus (80184) | 28,879.01 |           | Borrar         |
| 1  |     | 30071 - Services rendered    |           | 28,879.01 | Editar         |
| 1  |     | To reclassify services rende |           |           |                |
| 2  | Α   | 10003 - Petty Cash           | 25.00     |           |                |
| 2  | Α   | 10000 - Bank                 |           | 25.00     |                |
| 2  | Α   | To upgrade petty cash fund   |           |           |                |
|    |     |                              |           |           |                |
|    |     |                              |           |           |                |
|    |     |                              |           |           |                |
|    |     |                              |           |           |                |
|    |     |                              |           |           | Generar        |
|    |     |                              |           |           | impresión de h |

Haciendo clic en el botón de flecha hacia abajo de Saldos ajustados permite seleccionar / deseleccionar el ajuste de categorías de entrada para el cálculo de los saldos ajustados.

| 🖳 Seleccionar categorías 📃 🖃 💌                        |
|-------------------------------------------------------|
| Chequear categorías de entradas de ajustes a procesar |
|                                                       |
| A 🖉                                                   |
|                                                       |
|                                                       |
|                                                       |
|                                                       |
|                                                       |
|                                                       |
|                                                       |
| Seleccionar/De-seleccionar Todo OK Cancelar           |

Tome en cuenta que por defecto las categorías son seleccionadas.

Tenga en cuenta que, de forma predeterminada, las categorías están seleccionadas. Al activar el botón

| 1  | A B                                                  | C | D | E            |
|----|------------------------------------------------------|---|---|--------------|
| 1  | Non Profit Organization Sample                       |   |   |              |
| 2  |                                                      |   |   |              |
| 3  | Balance Sheet                                        |   |   |              |
| 4  |                                                      |   |   |              |
| 5  | As of December 31,                                   |   |   |              |
| 6  |                                                      |   |   |              |
| 7  |                                                      |   |   |              |
| 8  |                                                      |   |   | 2010         |
| 9  |                                                      |   |   |              |
| 10 | ASSETS                                               |   |   |              |
| 11 | Current Assets                                       |   |   |              |
| 12 | Cash                                                 |   |   |              |
| 13 | 10000 - Bank                                         |   |   | 50,658.46    |
| 14 | 10003 - Petty Cash                                   |   |   | 50.00        |
| 15 |                                                      |   |   | 50,708.46    |
| 16 | Short Term Deposit                                   |   |   |              |
| 17 | Accounts Receivable                                  |   |   | 62,372.22    |
| 18 | Prepaid expenses                                     |   |   | 8,553.56     |
| 19 |                                                      |   |   | 121,634.24   |
| 20 |                                                      |   |   |              |
| 21 | Investments                                          |   |   | 130,809.00   |
| 22 | Deposit on Rent and Wages                            |   |   | 93,974.13    |
| 23 | Fixed Assets                                         |   |   | 2,508.33     |
| 24 |                                                      |   |   | 348,925.70   |
| 25 |                                                      |   |   |              |
| 26 | LIABILITIES                                          |   |   |              |
| 27 | Current Liabilities                                  |   |   |              |
| 28 | Accounts Payable and Accrued Liabilities             |   |   | 236,074.87   |
| 29 | Unearned Revenue                                     |   |   | 3,031.49     |
| 30 |                                                      |   |   | 239,106.36   |
| 31 |                                                      |   |   |              |
| 32 | NET ASSETS                                           |   |   |              |
| 33 | General Fund                                         |   |   | 205,892.06   |
| 34 | Promotion, Publicity, Reseaarch and Development Fund |   |   | (105,121.08) |
| 35 | Joint Committee Fund                                 |   |   | 9,048.36     |
| 36 |                                                      |   |   | 109,819.34   |
| 37 |                                                      |   |   | 348,925.70   |
| 38 |                                                      |   |   |              |
| 39 |                                                      |   |   |              |

Saldos ajustados, los saldos se actualizarán con las Entradas de ajuste de las categorías seleccionadas.

| 1   | A B                                                  | С | D | E            | F |
|-----|------------------------------------------------------|---|---|--------------|---|
| 1   | Non Profit Organization Sample                       |   |   |              |   |
| 2   |                                                      |   |   |              |   |
| 3   | Balance Sheet                                        |   |   |              |   |
| 1   |                                                      |   |   |              |   |
| 5   | As of December 31,                                   |   |   |              |   |
| 5   |                                                      |   |   |              |   |
| 7   |                                                      |   |   |              |   |
| 3   |                                                      |   |   | 2010         |   |
| •   |                                                      |   |   |              |   |
| 0   | ASSETS                                               |   |   |              |   |
| 1 ( | Current Assets                                       |   |   |              |   |
| 2   | Cash                                                 |   |   |              |   |
| 3   | 10000 - Bank                                         |   |   | 50,633.46    |   |
| 4   | 10003 - Petty Cash                                   |   |   | 75.00        |   |
| 5   |                                                      |   |   | 50,708.46    |   |
| 6   | Short Term Deposit                                   |   |   |              |   |
| 7   | Accounts Receivable                                  |   |   | 62,372.22    |   |
| 8   | Prepaid expenses                                     |   |   | 8,553.56     |   |
| 9   |                                                      |   |   | 121,634.24   |   |
| 0   |                                                      |   |   |              |   |
| 1   | nvestments                                           |   |   | 130,809.00   |   |
| 2 1 | Deposit on Rent and Wages                            |   |   | 93,974.13    |   |
| 3 1 | Fixed Assets                                         |   |   | 2,508.33     |   |
| 4   |                                                      |   |   | 348,925.70   |   |
| 5   |                                                      |   |   |              |   |
| 6 1 | LIABILITIES                                          |   |   |              |   |
| 7 ( | Current Liabilities                                  |   |   |              |   |
| 8   | Accounts Payable and Accrued Liabilities             |   |   | 236,074.87   |   |
| 9   | Unearned Revenue                                     |   |   | 3,031.49     |   |
| 0   |                                                      |   |   | 239,106.36   |   |
| 1   |                                                      |   |   |              |   |
| 2 1 | NET ASSETS                                           |   |   |              |   |
| 3   | General Fund                                         |   |   | 205,892.06   |   |
| 4   | Promotion, Publicity, Reseaarch and Development Fund |   |   | (105,121.08) |   |
| 5   | Joint Committee Fund                                 |   |   | 9,048.36     |   |
| 6   |                                                      |   |   | 109,819.34   |   |
| 7   |                                                      |   |   | 348,925.70   |   |
| -   |                                                      |   |   |              |   |

En cuanto a las entradas de ajuste, las letras de las categorías seleccionadas están en minúsculas (@ reemplazando el espacio en blanco), y las letras de las categorías seleccionadas permanecen en mayúsculas.

| En | Cat | Cuenta Contable              | Débito    | Crédito   | Insertar       |
|----|-----|------------------------------|-----------|-----------|----------------|
| 1  | @   | 30184 - APAM - virus (80184) | 28,879.01 |           | Borrar         |
| 1  | @   | 30071 - Services rendered    |           | 28,879.01 | Editar         |
| 1  | @   | To reclassify services rende |           |           |                |
| 2  | Α   | 10003 - Petty Cash           | 25.00     |           |                |
| 2  | Α   | 10000 - Bank                 |           | 25.00     |                |
| 2  | Α   | To upgrade petty cash fund   |           |           |                |
|    |     |                              |           |           |                |
|    |     |                              |           |           |                |
|    |     |                              |           |           |                |
|    |     |                              |           |           |                |
|    |     |                              |           |           | Generar        |
|    |     |                              |           |           | impresión de h |

Nota: cada hoja de trabajo recuerda su propia categoría de selección

#### Papeles de trabajo

El estado del botón Saldos ajustados (ACTIVADO / DESACTIVADO) y la selección de categoría siempre se reflejan en los papeles de trabajo, ya que los papeles de trabajo siempre muestran los saldos del informe relacionado.

NOTA: Los ajustes y Reclasificaciones afectan los saldos del período financiero actual únicamente, y no los saldos de períodos financieros anteriores.

## 6.4 Redondeado

El botón Redondeado le permite ver su informe financiero con los saldos redondeados de cuentas, partidas y totales, haciendo que ExcelFSM redondee el valor de los saldos de las cuentas.

Si está encendido, los saldos se mostrarán y calcularán con valores redondeados.

Si está APAGADO, los saldos se mostrarán y calcularán con valores decimales.

Cada hoja de trabajo recuerda su propio estado redondeado.

#### Excel 'redondeo' a 0 decimal con formato de celdas | Número.

A continuación, se muestra una muestra de un estado financiero que se muestra con valores decimales:

|    | A B C                                    | D                                                       | E       | F          |
|----|------------------------------------------|---------------------------------------------------------|---------|------------|
| 1  |                                          |                                                         |         |            |
| 2  | NIIF PYMES, C.A.                         |                                                         |         |            |
| 3  | Estados de Situación F                   | inanciera                                               |         |            |
| 4  | Al 31 de Diciembre de 2020 y 20          | 019                                                     |         |            |
| 5  | (Expresados en dólares de los Estados Ur | nidos de Norteamérica)                                  |         |            |
| 6  |                                          |                                                         |         |            |
| 7  | Activos                                  |                                                         | Nota    | 2020       |
| 8  | Activos no corrient                      | es                                                      |         |            |
| 9  | Propiedades, planta                      | a y equipo                                              | Nota 8  | 109,323.63 |
|    | Propiedades de inve                      | ersión al costo menos la depreciación y deterioro de    |         |            |
| 10 | valor acumulados                         |                                                         | Nota 9  | 126,650.00 |
| 11 | Propiedades de inve                      | ersión a valor razonable con cambios en resultados      |         |            |
| 12 | Plusvalía                                |                                                         | Nota 10 | 59,500.00  |
| 13 | Activos intangibles                      | s distintos de la plusvalía                             | Nota 11 | 77,095.92  |
| 14 | Inversiones en asoc                      | ciadas                                                  |         |            |
| 15 | Inversiones en nego                      | ocios conjuntos                                         |         |            |
|    | Activos biológicos                       | no corrientes, al costo menos depreciación acumulada y  |         |            |
| 16 | deterioro del valor                      | c i i i i i i i i i i i i i i i i i i i                 |         |            |
| 17 | Activos biológicos                       | no corrientes, al valor razonable                       |         |            |
| 18 | Cuentas comerciales                      | s por cobrar y otras cuentas por cobrar no corrientes   | Nota 12 | 80,750.00  |
| 19 | Inventarios no corr                      | rientes                                                 | Nota 13 | 38,250.00  |
| 20 | Activos por impuest                      | cos diferidos                                           | Nota 14 | 4,686.90   |
| 21 | Activos por impuest                      | tos corrientes, no corriente                            |         |            |
| 22 | Otros activos finar                      | ncieros no corrientes                                   |         |            |
| 23 | Otros activos no fi                      | inancieros no corrientes                                |         |            |
|    | Activos no corrient                      | tes distintos al efectivo pignorados como garantía      |         |            |
|    | colateral para la c                      | cual el receptor de la transferencia tiene derecho por  |         |            |
|    | contrato o costumbi                      | re a vender o pignorar nuevamente la garantía colateral |         |            |
| 24 |                                          |                                                         |         |            |
| 25 | Total de activos                         | no corrientes                                           |         | 496,256.45 |

Cambiando los lugares decimales a 0 en Formato de celdas | Número, obtenemos el estado financiero que se muestra con valores redondeados:

|    | A B C                            | D                                                            | E       | F       |
|----|----------------------------------|--------------------------------------------------------------|---------|---------|
| 1  | <u> </u>                         |                                                              |         |         |
| 2  | NIIF PYMES, C.A.                 |                                                              |         |         |
| 3  | Estados de Situaci               | ón Financiera                                                |         |         |
| 4  | Al 31 de Diciembre de 202        | 20 y 2019                                                    |         |         |
| 5  | (Expresados en dólares de los Es | tados Unidos de Norteamérica)                                |         |         |
| 6  |                                  |                                                              |         |         |
| 7  | Activos                          |                                                              | Nota    | 2020    |
| 8  | Activos no cor                   | <u>rientes</u>                                               |         |         |
| 9  | Propiedades,                     | planta y equipo                                              | Nota 8  | 109,324 |
|    | Propiedades d                    | e inversión al costo menos la depreciación y deterioro de    |         |         |
| 10 | valor acumula                    | dos                                                          | Nota 9  | 126,650 |
| 11 | Propiedades d                    | e inversión a valor razonable con cambios en resultados      |         |         |
| 12 | Plusvalía                        |                                                              | Nota 10 | 59,500  |
| 13 | Activos intan                    | gibles distintos de la plusvalía                             | Nota 11 | 77,096  |
| 14 | Inversiones e                    | n asociadas                                                  |         |         |
| 15 | Inversiones e                    | n negocios conjuntos                                         |         |         |
|    | Activos bioló                    | gicos no corrientes, al costo menos depreciación acumulada y |         |         |
| 16 | deterioro del                    | valor                                                        |         |         |
| 17 | Activos bioló                    | gicos no corrientes, al valor razonable                      |         |         |
| 18 | Cuentas comer                    | ciales por cobrar y otras cuentas por cobrar no corrientes   | Nota 12 | 80,750  |
| 19 | Inventarios n                    | o corrientes                                                 | Nota 13 | 38,250  |
| 20 | Activos por i                    | mpuestos diferidos                                           | Nota 14 | 4,687   |
| 21 | Activos por i                    | mpuestos corrientes, no corriente                            |         |         |
| 22 | Otros activos                    | financieros no corrientes                                    |         |         |
| 23 | Otros activos                    | no financieros no corrientes                                 |         |         |
|    | Activos no co                    | rrientes distintos al efectivo pignorados como garantía      |         |         |
|    | colateral par                    | a la cual el receptor de la transferencia tiene derecho por  |         |         |
|    | contrato o co                    | stumbre a vender o pignorar nuevamente la garantía colateral |         |         |
| 24 |                                  |                                                              |         |         |
| 25 | Total de act                     | tivos no corrientes                                          |         | 496,256 |

Como se puede observar en el apartado de Activos, por ejemplo, y también en la sección Pasivo + Activo neto, cambiando los lugares decimales a 0 en Formato de celdas | El número da como resultado problemas de precisión:

109 324 + 126 650 + 59 500 + 77 096 + 80 750 + 38 250 + 4 687 = 496 257 no 496 256 como se muestra en la sección Activos.

Esto se debe a que Excel solo redondeó la visualización del valor de cada celda, sin dejar de realizar el cálculo con los valores decimales.

#### Proceso de redondeo de ExcelFSM

Al activar el botón Redondeado, ExcelFSM no solo muestra valores redondeados, pero también calcula con el valores redondeados de los saldos de las cuentas, lo que proporciona precisión:

|    | A B C D                                                                   | E       | F       |
|----|---------------------------------------------------------------------------|---------|---------|
| 1  |                                                                           |         |         |
| 2  | NIIF PYMES, C.A.                                                          |         |         |
| 3  | Estados de Situación Financiera                                           |         |         |
| 4  | Al 31 de Diciembre de 2020 y 2019                                         |         |         |
| 5  | (Expresados en dólares de los Estados Unidos de Norteamérica)             |         |         |
| 6  |                                                                           |         |         |
| 7  | Activos                                                                   | Nota    | 2020    |
| 8  | Activos no corrientes                                                     |         |         |
| 9  | Propiedades, planta y equipo                                              | Nota 8  | 109,324 |
|    | Propiedades de inversión al costo menos la depreciación y deterioro de    |         |         |
| 10 | valor acumulados                                                          | Nota 9  | 126,650 |
| 11 | Propiedades de inversión a valor razonable con cambios en resultados      |         |         |
| 12 | Plusvalía                                                                 | Nota 10 | 59,500  |
| 13 | Activos intangibles distintos de la plusvalía                             | Nota 11 | 77,096  |
| 14 | Inversiones en asociadas                                                  |         |         |
| 15 | Inversiones en negocios conjuntos                                         |         |         |
|    | Activos biológicos no corrientes, al costo menos depreciación acumulada y |         |         |
| 16 | deterioro del valor                                                       |         |         |
| 17 | Activos biológicos no corrientes, al valor razonable                      |         |         |
| 18 | Cuentas comerciales por cobrar y otras cuentas por cobrar no corrientes   | Nota 12 | 80,750  |
| 19 | Inventarios no corrientes                                                 | Nota 13 | 38,250  |
| 20 | Activos por impuestos diferidos                                           | Nota 14 | 4,687   |
| 21 | Activos por impuestos corrientes, no corriente                            |         |         |
| 22 | Otros activos financieros no corrientes                                   |         |         |
| 23 | Otros activos no financieros no corrientes                                |         |         |
|    | Activos no corrientes distintos al efectivo pignorados como garantía      |         |         |
|    | colateral para la cual el receptor de la transferencia tiene derecho por  |         |         |
|    | contrato o costumbre a vender o pignorar nuevamente la garantía colateral |         |         |
| 24 |                                                                           |         |         |
| 25 | Total de activos no corrientes                                            |         | 496,257 |

#### La entrada de ajuste de redondeo

Como cualquier contador está familiarizado, el proceso de redondeo a veces da como resultado un desequilibrio de 1 entre los Activos Totales y los Pasivos y Patrimonio Totales. Para rectificar eso, simplemente registramos una entrada de ajuste, y dado que ExcelFSM realiza cálculos con el redondeado valores de los saldos de las cuentas, simplemente necesitamos debitar / acreditar el saldo de una cuenta por una cantidad que cambiará el valor redondeado en 1, mientras que, por otro lado, el valor redondeado de la contraparte no debe cambiar. .

Otra forma de rectificar este desequilibrio es agregar una 'Cuenta de redondeo' al Catálogo de cuentas, luego registrar una entrada de ajuste para debitar / acreditar el saldo de una cuenta por el monto del desequilibrio utilizando esta 'Cuenta de redondeo' para la contraparte y deje esta 'Cuenta de redondeo' desagrupada en cualquier elemento.

# 7 Papeles de trabajo

| 🚺 🔒 🕤 👌              | - <del>-</del> |                     |                  | Excel      |          |            |           |                   | ?     | 个 | - 🗆    | × |
|----------------------|----------------|---------------------|------------------|------------|----------|------------|-----------|-------------------|-------|---|--------|---|
|                      |                |                     |                  |            |          | FSM        | ]         |                   |       |   |        |   |
| Leer B. Comprobación | Nombre         | Saldo de partida    | ■ Detalles 🔹     | Redondeado | Hoja de  | trabajo    |           | Admr. de hojas    | Mayor | 0 | Ayuda  |   |
| Catalogo de cuentas  | Fecha          | Seleccionar período | Comparativo      |            | Hojas de | e detalle  |           | Imprimir          |       | 8 | Acerca |   |
| Ajustes              | Títulos        | Totales             | Saldos ajustados | Ŧ          | Hojas de | e cuentas  | agrupadas | Sinc. con WordFSM |       |   |        |   |
| B. Comprobación      | Creac          | ión de un informe   | Presentación de  | el informe | Pap      | eles de Tr | rabajo    | Utilidades        |       |   |        | ~ |

Los botones de **Papeles de Trabajo** crean hojas de trabajo de Balance de comprobación, hojas de detalle y hojas de cuentas agrupadas.

#### Siempre actualizado

Los papeless de trabajo están siempre actualizados. Cambios realizados a través del proceso de lectura de datos de balance de comprobación, en el Catálogo de cuentas, en Ajustes y Reclasificaciones, en agrupaciones de artículos, en el estado del botón de saldos ajustados, y en la categoría de selección, así como el estado del botón Redondeado son reflejado automáticamente en los papeles de trabajo, para siempre mostrar los saldos del informe financiero relacionado

Notas de usuario, escritas alrededor de los datos gestionados por ExcelFSM, se conservan.

#### Auto actualización

Para algunos papeles de trabajo, el proceso de actualización toma unos segundos y, por esa razón, la actualización automática no es la predeterminada para los papeles de trabajo. Para que sea el predeterminado, la casilla de verificación '\_Auto actualización Papeles de Trabajo' en las 'Administrador de hojas' debe estar marcado.

#### (Ver Admr. de hojas)

Si no se marca, cuando se realizan cambios en un informe financiero, la etiqueta de los papeles de trabajo relacionados se colorea en rojo para indicar que el documento de trabajo no está actualizado. Al hacer clic en el botón de **Actualizar** en el 'Administrador de hojas' se actualizarán los papeles de trabajo con la etiqueta coloreada en rojo.

## 7.1 Hoja de trabajo

Cree una hoja de trabajo de Balance de comprobación para el activo financiero reporte:

|     | Α                | В                                      | С               | D                | E         | F     | G   | н         | I                     | J                      | K            | L            | М      | Ν      |
|-----|------------------|----------------------------------------|-----------------|------------------|-----------|-------|-----|-----------|-----------------------|------------------------|--------------|--------------|--------|--------|
| 1   | Non Profit Organ | ization Sample                         |                 |                  |           |       |     |           |                       |                        |              |              |        |        |
| 2   | Periodo anterior | Cuentas                                | Bala<br>de comp | ince<br>robación |           | Ajust | tes |           | Ajustes de<br>de comp | el balance<br>robación | Balanc       | e Sheet      | Agrupa | ciones |
| 3   | 12/31/2009       |                                        | 12/31           | /2010            |           | No    | Cat |           | 12/31                 | /2010                  | 12/31        | /2010        | Celdas | Seq    |
| 4   |                  |                                        | Débito          | Crédito          | Débito    |       |     | Crédito   | Débito                | Crédito                | Débito       | Crédito      | Ref.   | No.    |
| 5   | 26,656.08        | 10000 - Bank                           | 50,658.46       |                  |           |       |     | 25.00     | 50,633.46             |                        | 50,633.46    |              | E12    | 1      |
| 6   | 50.00            | 10003 - Petty Cash                     | 50.00           |                  | 25.00     |       |     |           | 75.00                 |                        | 75.00        |              | E12    | 2      |
| 7   | 1,000.00         | 10005 - Short term deposit             | 0.00            |                  |           |       |     |           | 0.00                  |                        | 0.00         |              | E13    | 1      |
| 8   | 321.37           | 10010 - Accounts Receivable            | 4,811.72        |                  |           |       |     |           | 4,811.72              |                        | 4,811.72     |              | E14    | 1      |
| 9   | 229,728.78       | 10011 - Other Receivable               | 49,525.06       |                  |           |       |     |           | 49,525.06             |                        | 49,525.06    |              | E14    | 2      |
| 10  | 3,655.37         | 10014 - Taxe A Receivable Contribution | 3,803.61        |                  |           |       |     |           | 3,803.61              |                        | 3,803.61     |              | E14    | 3      |
| 11  | 2,712.65         | 10015 - Taxe B Receivable Contribution | 2,394.48        |                  |           |       |     |           | 2,394.48              |                        | 2,394.48     |              | E14    | 4      |
| 12  | 1,613.71         | 10018 - Accrued interests              | 0.00            |                  |           |       |     |           | 0.00                  |                        | 0.00         |              | E14    | 5      |
| 13  | 12,117.51        | 10026 - Taxe A Receivable              | 0.00            |                  |           |       |     |           | 0.00                  |                        | 0.00         |              | E14    | 6      |
| 14  | 7,698.81         | 10027 - Taxe B Receivable              | 0.00            |                  |           |       |     |           | 0.00                  |                        | 0.00         |              | E14    | 7      |
| 15  | 0.00             | 10040 - Advance anticipated            | 1,837.35        |                  |           |       |     |           | 1,837.35              |                        | 1,837.35     |              | E14    | 10     |
| 16  | 7,111.49         | 10050 - Prepaid expenses               | 8,553.56        |                  |           |       |     |           | 8,553.56              |                        | 8,553.56     |              | E15    | 1      |
| 17  | 130,809.00       | 10060 - Investment GQT                 | 130,809.00      |                  |           |       |     |           | 130,809.00            |                        | 130,809.00   |              | E18    | 1      |
| 18  | 11,869.56        | 10070 - Furniture                      | 11,764.43       |                  |           |       |     |           | 11,764.43             |                        | 11,764.43    |              | E20    | 1      |
| 19  | 21,591.31        | 10071 - Computer equipment             | 19,277.31       |                  |           |       |     |           | 19,277.31             |                        | 19,277.31    |              | E20    | 2      |
| 20  | 79,150.35        | 10072 - Software                       | 79,150.35       |                  |           |       |     |           | 79,150.35             |                        | 79,150.35    |              | E20    | 3      |
| 21  | 6,640.00         | 10073 - WebSite                        | 6,640.00        |                  |           |       |     |           | 6,640.00              |                        | 6,640.00     |              | E20    | 4      |
| 22  | (7,579.64)       | 10080 - Accrued Dep Furniture          |                 | 9,256.10         |           |       |     |           |                       | 9,256.10               |              | 9,256.10     | E20    | 5      |
| 23  | (19,829.17)      | 10081 - Accrued Dep Computer equip.    |                 | 19,277.31        |           |       |     |           |                       | 19,277.31              |              | 19,277.31    | E20    | 6      |
| 24  | (78,274.48)      | 10082 - Accrued Dep Software           |                 | 79,150.35        |           |       |     |           |                       | 79,150.35              |              | 79,150.35    | E20    | 7      |
| 25  | (4,932.20)       | 10083 - Accrued Dep WebSite            |                 | 6,640.00         |           |       |     |           |                       | 6,640.00               |              | 6,640.00     | E20    | 8      |
| 26  | 150,000.00       | 10061 - Loan APU                       | 0.00            |                  |           |       |     |           | 0.00                  |                        | 0.00         |              | E13    | 2      |
| 27  | 29,816.16        | 10090 - Deposit on Rent                | 28,924.20       |                  |           |       |     |           | 28,924.20             |                        | 28,924.20    |              | E19    | 1      |
| 28  | 47,500.00        | 10091 - Deposit on Wages               | 51,200.00       |                  |           |       |     |           | 51,200.00             |                        | 51,200.00    |              | E19    | 2      |
| 29  | 6,469.72         | 10092 - Deposit - fringe benefits      | 13,849.93       |                  |           |       |     |           | 13,849.93             |                        | 13,849.93    |              | E19    | 3      |
| 177 | 0.00             | 90001 - Transactions General - PPRDF   | 141,384.77      |                  |           |       |     |           | 141,384.77            |                        | 141,384.77   | l            | E30    | 82     |
| 178 | 0.00             | 90002 - Transactions PPRDF - General   |                 | 140,934.19       |           |       |     |           |                       | 140,934.19             |              | 140,934.19   | E30    | 83     |
| 179 | 0.00             | 90003 - Operations PPRDF - General     |                 | 450.58           |           |       |     |           |                       | 450.58                 |              | 450.58       | E30    | 84     |
| 180 | 0.00             |                                        | 2,249,415.56    | 2,249,415.56     | 28,904.01 |       |     | 28,904.01 | 2,249,415.56          | 2,249,415.56           | 2,249,415.56 | 2,249,415.56 |        |        |
| 181 |                  |                                        |                 |                  |           |       |     |           |                       |                        |              | 0.00         |        |        |
| 182 |                  |                                        |                 |                  |           |       |     |           |                       |                        |              | 2,249,415.56 |        |        |

Para cada informe financiero, la hoja de trabajo de Balance de comprobación contiene los saldos seleccionados del período anterior (columna A), las cuentas (B), los saldos corrientes sin ajustar (CD), las entradas de ajuste (EH), los saldos ajustados (IJ), el nombre de la hoja del informe financiero (celda K2) y los saldos (columnas KL), ajustados o no ajustados (según el Estado y categoría del botón Saldos ajustados de selección) y las agrupaciones realizadas para esta declaración (MN).

Sugerencia: con la función Desglose del libro mayor, haga clic en el saldo de una cuenta en la hoja del Balance de Comprobación de trabajo para ver el detalle del saldo de la cuenta.

Este documento de trabajo se coloca en una nueva hoja de trabajo, llamado

TB-<Hoja de trabajo Nombre del informe financiero activo> (limitado a 30 caracteres)

Este es el informe financiero que estaba activo cuando se hizo clic en el botón Balance de comprobación:

|    | Α  | В                                                    | С        | D | E            | F | G           |
|----|----|------------------------------------------------------|----------|---|--------------|---|-------------|
| 1  |    | Non Profit Organization                              | n Sample |   |              |   |             |
| 2  |    |                                                      |          |   |              |   |             |
| 3  |    | Balance Sheet                                        |          |   |              |   |             |
| 4  |    |                                                      |          |   |              |   |             |
| 5  |    | As of December 3                                     | 31,      |   |              |   |             |
| 6  |    |                                                      |          |   |              |   |             |
| 7  |    |                                                      |          |   |              |   |             |
| 8  |    |                                                      |          |   | 2010         |   | 2009        |
| 9  |    |                                                      |          |   |              |   |             |
| 10 | A  | SSETS                                                |          |   |              |   |             |
| 11 | C  | urrent Assets                                        |          |   |              |   |             |
| 12 |    | Cash                                                 |          |   | 50,708.46    |   | 26,706.08   |
| 13 |    | Short Term Deposit                                   |          |   |              |   | 151,000.00  |
| 14 |    | Accounts Receivable                                  |          |   | 62,372.22    |   | 256,108.71  |
| 15 |    | Prepaid expenses                                     |          |   | 8,553.56     |   | 7,111.49    |
| 16 |    |                                                      |          |   | 121,634.24   |   | 440,926.28  |
| 17 |    |                                                      |          |   |              |   |             |
| 18 | In | ivestments                                           |          |   | 130,809.00   |   | 130,809.00  |
| 19 | D  | eposit on Rent and Wages                             |          |   | 93,974.13    |   | 83,785.88   |
| 20 | Fi | ixed Assets                                          |          |   | 2,508.33     |   | 8,635.73    |
| 21 |    |                                                      |          |   | 348,925.70   |   | 664,156.89  |
| 22 |    |                                                      |          |   |              |   |             |
| 23 | u  | ABILITIES                                            |          |   |              |   |             |
| 24 | C  | urrent Liabilities                                   |          |   |              |   |             |
| 25 |    | Accounts Payable and Accrued Liabilities             |          |   | 236,074.87   |   | 444,707.10  |
| 26 |    | Unearned Revenue                                     |          |   | 3,031.49     |   | 29,103.25   |
| 27 |    |                                                      |          |   | 239,106.36   |   | 473,810.35  |
| 28 |    |                                                      |          |   |              |   |             |
| 29 | Ν  | ET ASSETS                                            |          |   |              |   |             |
| 30 |    | General Fund                                         |          |   | 234,771.07   |   | 189,766.97  |
| 31 |    | Promotion, Publicity, Reseaarch and Development Fund |          |   | (134,000.09) |   | (17,920.18) |
| 32 |    | Joint Committee Fund                                 |          |   | 9,048.36     |   | 18,499.75   |
| 33 |    |                                                      |          |   | 109,819.34   |   | 190,346.54  |
| 34 |    |                                                      |          |   | 348,925.70   |   | 664,156.89  |
| 35 |    |                                                      |          |   |              |   |             |
| 36 |    |                                                      |          |   |              |   |             |

Después de hacer clic en el botón Hoja de trabajo, se le solicita para especificar un período anterior para incluir en el informe:

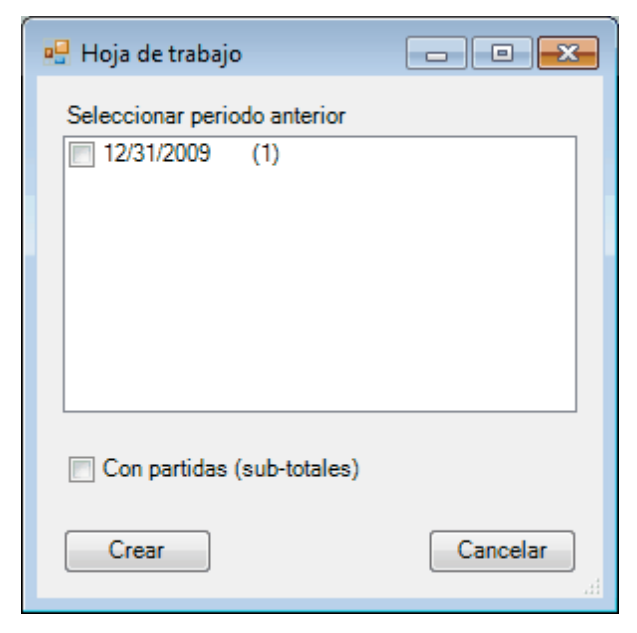

(El número entre paréntesis es el índice del período utilizado en las fórmulas de FSM, siendo el índice 0 el índice del período actual, es decir, el índice del último ensayo lectura de saldo.)

Verifique el período anterior cuyos saldos de cuenta serán incluidos en la hoja de cálculo del balance de Comprobación. Solo uno se puede seleccionar en la casilla de verificación.

#### Con partidas (sub-totales)

Con esta opción marcada, las cuentas se enumeran de acuerdo con los ítems del informe financiero, y los subtotales se incluyen en el balance de Comprobación para estos artículos.

|    | Α                | В                                      | С               | D               | E      | F G     | н       | Ι                     | J                      | К          | L       | М      | N      |
|----|------------------|----------------------------------------|-----------------|-----------------|--------|---------|---------|-----------------------|------------------------|------------|---------|--------|--------|
| 1  | Non Profit Organ | ization Sample                         |                 |                 |        |         |         |                       |                        |            |         |        |        |
| 2  | Periodo anterior | Cuentas                                | Bala<br>de comp | nce<br>robación |        | Ajustes |         | Ajustes de<br>de comp | el balance<br>robación | Balanc     | e Sheet | Agrupa | ciones |
| з  | 12/31/2009       | Artículos                              | 12/31           | /2010           |        | No Cat  |         |                       | /2010                  | 12/31      | Celdas  | Seq    |        |
| 4  |                  |                                        | Débito          | Crédito         | Débito |         | Crédito | Débito                | Crédito                | Débito     | Crédito | Ref.   | No.    |
| 5  | 26,656.08        | 10000 - Bank                           | 50,658.46       |                 |        |         | 25.00   | 50,633.46             |                        | 50,633.46  |         | E12    | 1      |
| 6  | 50.00            | 10003 - Petty Cash                     | 50.00           |                 | 25.00  |         |         | 75.00                 |                        | 75.00      |         | E12    | 2      |
| 7  | 26,706.08        | Cash                                   |                 |                 |        |         |         |                       |                        | 50,708.46  |         |        |        |
| 8  | 1,000.00         | 10005 - Short term deposit             | 0.00            |                 |        |         |         | 0.00                  |                        | 0.00       |         | E13    | 1      |
| 9  | 150,000.00       | 10061 - Loan APU                       | 0.00            |                 |        |         |         | 0.00                  |                        | 0.00       |         | E13    | 2      |
| 10 | 151,000.00       | Short Term Deposit                     |                 |                 |        |         |         |                       |                        | 0.00       |         |        |        |
| 11 | 321.37           | 10010 - Accounts Receivable            | 4,811.72        |                 |        |         |         | 4,811.72              |                        | 4,811.72   |         | E14    | 1      |
| 12 | 229,728.78       | 10011 - Other Receivable               | 49,525.06       |                 |        |         |         | 49,525.06             |                        | 49,525.06  |         | E14    | 2      |
| 13 | 3,655.37         | 10014 - Taxe A Receivable Contribution | 3,803.61        |                 |        |         |         | 3,803.61              |                        | 3,803.61   |         | E14    | 3      |
| 14 | 2,712.65         | 10015 - Taxe B Receivable Contribution | 2,394.48        |                 |        |         |         | 2,394.48              |                        | 2,394.48   |         | E14    | 4      |
| 15 | 1,613.71         | 10018 - Accrued interests              | 0.00            |                 |        |         |         | 0.00                  |                        | 0.00       |         | E14    | 5      |
| 16 | 12,117.51        | 10026 - Taxe A Receivable              | 0.00            |                 |        |         |         | 0.00                  |                        | 0.00       |         | E14    | 6      |
| 17 | 7,698.81         | 10027 - Taxe B Receivable              | 0.00            |                 |        |         |         | 0.00                  |                        | 0.00       |         | E14    | 7      |
| 18 | (1,063.96)       | 20026 - Taxe A Payable                 | 0.00            |                 |        |         |         | 0.00                  |                        | 0.00       |         | E14    | 8      |
| 19 | (675.53)         | 20027 - Taxe B Payable                 | 0.00            |                 |        |         |         | 0.00                  |                        | 0.00       |         | E14    | 9      |
| 20 | 0.00             | 10040 - Advance anticipated            | 1,837.35        |                 |        |         |         | 1,837.35              |                        | 1,837.35   |         | E14    | 10     |
| 21 | 256,108.71       | Accounts Receivable                    |                 |                 |        |         |         |                       |                        | 62,372.22  |         |        |        |
| 22 | 7,111.49         | 10050 - Prepaid expenses               | 8,553.56        |                 |        |         |         | 8,553.56              |                        | 8,553.56   |         | E15    | 1      |
| 23 | 7,111.49         | Prepaid expenses                       |                 |                 |        |         |         |                       |                        | 8,553.56   |         |        |        |
| 24 | 130,809.00       | 10060 - Investment GQT                 | 130,809.00      |                 |        |         |         | 130,809.00            |                        | 130,809.00 |         | E18    | 1      |
| 25 | 130,809.00       | Investments                            |                 |                 |        |         |         |                       |                        | 130,809.00 |         |        |        |
| 26 | 29,816.16        | 10090 - Deposit on Rent                | 28,924.20       |                 |        |         |         | 28,924.20             |                        | 28,924.20  |         | E19    | 1      |
| 27 | 47,500.00        | 10091 - Deposit on Wages               | 51,200.00       |                 |        |         |         | 51,200.00             |                        | 51,200.00  |         | E19    | 2      |
| 28 | 6,469.72         | 10092 - Deposit - fringe benefits      | 13,849.93       |                 |        |         |         | 13,849.93             |                        | 13,849.93  |         | E19    | 3      |
| 29 | 83,785.88        | Deposit on Rent and Wages              |                 |                 |        |         |         |                       |                        | 93,974.13  |         |        |        |
| 30 | 11,869.56        | 10070 - Furniture                      | 11,764.43       |                 |        |         |         | 11,764.43             |                        | 11,764.43  |         | E20    | 1      |
| 31 | 21,591.31        | 10071 - Computer equipment             | 19,277.31       |                 |        |         |         | 19,277.31             |                        | 19,277.31  |         | E20    | 2      |

#### Estándares de agrupaciones internas

Dado que Excel trabaja con direcciones de celda, las agrupaciones son identificadas utilizando las direcciones de celda del saldo de artículos y el número de orden secuencial de la cuenta en el agrupamiento. El estándar de identificación de agrupación interna puede ser agregado a la hoja (por ejemplo, columna O):

|    | Α                | В                                      | С               | D               | E      | F   | G    | н       | I                     | J                      | К         | L               | м      | N      | 0 |
|----|------------------|----------------------------------------|-----------------|-----------------|--------|-----|------|---------|-----------------------|------------------------|-----------|-----------------|--------|--------|---|
| 1  | Non Profit Organ | ization Sample                         |                 |                 |        |     |      |         |                       |                        |           |                 |        |        |   |
| 2  | Periodo anterior | Cuentas                                | Bala<br>de comp | nce<br>robación |        | Aju | stes |         | Ajustes de<br>de comp | el balance<br>robación | Balanc    | e Sheet         | Agrupa | ciones |   |
| з  | 12/31/2009       |                                        | 12/31           | /2010           |        | No  | Cat  |         | 12/31                 | /2010                  | 12/31     | L <b>/</b> 2010 | Celdas | Seq    |   |
| 4  |                  |                                        | Débito          | Crédito         | Débito |     |      | Crédito | Débito                | Crédito                | Débito    | Crédito         | Ref.   | No.    |   |
| 5  | 26,656.08        | 10000 - Bank                           | 50,658.46       |                 |        |     |      | 25.00   | 50,633.46             |                        | 50,633.46 |                 | E12    | 1      | Α |
| 6  | 50.00            | 10003 - Petty Cash                     | 50.00           |                 | 25.00  |     |      |         | 75.00                 |                        | 75.00     |                 | E12    | 2      | Α |
| 7  | 1,000.00         | 10005 - Short term deposit             | 0.00            |                 |        |     |      |         | 0.00                  |                        | 0.00      |                 | E13    | 1      | В |
| 8  | 321.37           | 10010 - Accounts Receivable            | 4,811.72        |                 |        |     |      |         | 4,811.72              |                        | 4,811.72  |                 | E14    | 1      | С |
| 9  | 229,728.78       | 10011 - Other Receivable               | 49,525.06       |                 |        |     |      |         | 49,525.06             |                        | 49,525.06 |                 | E14    | 2      | С |
| 10 | 3,655.37         | 10014 - Taxe A Receivable Contribution | 3,803.61        |                 |        |     |      |         | 3,803.61              |                        | 3,803.61  |                 | E14    | 3      | С |
| 11 | 2,712.65         | 10015 - Taxe B Receivable Contribution | 2,394.48        |                 |        |     |      |         | 2,394.48              |                        | 2,394.48  |                 | E14    | 4      | С |
| 12 | 1,613.71         | 10018 - Accrued interests              | 0.00            |                 |        |     |      |         | 0.00                  |                        | 0.00      |                 | E14    | 5      | С |
| 13 | 12,117.51        | 10026 - Taxe A Receivable              | 0.00            |                 |        |     |      |         | 0.00                  |                        | 0.00      |                 | E14    | 6      | С |
| 14 | 7,698.81         | 10027 - Taxe B Receivable              | 0.00            |                 |        |     |      |         | 0.00                  |                        | 0.00      |                 | E14    | 7      | С |

#### Notas de usuario

Las marcas de verificación, referencias, comentarios, iniciales, etc. se pueden escribir en la hoja de cálculo de Balance de Comprobación, alrededor de los datos administrados por ExcelFSM (columnas después de N y filas después de los totales en la parte inferior).

#### Siempre actualizado

Las hojas de cálculo del balance de comprobación están siempre actualizadas. Los cambios realizados a través del proceso de datos de saldo de prueba real, en el Catálogo de cuentas, en Ajustes y Reclasificaciones, en las agrupaciones de artículos, en el estado del botón Saldo ajustado y en la selección de categoría, se reflejan automáticamente para mostrar siempre los saldos del informe financiero relacionado

#### Auto actualización

Para algunos papeles de trabajo, el proceso de actualización toma unos segundos y, por esa razón, la actualización automática no es la predeterminada para los papeles de trabajo. Para que sea el predeterminado, la casilla de verificación '\_Auto actualización Papeles de Trabajo' en el 'Administrador de hojas' debe estar marcada.

#### (Ver <u>Admr. de hojas</u>)

Si no se marca, cuando se realizan cambios en un informe financiero, la etiqueta de los papeles de trabajo relacionados se colorea en rojo para indicar que el documento de trabajo no está actualizado. Al hacer clic en el botón de **Actualizar** en el 'Administrador de hojas' se actualizarán los papeles de trabajo con la etiqueta coloreada en rojo.

Nota: Las notas de usuario, ubicadas en las áreas sombreadas, permanecen preservado. (excepto en las filas de artículos).

Si se elimina un informe financiero del libro de trabajo, se indicará en la hoja de trabajo de Balance de Comprobación de la siguiente manera:

|   | A                 | В                           | С               | D               | E             | F      | G     | н          | I                     | J                      | K         | L       | M      | N       | 0 |
|---|-------------------|-----------------------------|-----------------|-----------------|---------------|--------|-------|------------|-----------------------|------------------------|-----------|---------|--------|---------|---|
| 1 | Non Profit Organi | ization Sample              | Se ha cambiad   | lo el nombre d  | le la hoja pi | rincip | al de | este balan | ce de comprob         | ación o se ha e        | eliminado |         |        |         |   |
| 2 | Periodo anterior  | Cuentas                     | Bala<br>de comp | nce<br>robación |               | Aju    | stes  |            | Ajustes de<br>de comp | el balance<br>robación | Balanc    | e-Sheet | Agrupa | aciones |   |
| 3 | 12/31/2009        |                             | 12/31           | /2010           |               | No     | Cat   |            | 12/31                 | /2010                  | 12/31     | 1/2010  | Celdas | Seq     |   |
| 4 |                   |                             | Débito          | Crédito         | Débito        |        |       | Crédito    | Débito                | Crédito                | Débito    | Crédito | Ref.   | No.     |   |
| 5 | 26,656.08         | 10000 - Bank                | 50,658.46       |                 |               |        |       | 25.00      | 50,633.46             |                        | 50,633.46 |         | E12    | 1       | Α |
| 6 | 50.00             | 10003 - Petty Cash          | 50.00           |                 | 25.00         |        |       |            | 75.00                 |                        | 75.00     |         | E12    | 2       | Α |
| 7 | 1,000.00          | 10005 - Short term deposit  | 0.00            |                 |               |        |       |            | 0.00                  |                        | 0.00      |         | E13    | 1       | В |
| 8 | 321.37            | 10010 - Accounts Receivable | 4,811.72        |                 |               |        |       |            | 4,811.72              |                        | 4,811.72  |         | E14    | 1       | С |
| 9 | 229,728.78        | 10011 - Other Receivable    | 49,525.06       |                 |               |        |       |            | 49,525.06             |                        | 49,525.06 |         | E14    | 2       | С |

#### Detalles

Al hacer clic en el botón Detalles, puede activar / desactivar la visualización de los detalles de las entradas de ajuste en la hoja de trabajo de Balance de Comprobación. Los saldos de ajuste siguen la selección de categoría realizada en el informe financiero.

|    | A                | В                           | С               | D               | E      | F   | G    | н       | I                     | J                      | K         | L              | M      | N      | 0 |
|----|------------------|-----------------------------|-----------------|-----------------|--------|-----|------|---------|-----------------------|------------------------|-----------|----------------|--------|--------|---|
| 1  | Non Profit Organ | ization Sample              |                 |                 |        |     |      |         |                       |                        |           |                |        |        |   |
| 2  | Periodo anterior | Cuentas                     | Bala<br>de comp | nce<br>robación |        | Aju | stes |         | Ajustes de<br>de comp | el balance<br>robación | Balanc    | e Sheet        | Agrupa | ciones |   |
| 3  | 12/31/2009       |                             | 12/31           | /2010           |        | No  | Cat  |         | 12/31                 | /2010                  | 12/31     | L <b>/2010</b> | Celdas | Seq    |   |
| 4  |                  |                             | Débito          | Crédito         | Débito |     |      | Crédito | Débito                | Crédito                | Débito    | Crédito        | Ref.   | No.    |   |
| 5  | 26,656.08        | 10000 - Bank                | 50,658.46       |                 |        |     |      |         | 50,633.46             |                        | 50,633.46 |                | E12    | 1      | Α |
| 6  |                  | To upgrade petty cash fund  |                 |                 |        | 2   | Α    | 25.00   |                       |                        |           |                |        |        |   |
| 7  | 50.00            | 10003 - Petty Cash          | 50.00           |                 |        |     |      |         | 75.00                 |                        | 75.00     |                | E12    | 2      | Α |
| 8  |                  | To upgrade petty cash fund  |                 |                 | 25.00  | 2   | Α    |         |                       |                        |           |                |        |        |   |
| 9  | 1,000.00         | 10005 - Short term deposit  | 0.00            |                 |        |     |      |         | 0.00                  |                        | 0.00      |                | E13    | 1      | В |
| 10 | 321.37           | 10010 - Accounts Receivable | 4,811.72        |                 |        |     |      |         | 4,811.72              |                        | 4,811.72  |                | E14    | 1      | С |
| 11 | 229,728.78       | 10011 - Other Receivable    | 49,525.06       |                 |        |     |      |         | 49,525.06             |                        | 49,525.06 |                | E14    | 2      | С |

#### Periodo anterior

Hacer clic en el botón Fecha le permite cambiar la fecha y los saldos del período anterior. Puede seleccionar un rango de períodos, para el estado de flujos de efectivo, por ejemplo, para el cual las columnas K-L muestran los saldos que se muestran en el estado financiero.

| 🛃 Hoja de trabajo              | - • ×    |
|--------------------------------|----------|
| Seleccione el período anterior |          |
| 12/31/2010 (0)                 |          |
| 12/31/2009 (1)                 |          |
|                                |          |
|                                |          |
|                                |          |
|                                |          |
|                                |          |
|                                |          |
|                                |          |
| ОК                             | Cancelar |

# 7.2 Hojas de detalle

Crear hojas de detalle:

|    | Α | В | С                      | D                              | E          | F          | G |
|----|---|---|------------------------|--------------------------------|------------|------------|---|
| 1  |   |   |                        | Non Profit Organization Sample |            |            |   |
| 2  |   |   |                        | Hoja de detalle                |            |            |   |
| 3  |   |   |                        | Balance Sheet                  |            |            |   |
| 4  |   |   |                        | E12                            |            |            |   |
| 5  |   |   |                        |                                |            |            |   |
| 6  |   |   | Cash                   |                                | 12/31/2010 | 12/31/2009 |   |
| 7  |   | 1 | 10000 - Bank           |                                | 50,633.46  | 26,656.08  |   |
| 8  |   | 2 | 10003 - Petty Cash     |                                | 75.00      | 50.00      |   |
| 9  |   |   | Sentido del artículo : | Débito                         | 50,708.46  | 26,706.08  |   |
| 10 |   |   |                        |                                |            |            |   |
| 11 |   |   |                        |                                |            |            |   |
| 12 |   |   |                        |                                |            |            |   |
| 13 |   |   |                        |                                |            |            |   |
| 14 |   |   |                        |                                |            |            |   |
| 15 |   |   |                        |                                |            |            |   |
| 16 |   |   |                        |                                |            |            |   |
| 17 |   |   |                        |                                |            |            |   |
| 18 |   |   |                        |                                |            |            |   |
| 19 |   |   |                        |                                |            |            |   |
| 20 |   |   |                        |                                |            |            |   |
| 21 |   |   |                        |                                |            |            |   |
| 22 |   |   |                        |                                |            |            |   |
| 23 |   |   |                        |                                |            |            |   |
| 24 |   |   |                        |                                |            |            |   |
| 25 |   |   |                        |                                |            |            |   |
| 26 |   |   |                        |                                |            |            |   |
| 27 |   |   |                        |                                |            |            |   |
| 28 |   |   |                        |                                |            |            |   |
| 29 |   |   |                        |                                |            |            |   |
| 30 |   |   |                        |                                |            |            |   |

Para cada artículo en un informe financiero, la hoja de presentación muestra el nombre de la hoja del informe financiero (celda D3), la dirección de la celda del saldo de partida (D4), la descripción del artículo (C6), las cuentas agrupadas y los saldos respectivos, ajustados o no ajustados ( según el estado del botón Saldos ajustados), Redondeado o no (según el estado del botón Redondeado), el orden de secuencia de cada grupo cuenta (columna B) y, si se selecciona, un período comparativo (columna F).

Los saldos aparecen entre paréntesis si tienen un sentido contable diferente al del artículo.

Sugerencia: Haga doble click en el saldo de una cuenta en las hojas de detalle para ver el detalle del saldo de la cuenta con la función de desglosar el libro mayor, haga doble click en el saldo de una cuenta en la hoja informativa para ver el detalle del saldo de la cuenta.

El documento de trabajo se coloca en una nueva hoja de trabajo, llamada

# LS-<{ldentificador}>-Hoja de trabajo Nombre del informe financiero activo (máximo 10 caracteres)>-<Descripción del artículo> (limitado a 30 caracteres)

|    | AB                                                   | С          | D | E            | F | G           |
|----|------------------------------------------------------|------------|---|--------------|---|-------------|
| 1  | Non Profit Organizat                                 | ion Sample |   |              |   |             |
| 2  |                                                      |            |   |              |   |             |
| 3  | Balance She                                          | et         |   |              |   |             |
| 4  |                                                      |            |   |              |   |             |
| 5  | As of Decemb                                         | er 31,     |   |              |   |             |
| 6  |                                                      |            |   |              |   |             |
| 7  |                                                      |            |   |              |   |             |
| 8  |                                                      |            |   | 2010         |   | 2009        |
| 9  |                                                      |            |   |              |   |             |
| 10 | ASSETS                                               |            |   |              |   |             |
| 11 | Current Assets                                       |            |   |              |   |             |
| 12 | Cash                                                 |            |   | 50,708.46    |   | 26,706.08   |
| 13 | Short Term Deposit                                   |            |   |              |   | 151,000.00  |
| 14 | Accounts Receivable                                  |            |   | 62,372.22    |   | 256,108.71  |
| 15 | Prepaid expenses                                     |            |   | 8,553.56     |   | 7,111.49    |
| 16 |                                                      |            |   | 121,634.24   |   | 440,926.28  |
| 17 |                                                      |            |   |              |   |             |
| 18 | Investments                                          |            |   | 130,809.00   |   | 130,809.00  |
| 19 | Deposit on Rent and Wages                            |            |   | 93,974.13    |   | 83,785.88   |
| 20 | Fixed Assets                                         |            |   | 2,508.33     |   | 8,635.73    |
| 21 |                                                      |            |   | 348,925.70   |   | 664,156.89  |
| 22 |                                                      |            |   |              |   |             |
| 23 | LIABILITIES                                          |            |   |              |   |             |
| 24 | Current Liabilities                                  |            |   |              |   |             |
| 25 | Accounts Payable and Accrued Liabilities             |            |   | 236,074.87   |   | 444,707.10  |
| 26 | Unearned Revenue                                     |            |   | 3,031.49     |   | 29,103.25   |
| 27 |                                                      |            |   | 239,106.36   |   | 473,810.35  |
| 28 |                                                      |            |   |              |   |             |
| 29 | NET ASSETS                                           |            |   |              |   |             |
| 30 | General Fund                                         |            |   | 234,771.07   |   | 189,766.97  |
| 31 | Promotion, Publicity, Reseaarch and Development Fund |            |   | (134,000.09) |   | (17,920.18) |
| 32 | Joint Committee Fund                                 |            |   | 9,048.36     |   | 18,499.75   |
| 33 |                                                      |            |   | 109,819.34   |   | 190,346.54  |
| 34 |                                                      |            |   | 348,925.70   |   | 664,156.89  |
| 35 |                                                      |            |   |              |   |             |
| 36 |                                                      |            |   |              |   |             |

Este es el informe financiero que estaba activo cuando se hizo clic en el botón Hojas de detalle:

En este ejemplo, el balance tiene un saldo de partidas en efectivo en la celda E12.

Después de hacer clic en el botón Hojas de detalle, se le pedirá que especificar los elementos en la hoja de trabajo activa para los que desean crear una hoja de detalle:

| 🖳 Hojas de detalle 📃 🔲 💌                                                                                                    |
|----------------------------------------------------------------------------------------------------|
| Chequear los elementos para crear su hoja de detalle                                                                                                    |
| <ul> <li>E12: Cash</li> <li>E13: Short Term Deposit</li> <li>E14: Accounts Receivable</li> <li>E15: Prepaid expenses</li> <li>E18: Investments</li> <li>E19: Deposit on Rent and Wages</li> <li>E20: Fixed Assets</li> <li>E25: Accounts Payable and Accrued Liabilities</li> <li>E26: Unearned Revenue</li> <li>E30: General Fund</li> <li>E31: Promotion, Publicity, Research and Development Fund</li> </ul> |
| E32: Joint Committee Fund           Seleccionar/De-seleccionar Todo         Crear         Cancelar                                                                                                    |

Marque los elementos deseados (o haga clic en Seleccionar todo), luego haga clic en el botón Crear.

NOTA: Las hojas de detalle ya creadas se eliminan de la lista.

Después de hacer clic en el botón Crear, se le pedirá que seleccione un período comparativo (período o rango de períodos) para las hojas de detalle:

| 🖳 Hojas de detal         | le             | - • •    |
|--------------------------|----------------|----------|
| Seleccione el pe         | ríodo comparat | ivo      |
| 12/31/2010<br>12/31/2009 | (0)<br>(1)     |          |
|                          |                |          |
|                          |                |          |
|                          |                |          |
|                          |                |          |
|                          | ОК             | Cancelar |

Verifique el período o el rango de períodos, luego haga clic en OK.

#### Personalización y notas de usuario

Se pueden escribir marcas de graduación, referencias, comentarios, iniciales, etc. en el documento de trabajo de la hoja de detalle, alrededor de los datos administrados por ExcelFSM (en el área representada por celdas y filas sombreadas):

|    | Α | В | С                      | D                              | E          | F          | G |
|----|---|---|------------------------|--------------------------------|------------|------------|---|
| 1  |   |   |                        | Non Profit Organization Sample |            |            | Α |
| 2  |   |   |                        | Hoja de detalle                |            |            |   |
| 3  |   |   |                        | Balance Sheet                  |            |            |   |
| 4  |   |   |                        | E12                            |            |            |   |
| 5  |   |   |                        |                                |            |            |   |
| 6  |   |   | Cash                   |                                | 12/31/2010 | 12/31/2009 |   |
| 7  |   | 1 | 10000 - Bank           |                                | 50,633.46  | 26,656.08  |   |
| 8  |   | 2 | 10003 - Petty Cash     |                                | 75.00      | 50.00      |   |
| 9  |   |   | Sentido del artículo : | Débito                         | 50,708.46  | 26,706.08  |   |
| 10 |   |   |                        |                                |            |            |   |
| 11 |   |   |                        |                                |            |            |   |
| 12 |   |   |                        |                                |            |            |   |
| 13 |   |   |                        |                                |            |            |   |
| 14 |   |   |                        |                                |            |            |   |
| 15 |   |   |                        |                                |            |            |   |
| 16 |   |   |                        |                                |            |            |   |
| 17 |   |   |                        |                                |            |            |   |
| 18 |   |   |                        |                                |            |            |   |
| 19 |   |   |                        |                                |            |            |   |
| 20 |   |   |                        |                                |            |            |   |
| 21 |   |   |                        |                                |            |            |   |
| 22 |   |   |                        |                                |            |            |   |
| 23 |   |   |                        |                                |            |            |   |
| 24 |   |   |                        |                                |            |            |   |
| 25 |   |   |                        |                                |            |            |   |
| 20 |   |   |                        |                                |            |            |   |
| 27 |   |   |                        |                                |            |            |   |
| 20 |   |   |                        |                                |            |            |   |
| 29 |   |   |                        |                                |            |            |   |
| 50 |   |   |                        |                                |            |            |   |

Se pueden insertar filas entre el encabezado y el detalle de la agrupación de artículos, por lo que entre las filas 4 y 6 en el ejemplo anterior, pero no dentro del encabezado ni dentro del detalle de la agrupación de artículos.

Se pueden insertar columnas excepto entre el número de secuencia y la descripción de la cuenta, por lo tanto, excepto entre las columnas B y C en el ejemplo anterior.

Se pueden agregar columnas comparativas haciendo clic en el botón Comparativo.

El período o el rango de períodos se pueden seleccionar haciendo clic en el botón Seleccionar período.

|    | А | В                      | С                             | D          | Е | F          | G | Н          | Ι     |
|----|---|------------------------|-------------------------------|------------|---|------------|---|------------|-------|
| 1  |   | N                      | Ion Profit Organization Sampl | e          |   |            |   |            |       |
| 2  |   |                        | Hoja de detalle               |            |   |            |   |            |       |
| 3  |   |                        | Balance Sheet                 |            |   |            |   |            |       |
| 4  |   |                        | E12                           |            |   |            |   |            |       |
| 5  |   |                        |                               |            |   |            |   |            |       |
| 6  |   |                        |                               |            |   |            |   |            |       |
| 7  |   |                        |                               |            |   |            |   |            |       |
| 8  |   |                        |                               |            |   |            |   |            |       |
| 9  |   |                        |                               |            |   |            |   | 12/31/2009 |       |
| 10 |   | Cash                   |                               | 12/31/2010 |   | 12/31/2009 |   | 12/31/2010 | % Var |
| 11 | 1 | 10000 - Bank           |                               | 50,633     | а | 26,656     | с | 23,977     | 90%   |
| 12 | 2 | 10003 - Petty Cash     |                               | 75         | b | 50         | d | 25         | 50%   |
| 13 |   | Sentido del artículo : | Débito                        | 50,708     |   | 26,706     |   | 24,002     |       |
| 14 |   |                        |                               |            |   |            |   |            |       |

#### Siempre actualizado

Las hojas de detalle siempre están actualizadas. Los cambios realizados a través del proceso Leer datos de balance de comprobación, en Ajustes y Reclasificaciones, en Agrupaciones de artículos, en el estado del botón Saldo ajustado, en la selección de Categoría y en el estado del botón Redondeado se reflejan automáticamente, para mostrar siempre los saldos del informe financiero relacionado.

#### Auto actualización

Para algunos papeles de trabajo, el proceso de actualización toma unos segundos y, por esa razón, la actualización automática no es la predeterminada para los papeles de trabajo. Para que sea el predeterminado, la casilla de verificación '\_Auto actualización Papeles de Trabajo' en el 'Administrador de hojas' debe estar marcada.

Si no se marca, cuando se realizan cambios en un informe financiero, la etiqueta de los papeles de trabajo relacionados se colorea en rojo para indicar que el documento de trabajo no está actualizado. Al hacer clic en el botón de **Actualizar** en el 'Administrador de hojas' se actualizarán los papeles de trabajo con la etiqueta coloreada en rojo

Nota: Las notas de usuario se conservan.

#### Agrupaciones de saldo de artículos eliminados

Si una agrupación de saldos de artículos se ha eliminado de un informe financiero, se indicará en las hojas de detalle de la siguiente manera:

|   | Α | В | С                      | D                                  | E          | F          | G |
|---|---|---|------------------------|------------------------------------|------------|------------|---|
| 1 |   |   |                        | Non Profit Organization Sample     |            |            | Α |
| 2 |   |   |                        | Hoja de detalle                    |            |            |   |
| 3 |   |   |                        | Balance Sheet                      |            |            |   |
| 4 |   |   |                        | Este grupo de artículos no esta di | sponible   |            |   |
| 5 |   |   |                        |                                    |            |            |   |
| 6 |   |   | <del>Cash</del>        |                                    | 12/31/2010 | 12/31/2009 |   |
| 7 |   | 1 | 10000 - Bank           |                                    | 50,633.46  | 26,656.08  |   |
| 8 |   | 2 | 10003 - Petty Cash     |                                    | 75.00      | 50.00      |   |
| 9 |   |   | Sentido del artículo : | Débito                             | 50,708.46  | 26,706.08  |   |

#### Estados financieros eliminados

Si se elimina un informe financiero del libro de trabajo, se indica en las hojas de detalle de la siguiente manera:

|   | Α | В | С                      | D                                    | E          | F          | G |
|---|---|---|------------------------|--------------------------------------|------------|------------|---|
| 1 |   |   |                        | Non Profit Organization Sample       |            |            | Α |
| 2 |   |   | Se ha cambiado el nor  | mbre de la hoja principal o se ha el | iminado    |            |   |
| 3 |   |   |                        | Balance Sheet                        |            |            |   |
| 4 |   |   |                        | E12                                  |            |            |   |
| 5 |   |   |                        |                                      |            |            |   |
| 6 |   |   | Cash                   |                                      | 12/31/2010 | 12/31/2009 |   |
| 7 |   | 1 | 10000 - Bank           |                                      | 50,633.46  | 26,656.08  |   |
| 8 |   | 2 | 10003 - Petty Cash     |                                      | 75.00      | 50.00      |   |
| 9 |   |   | Sentido del artículo : | Débito                               | 50,708.46  | 26,706.08  |   |

# 7.3 Hojas de cuentas agrupadas

Crear hojas de cuentas agrupadas:

|    | Α | В        | С   | D               | E                              | F      | G       | н |
|----|---|----------|-----|-----------------|--------------------------------|--------|---------|---|
| 1  |   | <u> </u> |     |                 | Non Profit Organization Sample |        |         |   |
| 2  |   |          |     |                 | Hoja de cuentas agrupadas      |        |         |   |
| 3  |   |          |     |                 | Balance Sheet                  |        |         |   |
| 4  |   |          |     |                 | Cash - [ 2 ]                   |        |         |   |
| 5  |   |          |     |                 | 12/31/2010                     |        |         |   |
| 6  |   |          |     |                 |                                |        |         |   |
| 7  |   | 10       | 003 | - Petty Cash    |                                | Débito | Crédito |   |
| 8  |   | Ba       | lan | ce no ajustable |                                | 50.00  |         |   |
| 9  |   | 2        | A   | To upgrade pet  | ty cash fund                   | 25.00  |         |   |
| 10 |   | Ba       | lan | ce ajustado :   |                                | 75.00  |         |   |
| 11 |   |          |     |                 |                                |        |         |   |
| 12 |   |          |     |                 |                                |        |         |   |
| 13 |   |          |     |                 |                                |        |         |   |
| 14 |   |          |     |                 |                                |        |         |   |
| 15 |   |          |     |                 |                                |        |         |   |
| 16 |   |          |     |                 |                                |        |         |   |
| 17 |   |          |     |                 |                                |        |         |   |
| 18 |   |          |     |                 |                                |        |         |   |
| 19 |   |          |     |                 |                                |        |         |   |
| 20 |   |          |     |                 |                                |        |         |   |
| 21 |   | _        |     |                 |                                |        |         |   |
| 22 |   | _        |     |                 |                                |        |         |   |
| 23 |   | _        |     |                 |                                |        |         |   |
| 24 |   | _        |     |                 |                                |        |         |   |
| 25 |   | _        |     |                 |                                |        |         |   |
| 26 |   | _        |     |                 |                                |        |         |   |
| 27 |   | _        |     |                 |                                |        |         |   |
| 28 |   | _        |     |                 |                                |        |         |   |
| 29 |   | _        |     |                 |                                |        |         |   |
| 30 |   |          |     |                 |                                |        |         |   |

Para cada cuenta agrupada en un artículo en un informe financiero, la hoja de cuenta agrupada muestra el nombre del informe financiero (celda E3), la descripción del artículo y el número de secuencia de la cuenta en la agrupación del artículo (E4), el fecha (E5), la cuenta (B7), el saldo no ajustado, los ajustes y Reclasificaciones asignados a la actual.

<sup>1</sup> Las entradas de ajuste que se muestran están limitadas a las categorías del informe financiero relacionado.

Sugerencia: con la función Desglose del libro mayor, haga doble clic en el saldo sin ajustar en la Hoja de cuenta agrupada para ver el detalle del saldo de la cuenta. Doble click en el saldo ajustado en la hoja de las cuentas agrupadas de detalle. Con la característica de desglose, haga doble click en el saldo no ajustado en la hoja de cuentas agrupadas para ver el detalle del saldo de la cuenta, desde la cual puede dar doble click en una transacción para ver el detalle.

El papel de trabajo se coloca en una nueva hoja de trabajo, llamado

GAS<Identificador>-<Hoja de trabajo Nombre del activo informe financiero (máximo 10 caracteres)>-<ID de cuenta> (limitado a 30 caracteres)

En este ejemplo, en el Balance, la cuenta "10003-Petty Cash" es la segunda cuenta agrupada en el Elemento "Cash".

Aquí está el informe financiero que estaba activo cuando se hizo clic en el botón Hojas de cuentas agrupadas:

|    | A  | В                                                    | C         | D | E            | F | G           |
|----|----|------------------------------------------------------|-----------|---|--------------|---|-------------|
| 1  |    | Non Profit Organizatio                               | on Sample |   |              |   |             |
| 2  |    |                                                      |           |   |              |   |             |
| 3  |    | Balance Shee                                         | et        |   |              |   |             |
| 4  |    |                                                      |           |   |              |   |             |
| 5  |    | As of December                                       | 31,       |   |              |   |             |
| 6  |    |                                                      |           |   |              |   |             |
| 7  |    |                                                      |           |   |              |   |             |
| 8  |    |                                                      |           |   | 2010         |   | 2009        |
| 9  |    |                                                      |           |   |              |   |             |
| 10 | A  | SSETS                                                |           |   |              |   |             |
| 11 | С  | urrent Assets                                        |           |   |              |   |             |
| 12 |    | Cash                                                 |           |   | 50,708.46    |   | 26,706.08   |
| 13 |    | Short Term Deposit                                   |           |   |              |   | 151,000.00  |
| 14 |    | Accounts Receivable                                  |           |   | 62,372.22    |   | 256,108.71  |
| 15 |    | Prepaid expenses                                     |           |   | 8,553.56     |   | 7,111.49    |
| 16 |    |                                                      |           |   | 121,634.24   |   | 440,926.28  |
| 17 |    |                                                      |           |   |              |   |             |
| 18 | In | vestments                                            |           |   | 130,809.00   |   | 130,809.00  |
| 19 | D  | eposit on Rent and Wages                             |           |   | 93,974.13    |   | 83,785.88   |
| 20 | Fi | xed Assets                                           |           |   | 2,508.33     |   | 8,635.73    |
| 21 |    |                                                      |           |   | 348,925.70   |   | 664,156.89  |
| 22 |    |                                                      |           |   |              |   |             |
| 23 | LI | ABILITIES                                            |           |   |              |   |             |
| 24 | C  | urrent Liabilities                                   |           |   |              |   |             |
| 25 |    | Accounts Payable and Accrued Liabilities             |           |   | 236,074.87   |   | 444,707.10  |
| 26 |    | Unearned Revenue                                     |           |   | 3,031.49     |   | 29,103.25   |
| 27 |    |                                                      |           |   | 239,106.36   |   | 473,810.35  |
| 28 |    |                                                      |           |   |              |   |             |
| 29 | Ν  | ET ASSETS                                            |           |   |              |   |             |
| 30 |    | General Fund                                         |           |   | 234,771.07   |   | 189,766.97  |
| 31 |    | Promotion, Publicity, Reseaarch and Development Fund |           |   | (134,000.09) |   | (17,920.18) |
| 32 |    | Joint Committee Fund                                 |           |   | 9,048.36     |   | 18,499.75   |
| 33 |    |                                                      |           |   | 109,819.34   |   | 190,346.54  |
| 34 |    |                                                      |           |   | 348,925.70   |   | 664,156.89  |
| 35 |    |                                                      |           |   |              |   |             |
| 36 |    |                                                      |           |   |              |   |             |

Después de hacer clic en el botón Hojas de cuentas agrupadas, se les solicita que especifiquen las

| 🖳 Hojas de Cuentas Agrupadas 🔤                  |         | ×        |
|-------------------------------------------------|---------|----------|
| Chequear hojas de cuentas agrupadas a crear     |         |          |
| E12: 1: 10000 - Bank                            |         | <u> </u> |
| E12: 2: 10003 - Petty Cash                      |         |          |
| E13: 1: 10005 - Short term deposit              |         | -        |
| E13: 2: 10061 - Loan APU                        |         |          |
| E14: 1: 10010 - Accounts Receivable             |         |          |
| E14: 2: 10011 - Other Receivable                |         |          |
| E14: 3: 10014 - Taxe A Receivable Contribution  |         |          |
| E14: 4: 10015 - Taxe B Receivable Contribution  |         |          |
| E14: 5: 10018 - Accrued interests               |         |          |
| E14: 6: 10026 - Taxe A Receivable               |         |          |
| E14: 7: 10027 - Taxe B Receivable               |         |          |
| E14: 8: 20026 - Taxe A Payable                  |         |          |
| E14: 9: 20027 - Taxe B Payable                  |         |          |
| E14: 10: 10040 - Advance anticipated            |         |          |
| E15: 1: 10050 - Prepaid expenses                |         |          |
| E18: 1: 10060 - Investment GQT                  |         |          |
| E19: 1: 10090 - Deposit on Rent                 |         |          |
| E19: 2: 10091 - Deposit on Wages                |         | +        |
| IIII E 19: 3: 10092 - Denosit - tringe benefits |         |          |
| Seleccionar/De-seleccionar Todo Crear           | Cancela | ar       |
|                                                 |         |          |
|                                                 |         |          |

cuentas agrupadas en la hoja de trabajo activa para la que desea crear un grupo de hoja de cuenta:

Marque las cuentas deseadas (o haga clic en Seleccionar todo), luego haga clic en Crear.

NOTA: Las hojas de cuentas agrupadas ya creadas se eliminan de la li.

#### Notas de usuario

En la Hoja de Cuenta Agrupada se pueden escribir marcas, referencias, comentarios, iniciales, etc., alrededor de los datos administrados por ExcelFSM (en el área representada por celdas y filas sombreadas):
|    | А | В  | С    | D               | E                              | F      | G       | н   |
|----|---|----|------|-----------------|--------------------------------|--------|---------|-----|
| 1  |   |    |      |                 | Non Profit Organization Sample |        |         | A-2 |
| 2  |   |    |      |                 | Hoja de cuentas agrupadas      |        |         |     |
| 3  |   |    |      |                 | Balance Sheet                  |        |         |     |
| 4  |   |    |      |                 | Cash - [ 2 ]                   |        |         |     |
| 5  |   |    |      |                 | 12/31/2010                     |        |         |     |
| 6  |   | _  |      |                 |                                |        |         |     |
| 7  |   | 10 | 003  | - Petty Cash    |                                | Débito | Crédito |     |
| 8  |   | Ba | land | ce no ajustable |                                | 50.00  |         |     |
| 9  |   | 2  | Α    | To upgrade pet  | ty cash fund                   | 25.00  |         |     |
| 10 |   | Ba | land | ce ajustado :   |                                | 75.00  |         |     |
| 11 |   |    |      |                 |                                | -      |         |     |
| 12 |   |    |      |                 |                                |        |         |     |
| 13 |   |    |      |                 |                                |        |         |     |
| 14 |   |    |      |                 |                                |        |         |     |
| 15 |   |    |      |                 |                                |        |         |     |
| 16 |   |    |      |                 |                                |        |         |     |
| 17 |   |    |      |                 |                                |        |         |     |
| 18 |   |    |      |                 |                                |        |         |     |
| 19 |   |    |      |                 |                                |        |         |     |
| 20 |   |    |      |                 |                                |        |         |     |
| 21 |   |    |      |                 |                                |        |         |     |
| 22 |   |    |      |                 |                                |        |         |     |
| 23 |   |    |      |                 |                                |        |         |     |
| 24 |   |    |      |                 |                                |        |         |     |
| 25 |   |    |      |                 |                                |        |         |     |
| 20 |   |    |      |                 |                                |        |         |     |
| 28 |   |    |      |                 |                                |        |         |     |
| 29 |   |    |      |                 |                                |        |         |     |
| 30 |   |    |      |                 |                                |        |         |     |

### Siempre actualizado

Las hojas de cuentas agrupadas siempre están actualizadas. Cambios realizados a través del proceso de lectura de datos de saldo de prueba, en Ajustes y Reclasificaciones, en agrupaciones de artículos, en el estado del botón de saldo ajustado y en la categoría la selección se refleja automáticamente, para mostrar siempre los saldos del informe financiero relacionado.

### Auto actualización

Para algunos papeles de trabajo, el proceso de actualización toma unos segundos y, por esa razón, la actualización automática no es la predeterminada para los papeles de trabajo. Para que sea el predeterminado, la casilla de verificación '\_Auto actualización Papeles de Trabajo' en el 'Administrador

÷

de hojas' debe estar marcada.

Si no se marca, cuando se realizan cambios en un informe financiero, la etiqueta de los papeles de trabajo relacionados se colorea en rojo para indicar que el documento de trabajo no está actualizado. Al hacer clic en el botón de **Actualizar** en el 'Administrador de hojas' se actualizarán los papeles de trabajo con la etiqueta coloreada en rojo.

Nota: Las notas de usuario, ubicadas en las áreas sombreadas, permanecen conservadas.

#### Agrupaciones de artículos eliminados

Si la cuenta ya no está agrupada en un artículo en el informe financiero, se indicará en la hoja de cuenta agrupada de la siguiente manera:

|    | А | В             | С              | D                | E                                            | F      | G       | Н   |
|----|---|---------------|----------------|------------------|----------------------------------------------|--------|---------|-----|
| 1  |   |               |                |                  | Non Profit Organization Sample               |        |         | A-2 |
| 2  |   |               |                |                  | Hoja de cuentas agrupadas                    |        |         |     |
| 3  |   |               |                |                  | Balance Sheet                                |        |         |     |
| 4  |   |               |                |                  | Cash - [ 2 ]                                 |        |         |     |
| 5  |   |               |                |                  | 12/31/2010                                   |        |         |     |
| 6  |   | Est           | ta c           | uenta ya no esti | á agrupada en el artículo del informe financ | iero.  |         |     |
| 7  |   | <del>10</del> | <del>003</del> | Petty Cash       |                                              | Débito | Crédito |     |
| 8  |   | Ba            | lan            | ce no ajustable  |                                              | 50.00  |         |     |
| 9  |   | 2             | Α              | To upgrade pet   | ty cash fund                                 | 25.00  |         |     |
| 10 |   | Ba            | lan            | ce ajustado :    |                                              | 75.00  |         |     |

### Agrupaciones de saldo de artículos eliminados

Si una agrupación de saldo de artículos se ha eliminado de un informe financiero, se indicará en la hoja de cuenta agrupada de la siguiente manera:

|    | Α | В  | С   | D               | E                                            | F      | G       | Н   |
|----|---|----|-----|-----------------|----------------------------------------------|--------|---------|-----|
| 1  |   |    |     |                 | Non Profit Organization Sample               |        |         | A-2 |
| 2  |   |    |     |                 | Hoja de cuentas agrupadas                    |        |         |     |
| 3  |   |    |     |                 | Balance Sheet                                |        |         |     |
| 4  |   |    |     |                 | Cash [2]                                     |        |         |     |
| 5  |   |    |     |                 | Esta agrupación de artículos ya no es válida |        |         |     |
| 6  |   |    |     |                 |                                              |        |         |     |
| 7  |   | 10 | 003 | - Petty Cash    |                                              | Débito | Crédito |     |
| 8  |   | Ba | lan | ce no ajustable |                                              | 50.00  |         |     |
| 9  |   | 2  | Α   | To upgrade pet  | ty cash fund                                 | 25.00  |         |     |
| 10 |   | Ba | lan | ce ajustado :   |                                              | 75.00  |         |     |

### Informes financieros eliminados

Si se elimina un informe financiero del libro de trabajo, se indica en las hojas de cuentas agrupadas de la siguiente manera:

|    | Α | В  | С   | D               | E                                           | F        | G        | Н            | Ι       |
|----|---|----|-----|-----------------|---------------------------------------------|----------|----------|--------------|---------|
| 1  |   |    |     |                 | Non Profit Organization Sample              |          |          | A-2          |         |
| 2  |   |    | Se  | ha cambiado el  | nombre de la hoja principal de esta hoja de | cuenta d | agrupada | a o se ha el | iminado |
| 3  |   |    |     |                 | Balance Sheet                               |          |          |              |         |
| 4  |   |    |     |                 | Cash - [ 2 ]                                |          |          |              |         |
| 5  |   |    |     |                 | 12/31/2010                                  |          |          |              |         |
| 6  |   |    |     |                 |                                             |          |          |              |         |
| 7  |   | 10 | 003 | - Petty Cash    |                                             | Débito   | Crédito  |              |         |
| 8  |   | Ba | lan | ce no ajustable |                                             | 50.00    |          |              |         |
| 9  |   | 2  | Α   | To upgrade pet  | ty cash fund                                | 25.00    |          |              |         |
| 10 |   | Ba | lan | ce ajustado :   |                                             | 75.00    |          |              |         |

# 8 Utilidades

| 🕅 🖶 5× ở× =          |         |                     |                  | Excel      |               |                |                   | ?     | <b>T</b> - |    | × |
|----------------------|---------|---------------------|------------------|------------|---------------|----------------|-------------------|-------|------------|----|---|
|                      |         |                     |                  |            | FS            | M              |                   |       |            |    |   |
| Leer B. Comprobación | Nombre  | Saldo de partida    | ■ Detalles 🔹     | Redondeado | Hoja de traba | ijo            | Admr. de hojas    | Mayor | 🕜 Ayu      | da |   |
| Catalogo de cuentas  | Fecha   | Seleccionar período | Comparativo      |            | Hojas de deta | alle           | Imprimir          |       | 🖔 Acer     | ca |   |
| Ajustes              | Títulos | Totales             | Saldos ajustados | Ŧ          | Hojas de cuer | ntas agrupadas | Sinc. con WordFSM |       |            |    |   |
| B. Comprobación      | Creac   | ión de un informe   | Presentación de  | el informe | Papeles o     | de Trabajo     | Utilidades        |       |            |    | ~ |

Los botones de **Utilidades** le permiten:

- Recorre las hojas para insertar, borrar, mover, copiar y actualizar hojas y crear PDF o archivos XPS para hojas seleccionadas.
- Seleccione e imprima fácilmente las distintas hojas de trabajo que contiene los informes financieros y los papeles de trabajo.
- Sincronizar las agrupaciones de cuentas con una copia del Estado financiero de WordFSM.

# 8.1 Admr. de hojas

Vea, inserte, reordene, copie, actualice y cree archivos PDF o XPS para las hojas seleccionadas en el libro de trabajo.

| 🖳 Administrador de hojas        |                                          |
|---------------------------------|------------------------------------------|
| ESF                             | <u>Insertar</u>                          |
| ESF-VARIACION                   | Borrar                                   |
| BC-TENDENCIAS                   | Mover                                    |
|                                 | <u>Copiar</u>                            |
|                                 |                                          |
|                                 |                                          |
|                                 |                                          |
|                                 | Actualizar                               |
|                                 | Auto actualizacion<br>Papeles de Trabajo |
|                                 |                                          |
|                                 |                                          |
|                                 | Crear<br>PDF o XPS                       |
| Seleccionar/De-seleccionar Todo | Cerrar                                   |

Los papeles de trabajo creados para los informes financieros pueden representar muchas hojas en el libro de trabajo. Administrar estas hojas desde las pestañas de la hoja de trabajo en la parte inferior de Excel puede ser tedioso y llevar mucho tiempo.

El administrador de hojas de ExcelFSM permite ver todas las hojas de un vistazo. El cuadro de diálogo Administrador de hojas se puede mover y cambiar de tamaño. Cuanto más grande sea la ventana, más hojas serán visibles.

Simplemente haga clic en una hoja para activar esta hoja.

- Haga clic en Insertar para insertar una hoja antes de esta hoja activa
- Haga clic en Mover para mover la hoja activa, seleccionando la hoja para mover la antes y luego haga clic en mover nuevamente.
- Haga clic en Copiar para hacer una copia de la hoja activa

Para borrar hojas, marque las hojas deseadas, luego haga clic en Borrar.

Para crear un archivo PDF o XPS, marque las hojas deseadas, luego haga clic en el botón **Crear PDF o XPS**.

Para cambiar el nombre de la hoja activa, use la etiqueta en la parte inferior de Excel y haga clic

derecho - Cambiar nombre.

### Actualización automática de Papeles de trabajo

Cuando se realizan cambios en un informe financiero, los papeles de trabajo relacionados se actualizan automáticamente la próxima vez que se activan las hojas. Para algunos papeles de trabajo, este proceso de actualización toma unos segundos y, por esa razón, la actualización automática no es la predeterminada para los papeles de trabajo. Para que sea el predeterminado, la casilla de verificación '\_Auto actualización Papeles de Trabajo' en el 'Administrador de hojas' debe estar marcada. Si no se marca, cuando se realizan cambios en un informe financiero, la etiqueta de los papeles de trabajo relacionados se colorea en rojo para indicar que el documento de trabajo no está actualizado. Al hacer clic en el botón **actualizar**, se actualizarán los papeles de trabajo con la etiqueta coloreada en rojo.

## 8.2 Imprimir

El botón Imprimir informe le permite imprimir una vista previa (luego imprimir si lo desea) hojas de trabajo seleccionadas en el libro activo.

Cuando hace clic en el botón, un cuadro de diálogo le permite ver todas las hojas de un vistazo. Este cuadro de diálogo se puede mover y cambiar de tamaño. Cuanto más grande sea la ventana, más hojas se verán:

(Tenga en cuenta que al hacer clic en una hoja se convierte en la hoja activa)

| 🖳 Imprimir                      |        |
|---------------------------------|--------|
| Seleccionar hoja(s) a imprimir  |        |
| ESF                             |        |
| ESF-VARIACION                   |        |
| BC-TENDENCIAS                   |        |
|                                 |        |
|                                 |        |
|                                 |        |
|                                 |        |
| Seleccionar/De-seleccionar Todo | Cerrar |

Verifique las hojas deseadas, luego haga clic en Imprimir para mostrar la Vista previa de impresión:

| Autoguardado 💿 📰                    | ୨୦୦୧୦୧୫ ୧୦୦୦୦୦୦୦୦୦୦୦୦୦୦୦୦୦୦୦୦୦୦୦୦୦୦୦୦୦୦୦                                                                                                    | 3                                                                                           | O Buscar                                                                                                    |                                                                                                    |       |
|-------------------------------------|----------------------------------------------------------------------------------------------------|---------------------------------------------------------------------------------------------|----------------------------------------------------------------------------------------------------|----------------------------------------------------------------------------------------------------|-------|
| Archivo Vista preliminar            |                                                                                                    |                                                                                             |                                                                                                    |                                                                                                    |       |
| Imprimir Configurar<br>página       | Página siguiente     Página anterior     Mostrar márgenes     Cerrar vista previa     de impresión                                                                                                    |                                                                                             |                                                                                                    |                                                                                                    |       |
| Imprimir Zoom                       | Vista previa                                                                                                    |                                                                                             |                                                                                                    |                                                                                                    |       |
| NIIF<br>Esta<br>A/31<br>(topes<br>2 | PYMES, C.A.<br>dos de Situación Financiera<br>de Dicembre de 2020 y 2019<br>acosen obresce los Estacos Unicos de Normasmérice;<br>Extimu<br>Propisadese, plante y equipo<br>Propisadese, plante y equipo<br>Propisadese de inversión al costo manos la depreciación y deterioro de valor<br>acountados<br>Propisadese de inversión al costo manos la depreciación y deterioro de valor<br>acountados<br>Propisadese de inversión al costo manos la depreciación y deterioro de valor<br>acountados<br>Propisadese de inversión al costo manos la depreciación a comulados<br>Propisadese de inversión el costo manos depreciación acomulada y<br>detarioro del valor<br>Activos biológicos no corrientes, al valor rescable<br>Cuentas comerciales por cobrar y otras cuentas por odorar no corrientes<br>Activos por impuestos corrientes, al valor rescable<br>Cuentas comerciales por cobrar, no corriente<br>Activos por impuestos corrientes, no corrientes<br>Activos por impuestos corrientes, no corrientes<br>Coros activos ino financiacos no corrientes<br>Activos por impuestos corrientes<br>Activos por impuestos corrientes (decision plantes)<br>Activos por impuestos corrientes<br>Activos por impuestos corrientes<br>Activos por impuestos corrientes<br>Activos por corrientes elicitados al decisión<br>Activos por corrientes elicitados al decisión<br>Activos por corrientes elicitados al decisión<br>Activos por corrientes elicitados al decisión plantes decisiones como garante contexter<br>Activos por corrientes elicitados al decisión por corrientes<br>Activos por corrientes elicitados al decisión plantes decisiones como garante contexter<br>Activos por corrientes elicitados al decisión plantes decisiones como garante contexter<br>Activos por corrientes elicitados al decisión plantes decisiones como garante contexter<br>Activos por corrientes elicitados al decisión por como garante contexter<br>Activos por corrientes elicitados al decisión plantes decisiones como garante contexter<br>Activos por corrientes decisiones decisiones como garante contexter<br>Activos por corrientes elicitados al decisiones como garante contexter<br>Activos po                                                                                                  | Nota 1<br>Nota 1<br>Nota 1<br>Nota 1<br>Nota 1<br>Nota 1<br>Nota 1<br>Nota 1                | 2020<br>109,324<br>126,650<br>59,500<br>77,096<br>80,750<br>38,250<br>4,687                                                                 | 2019<br>128,516<br>149,000<br>70,000<br>90,701<br>95,000<br>43,000<br>5,514                                                                             |       |
|                                     | costumbre a vender o pignorar nuevamente la garante colataral<br>Total de activos no corrientes                                                                                                    |                                                                                             | 436 257                                                                                                    | 583 831                                                                                                    |       |
|                                     | Investe constrained<br>Investe constraines<br>Constate constraines per obtate cuertantes<br>Actives poinguestos corrientes, corrientes<br>Actives poinguestos corrientes, al costo menos depreciacion acumilada y<br>develos de valore<br>Actives poindegicos corrientes, al costo menos depreciacion acumilada y<br>develos corrientes, al costo menos depreciacion acumilada y<br>develos corrientes de valore<br>Deros acuivos financiacos corrientes<br>Efectivo y equivalente al acumitor<br>Efectivo y equivalente al acumitor<br>Actives corrientes distintos el afectivo pigoras dos como guranté colstates per<br>la cuel a receptor de la transferencia siane darecho por contrato o costumbo<br>a vendar o pigorar nuevemente i a gurante colstate.<br>Estel do activos<br>Estel do activos<br>Estel | Nota 15<br>Nota 16<br>Nota 17<br>Nota 17<br>Nota 19<br>Nota 20<br>Ira<br>Nota 21<br>Nota 21 | 418, 336<br>190, 508<br>13,101<br>46,750<br>68,231<br>231,075<br>376,521<br>1,472,778<br>85,000<br>842,382<br>346,587<br>844,587<br>894,132 | 492,161<br>224,128<br>15,000<br>80,026<br>271,853<br>10,000<br>1,168,852<br>1,732,683<br>85,000<br>1,009,427<br>21,250<br>12,000<br>52,455<br>1,113,632 |       |
|                                     | rrousiance no corriente<br>Provisiones no corrientes por beneficios a los empleados<br>Otras provisiones no corrientes<br>Total provisiones no corrientes                                                                                                    | Note 23<br>Note 24                                                                          | 102,850<br>15,300<br>118,150                                                                                                    | 121,000<br>18,000<br>139,000                                                                                                    |       |
| 4                                   | Cuentes comercieles por peger y otres cuentes por peger no corrientes                                                                                                    | Note 25                                                                                     | 111, 308                                                                                                    | 130,952                                                                                                    | ▼<br> |

El cuadro de diálogo Vista previa de impresión de Excel.

Desde aquí, puede hacer clic en Imprimir, Configurar página, etc. para ajustar su impresión o simplemente hacer clic en la 'X para cancelar.

Tenga en cuenta que, para todos los papeles de trabajo, ExcelFSM realiza una configuración de página y establece encabezados con números de página y pies de página con nombre de archivo, fecha y hora.

Tenga en cuenta que también puede hacer clic en una hoja para convertirla en la hoja activa y luego usar el elemento del menú de Excel Archivo | Imprimir.

## 8.3 Sinc. con WordFSM

El botón Sincronizar con WordFSM sincroniza las agrupaciones de cuentas con un estado financiero copiado de WordFSM.

Un estado financiero creado con WordFSM se puede copiar en Excel y transformar como si se hubiera creado con ExcelFSM, lo que permite el uso de todas las funciones de ExcelFSM.

Una vez que el estado financiero de WordFSM se ha copiado en Excel, al hacer clic en el botón de cinta Sincronizar con WordFSM se abre el cuadro de diálogo estándar de Windows:

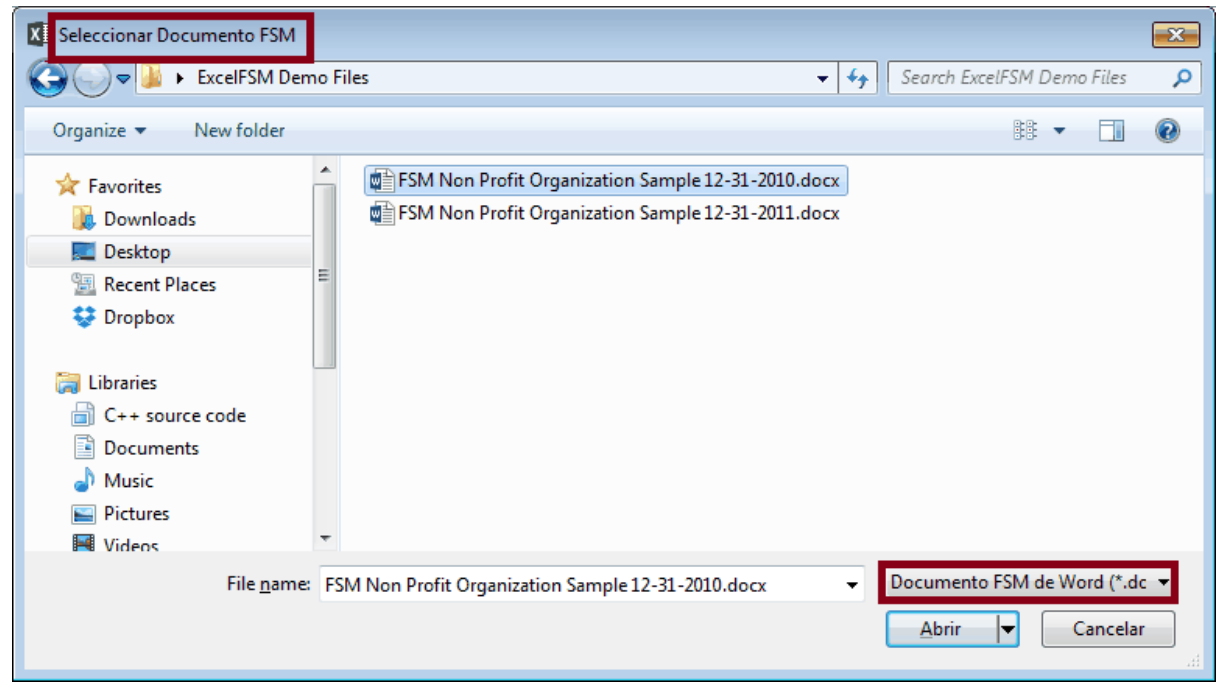

Figura 1: selector de archivos de documentos FSM

Seleccione la carpeta donde se almacena el archivo.

Seleccione el archivo que contiene el estado financiero copiado en Excel y haga clic en Abrir.

ExcelFSM transforma las agrupaciones de estados financieros como si hubiera sido construido con ExcelFSM.

Una vez que un estado financiero de WordFSM se ha copiado en Excel y se ha transformado en un estado financiero de ExcelFSM, las modificaciones realizadas a las agrupaciones de cuentas en el estado financiero de WordFSM se pueden reproducir en el estado financiero de ExcelFSM haciendo clic en el botón de cinta Sincronizar con WordFSM.

# 8.4 Mayor

Cree una nueva hoja de trabajo con todas las transacciones y una nueva hoja de trabajo con el Libro mayor completo

| Mayor - Crea hoja(s) de trabajo con 🔀              |
|----------------------------------------------------|
|                                                    |
| ✓ Libro Mayor                                      |
| Transacciones                                      |
| Seleccionar periodo o rangos <u>periodo actual</u> |
| OK                                                 |

|          | A          | B         | D                                    | E F                                | G         | н         |
|----------|------------|-----------|--------------------------------------|------------------------------------|-----------|-----------|
| 5956     | 12/12/2015 | 20151212  | Nguyen, Tuan:Garage                  | 11000 - Cuentas por cobrar         |           | 2,200.00  |
| 5957     | 12/12/2015 | 20151212  | Nguyen, Tuan:Garage                  | 12000 - Fondos no depositados      | 2,200.00  |           |
| 5958     | 12/12/2015 | 20151212  | Nguyen, Tuan:Garage                  | 12000 - Fondos no depositados      |           | 2,200.00  |
| <u>.</u> |            |           |                                      |                                    | 12,626.76 | 12,626.76 |
| 960      |            |           |                                      |                                    |           |           |
| 961      | 12/14/2015 | 20151214  |                                      |                                    |           |           |
| 962      | Fecha      | Documento | Descripción                          | Cuenta Asignada                    | Débito    | Crédito   |
| 963      | 12/14/2015 | 20151214  |                                      | 10100 - Cuenta corriente           | 4,700.00  |           |
| 964      | 12/14/2015 | 20151214  | Pretell Real Estate:155 Wilks Blvd.  | 12000 - Fondos no depositados      |           | 1,200.00  |
| 965      | 12/14/2015 | 20151214  | Teschner, Anton:Sun Room             | 12000 - Fondos no depositados      |           | 3,500.00  |
| 966      |            |           |                                      |                                    | 4,700.00  | 4,700.00  |
| 967      |            |           |                                      |                                    |           |           |
| 968      | 12/15/2015 | 20151215  |                                      |                                    |           |           |
| 969      | Fecha      | Documento | Descripción                          | Cuenta Asignada                    | Débito    | Crédito   |
| 970      | 12/15/2015 | 20151215  |                                      | 10100 - Cuenta corriente           | 500.00    |           |
| 971      | 12/15/2015 | 20151215  | Abercrombie, Kristy:Remodel Bathroom | 10100 - Cuenta corriente           | 7,633.28  |           |
| 972      | 12/15/2015 | 20151215  |                                      | 10300 - Cuenta de ahorro           |           | 500.00    |
| 973      | 12/15/2015 | 20151215  | Roche, Diarmuid:Garage repairs       | 11000 - Cuentas por cobrar         |           | 440.00    |
| 974      | 12/15/2015 | 20151215  | Abercrombie, Kristy:Remodel Bathroom | 11000 - Cuentas por cobrar         |           | 7,633.28  |
| 975      | 12/15/2015 | 20151215  | Roche, Diarmuid:Garage repairs       | 12000 - Fondos no depositados      | 440.00    |           |
| 976      | 12/15/2015 | 20151215  | Overhead                             | 13100 - Seguros prepagados         | 4,050.00  |           |
| 977      | 12/15/2015 | 20151215  | Keswick Insulation                   | 20000 - Cuentas por pagar          |           | 670.00    |
| 978      | 12/15/2015 | 20151215  | Sergeant Insurance                   | 20000 - Cuentas por pagar          |           | 4,050.00  |
| 979      | 12/15/2015 | 20151215  | Vu Contracting                       | 20000 - Cuentas por pagar          |           | 1,250.00  |
| 980      | 12/15/2015 | 20151215  | Bayshore CalOil Service              | 20600 - Tarjetas de crédito CalOil |           | 10.60     |
| 981      | 12/15/2015 | 20151215  | Violette, Mike:Workshop              | 54500 - Subcontratistas            | 670.00    |           |
| 982      | 12/15/2015 | 20151215  | Ecker Designs:Office Expansion       | 54500 - Subcontratistas            | 250.00    |           |
| 983      | 12/15/2015 | 20151215  | Ecker Designs:Office Expansion       | 54500 - Subcontratistas            | 500.00    |           |
| 984      | 12/15/2015 | 20151215  | Ecker Designs:Office Expansion       | 54500 - Subcontratistas            | 125.00    |           |
| 985      | 12/15/2015 | 20151215  | Ecker Designs:Office Expansion       | 54500 - Subcontratistas            | 375.00    |           |
| 986      | 12/15/2015 | 20151215  | Overhead                             | 60110 - Gasolina                   | 10.60     |           |
| 987      |            |           |                                      |                                    | 14,553.88 | 14,553.88 |
| 000      |            |           |                                      |                                    |           |           |

|      | Α             | В               | C D                           | F                                  | G      | н       |
|------|---------------|-----------------|-------------------------------|------------------------------------|--------|---------|
| 4504 |               |                 |                               |                                    |        |         |
| 4505 | 65130 - Agua  | a               |                               | Saldo transferido al 1/1/2015:     | 0.00   |         |
| 4506 | Fecha         | Documento       | Descripción                   | Cuenta Asignada                    | Débito | Crédito |
| 4507 | 1/31/2015     | 251             | Overhead                      | 10100 - Cuenta corriente           | 24.00  |         |
| 4508 | 2/28/2015     | 270             | Overhead                      | 10100 - Cuenta corriente           | 24.00  |         |
| 4509 | 3/31/2015     | 290             | Overhead                      | 10100 - Cuenta corriente           | 24.00  |         |
| 4510 | 4/30/2015     | 308             | Overhead                      | 10100 - Cuenta corriente           | 24.00  |         |
| 4511 | 5/31/2015     | 326             | Overhead                      | 10100 - Cuenta corriente           | 24.00  |         |
| 4512 | 6/30/2015     | 344             | Overhead                      | 10100 - Cuenta corriente           | 24.00  |         |
| 4513 | 7/31/2015     | 362             | Overhead                      | 10100 - Cuenta corriente           | 24.00  |         |
| 4514 | 8/31/2015     | 380             | Overhead                      | 10100 - Cuenta corriente           | 24.00  |         |
| 4515 | 9/30/2015     | 405             | Overhead                      | 10100 - Cuenta corriente           | 24.00  |         |
| 4516 | 10/31/2015    | 436             | Overhead                      | 10100 - Cuenta corriente           | 24.00  |         |
| 4517 | 11/30/2015    | 471             | Overhead                      | 10100 - Cuenta corriente           | 24.00  |         |
| 4518 | 65130 - Agua  | a               |                               | Balance no Ajustado al 12/31/2015: | 264.00 |         |
| 4519 |               |                 |                               |                                    |        |         |
| 4520 | 70100 - Otro  | ingresos        |                               | Saldo transferido al 1/1/2015:     |        | 0.00    |
| 4521 | Fecha         | Documento       | Descripción                   | Cuenta Asignada                    | Débito | Crédito |
| 4522 | 9/30/2015     | FC 1            | Smith, Lee:Patio              | 11000 - Cuentas por cobrar         |        | 5.00    |
| 4523 | 10/1/2015     | FC 2            | Nguyen, Tuan:Garage           | 11000 - Cuentas por cobrar         |        | 35.65   |
| 4524 | 10/31/2015    | FC 3            | Smith, Lee:Patio              | 11000 - Cuentas por cobrar         |        | 18.73   |
| 4525 | 11/3/2015     | FC 4            | Nguyen, Tuan:Garage           | 11000 - Cuentas por cobrar         |        | 43.89   |
| 4526 | 12/1/2015     | FC 5            | Nguyen, Tuan:Garage           | 11000 - Cuentas por cobrar         |        | 37.58   |
| 4527 | 12/11/2015    | FC 6            | Cook, Brian:Kitchen           | 11000 - Cuentas por cobrar         |        | 5.95    |
| 4528 | 70100 - Otro  | os ingresos     |                               | Balance no Ajustado al 12/31/2015: |        | 147.00  |
| 4529 | 70200 - Ingre | eso por interés |                               | Saldo transferido al 1/1/2015:     |        | 0.00    |
| 4531 | Fecha         | Documento       | Descripción                   | Cuenta Asignada                    | Débito | Crédito |
| 4532 | 3/30/2015     |                 | Overhead                      | 10300 - Cuenta de ahorro           |        | 87.03   |
| 4533 | 6/30/2015     |                 | Overhead                      | 10300 - Cuenta de ahorro           |        | 72.93   |
| 4534 | 9/30/2015     |                 | Overhead                      | 10300 - Cuenta de ahorro           |        | 69.20   |
| 4535 | 70200 - Ingre | eso por interés |                               | Balance no Ajustado al 12/31/2015: |        | 229.00  |
| 4    | Þ             | Balance General | Libro mayor Transacciones (+) | : 4                                |        | •       |

Sugerencia: al hacer doble clic en un saldo no ajustado en la hoja de contabilidad general, se mostrará el detalle del saldo no ajustado de la cuenta.

Especificaciones y límites de Excel

1,048,576 filas y 16,384 columnas de Excel.

Number of worksheets in a workbook: Limited by available memory.

Si el límite de 1 millón de filas se alcanza al crear una pestaña con transacciones de un mayor general, una segunda pestaña con un número secuencial se agregará: Transacciones 2, Transacciones 3', etc. Mayor General 2, Mayor General 3, etc.

# 9 Ayuda

El botón Ayuda muestra este archivo de ayuda.

Para obtener noticias actualizadas, visite excel-fsm.com

# 10 Acerca

Al ejecutar ExcelFSM sin una licencia, se muestra el siguiente cuadro de diálogo

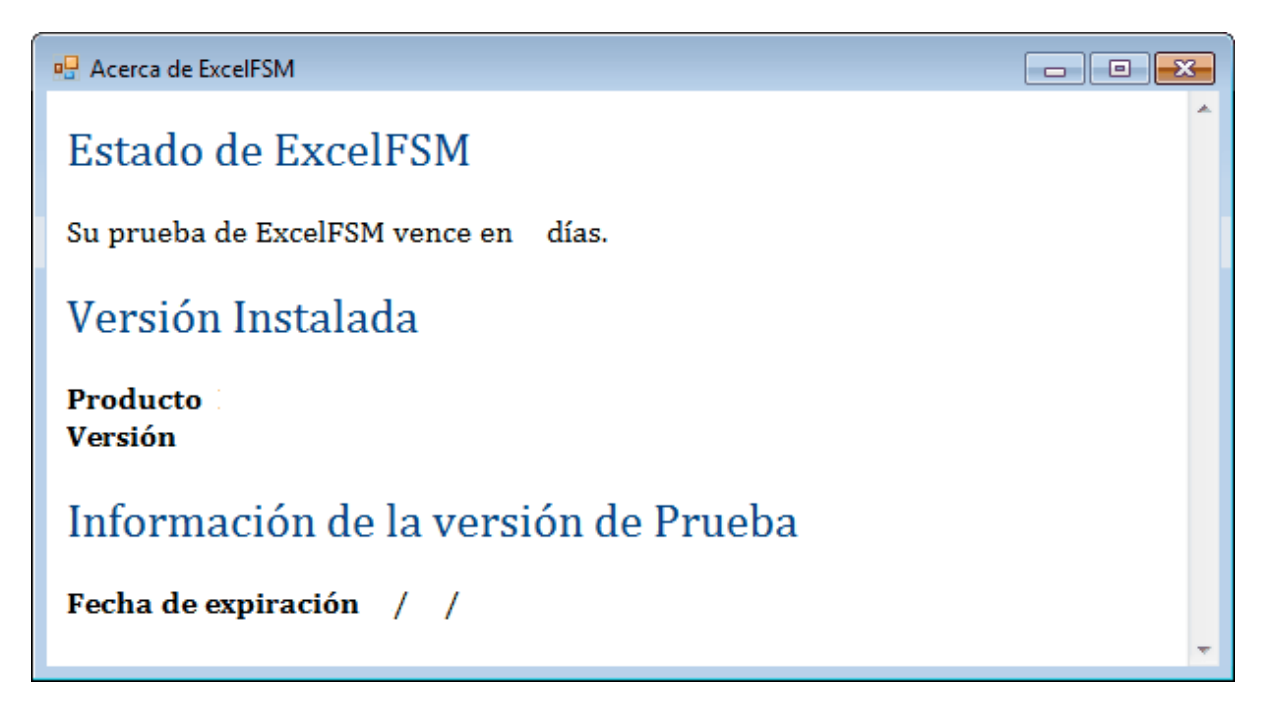

Al ejecutar ExcelFSM con una licencia, se muestra el siguiente cuadro de diálogo

| Rerca de ExcelFSM                                          | - • •    |
|------------------------------------------------------------|----------|
| Estado de ExcelFSM                                         | <u>^</u> |
| Versión Instalada                                          |          |
| Producto<br>Versión                                        |          |
| Titular de la Licencia                                     |          |
| Nombre<br>Correo-e                                         |          |
| Información de Compra                                      |          |
| Producto<br>Fecha de Compra / /<br>Fecha de expiración / / |          |
| Licencia<br>Cantidad<br>Transacción de Venta<br>Orden      | Ŧ        |

El producto en ejecución puede ser:

| <ul> <li>ExcelFSM</li> </ul> | 1 |
|------------------------------|---|
|------------------------------|---|

- ExcelFSM+Conso ..... ExcelFSM con Opción Estados financieros consolidados
- ExcelFSM+WP ..... ExcelFSM con Opción de papeles de trabajo
- ExcelFSM+Conso+WP
- ExcelFSM+GL ..... ExcelFSM con Opción de desglose del libro mayor
- ExcelFSM+Conso+GL
- ExcelFSM+WP+GL
- ExcelFSM+Conso+WP+GL

(La información del producto para la compra debe ser la misma que el producto en ejecución)

La versión en ejecución es la que está instalada actualmente en su Excel. Para ver si está ejecutando la versión actual disponible, visite nuestro sitio web <u>excel-fsm.com</u>.

## 11 ExcelFSM

ExcelFSM transforma Microsoft Excel en un generador de informes financieros universal y totalmente integrado mediante la implementación del *Financial Statement Module* (US Patent 7139729), y del *Reading, Organizing and Manipulating Accounting Data* (US Patent 7885868).

El *Financial Statement Module* (Módulo de Estados Financieros) describe un método único y universal para crear estados financieros con una computadora que emplea estructuras y algoritmos de datos óptimos, lo que permite que el módulo lea, organice y manipule los datos contables de cualquier software de contabilidad.

El inventor del *Financial Statement Module* obtuvo un título profesional en programación de computadoras y una licenciatura en administración de empresas, con especialización en contabilidad. Luego pasó a trabajar como auditor externo, generando estados financieros a partir de los datos contables de muchos clientes. Estos datos contables llegaron en diferentes formas y fueron producidos por diferentes productos. Por lo general, comenzaría con el balance de Comprobación (resultante del proceso de contabilidad), haría ajustes a los saldos de las cuentas de acuerdo con los principios de contabilidad generalmente aceptados (GAAP), agruparía las cuentas en elementos de los estados financieros, presentaría esos elementos por categoría; y finalmente, generar informes, estados financieros y el informe del auditor, primero a mano, luego con un procesador de textos.

Si bien la industria está repleta de productos y herramientas para la teneduría de libros, no existían herramientas universales que ofrecieran la flexibilidad y las capacidades de un procesador de textos al integrar datos contables, para facilitar el trabajo realizado por contables como contadores, oficiales financieros y auditores.

Con su experiencia única que combina contabilidad profesional y programación informática, el inventor imaginó una herramienta universal que permitiría a un contable extraer datos de cualquier paquete de software de contabilidad y derivar fácilmente cualquier estado financiero. Aún no hemos encontrado ninguna referencia que se acerque siguiera a las características de su invento.

Ahora sabemos cómo, de manera sencilla, el *Financial Statement Module*, con su organización de los datos contables en la memoria de la computadora y sus algoritmos, manipula las estructuras de datos para agrupar los saldos de las cuentas en partidas financieras y agrupar las partidas de los estados financieros. saldos en totales, y para construir estados financieros.

Al usar esta invención, ahora podemos construir estados financieros a partir de los datos contables del balance de Comprobación de cualquier sistema contable, sin ningún marco que respetar. El método hace la distinción entre dos tipos de saldos que aparecen en un estado financiero, lo que permite al usuario agrupar las cuentas en partidas de los estados financieros y agrupar las partidas de los estados financieros y agrupar las partidas de los estados financieros y agrupar las partidas a las estructuras de datos y algoritmos óptimos de este método único y universal, ahora podemos construir cualquier tipo de estados financieros con una computadora.

Ahora debería entenderse cómo una computadora permite leer, organizar y manipular incluso dos o más balances de prueba producidos por cualquier software de contabilidad. Y, debe entenderse

cómo el sistema permite la construcción de estados financieros combinados y consolidados, utilizando un simple punto y clic en la pantalla, gracias a este método único, flexible y universal para construir estados financieros.

Gracias al módulo de estados financieros, la hoja de cálculo de Excel se ha convertido ahora

- en generador de informes financieros universal (para cualquier software de contabilidad) y
- en un poderoso programa de balance de comprobación.

Gracias a la tecnología de la patente *ROMAD* (*Reading, Organizing and Manipulating Accounting Data*) (*Lectura, Organización y Manipulación de Datos Contables*) puede profundizar y obtener el detalle del saldo de una cuenta, y el detalle de una transacción, de los estados financieros construidos con ExcelFSM, así como de los papeles de trabajo dinámicos y hojas de detalle personalizables..